# **INOVANCE**

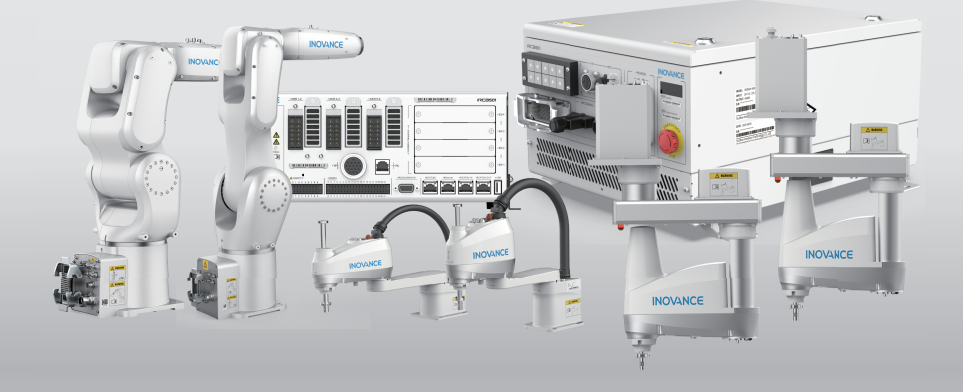

# **Industrial Robot System** Safety Functions Guide

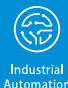

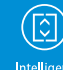

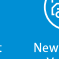

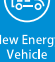

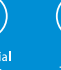

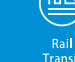

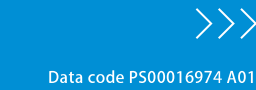

# Preface

### Introduction

This guide describes the safety functions of the Inovance industrial robots. The robot controller realizes extended safety functions through safety parameter configuration and external terminal wiring. The safety functions protect the operator from dangerous moving parts of the machine, reducing the risks and improving the safety of the machine. This guide is applicable to all robot models matching with IRCB501 and IRCB501 high-protection robot controllers. The extended safety functions are implemented by the controller with an optional functional safety expansion card.

This guide provides product safety information, installation instructions on functional safety expansion cards, commissioning and maintenance of safety parameters. Read this guide carefully before using the robot.

#### More Data

| Data Name                                                        | Data Code  | Description                                                                                                    |
|------------------------------------------------------------------|------------|----------------------------------------------------------------------------------------------------|
| IRCB501 Series Robot<br>Controller User Guide                    | PS00010914 | This guide describes general<br>specifications, installation and wiring,<br>common fault diagnosis and solutions,<br>and maintenance of the product.                            |
| IRCB501 High-Protection<br>Series Robot Controller<br>User Guide | PS00015334 | This guide describes general<br>specifications, installation and wiring,<br>common fault diagnosis and solutions,<br>and maintenance of the product.                            |
| Robot Functional Safety<br>Expansion Card User<br>Guide          | 19012408   | This guide provides product safety<br>information, installation instructions on<br>functional safety expansion cards,<br>commissioning and maintenance of<br>safety parameters. |
| Industrial Robot System<br>Safety Functions Guide                | PS00016974 | This guide provides product safety<br>information, installation instructions on<br>functional safety expansion cards,<br>commissioning and maintenance of<br>safety parameters. |

### **Revision History**

| Revision Date | Version | Description                  |  |
|---------------|---------|------------------------------|--|
| August 2024   | A01     | Corrected some minor errors. |  |
| June 2024     | A00     | Initial release              |  |

#### Access to the Guide

This guide is not delivered with the product. You can obtain the PDF version by the following methods:

- Do keyword searching under Service and Support at <u>http://www.inovance.com</u>.
- Scan the QR code on the product with your smart phone.
- Scan the QR code below to install My Inovance app, where you can search for and download user guides.

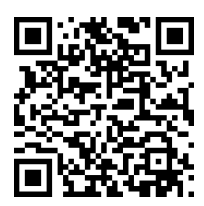

### Warranty Disclaimer

Inovance provides warranty service within the warranty period (as specified in your order) for faults or damage that occur during normal operation. Maintenance will be charged after the warranty expires.

Within the warranty period, maintenance fee will be charged for the following damage:

- Damage caused by operations not following the instructions in the user guide
- The product is damaged due to fire, flood, and abnormal voltage.
- Damage caused by unintended use of the product
- Damage caused by use beyond the specified scope of application of the product
- Damage or secondary damage caused by force majeure (natural disaster, earthquake, and lightning strike)

The maintenance is charged according to the latest Price List of Inovance. If otherwise agreed upon, the terms and conditions in the agreement shall prevail.

For details, see Product Warranty Card.

# **Fundamental Safety Instructions**

### Safety Disclaimer

- This chapter presents essential safety instructions for a proper use of the equipment. Before operating the equipment, read through the guide and comprehend all the safety instructions. Failure to observe the safety instructions may result in death, personal injury, or equipment damage.
- "DANGER", "WARNING", and "CAUTION" items in this guide do not indicate all safety precautions that need to be followed; instead, they just supplement the safety precautions.
- Use this product in an environment that complies with the design specifications. Malfunction or component damage caused by improper usage is not covered by warranty.
- Inovance shall take no responsibility for any personal injuries or property damage caused by improper usage.

### **Safety Levels and Definitions**

DANGER Indicates that failure to comply with the notice will result in death or

severe personal injuries.

▲ WARNING

WARNING Indicates that failure to comply with the notice may result in death or severe personal injury.

Indicates that failure to comply with the notice may result in minor or moderate personal injury or equipment damage.

### **Safety Precautions**

- Drawings in the guide are sometimes shown without covers or protective guards. Remember to install the covers or protective guards as specified first, and then perform operations in accordance with the instructions.
- The drawings in the guide are shown for illustration only and may be different from the product you purchased.
- Users must take mechanical precautions to protect personal safety and wear protective equipment, such as anti-smashing shoes, safety clothing, safety glasses, protective gloves, and protective sleeves.

#### Unpacking

### 

- Do not install the equipment if you find damage, rust, or signs of use on the equipment or accessories upon unpacking.
- Do not install the equipment if you find water seepage or missing or damaged components upon unpacking.
- Do not install the equipment if you find the packing list does not conform to the equipment you received.

- Check whether the packing is intact and whether there is damage, water seepage, dampness, and deformation before unpacking.
- Unpack the package by following the package sequence. Do not hit the package with force.
- Check whether there is damage, rust, or injuries on the surface of the equipment and equipment accessories before unpacking.
- Check whether the package contents are consistent with the packing list before unpacking.

#### **Storage and Transportation**

### 

- Large-scale or heavy equipment must be transported by qualified professionals using specialized hoisting equipment. Failure to comply may result in personal injuries or equipment damage.
- Before hoisting the equipment, ensure the components such as the front cover and terminal blocks are secured firmly with screws. Loosely-connected components may fall off and result in personal injury or equipment damage.
- Never stand or stay below the equipment when the equipment is being hoisted by the hoisting equipment.
- When hoisting the equipment with a steel rope, ensure the equipment is hoisted at a constant speed without suffering from vibration or shock. Do not turn the equipment over or let the equipment stay hanging in the air. Failure to comply may result in personal injuries or equipment damage.

- Handle the equipment with care during transportation and mind your steps to prevent personal injuries or equipment damage.
- When carrying the equipment with bare hands, hold the equipment casing firmly with care to prevent parts from falling. Failure to comply may result in personal injuries.
- Store and transport the equipment based on the storage and transportation requirements. Failure to comply will result in equipment damage.
- Avoid storing or transporting the equipment in environments with water splash, rain, direct sunlight, strong electric field, strong magnetic field, and strong vibration.
- Avoid storing the product for more than 3 months. When the product needs to be stored for an extended period, take more strict protection and necessary inspection.
- Pack the equipment strictly before transportation. Use a sealed box for long-distance transportation.
- Never transport the equipment with other equipment or materials that may harm or have negative impacts on this equipment.

#### Installation

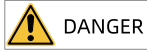

• The equipment can only be operated by professionals with electrical knowledge. Nonprofessionals are not allowed to operate on the equipment.

### 🔨 warning

- Read through the guide and safety instructions before installation.
- Do not install this equipment in places with strong electric or magnetic fields.
- Before installation, check that the mechanical strength of the installation site can bear the weight of the equipment. Failure to comply will result in mechanical hazards.
- Do not wear loose clothes or accessories during installation. Failure to comply may result in an electric shock.
- When installing the equipment in a closed environment (such as a cabinet or casing), use a cooling device (such as a fan or air conditioner) to cool the environment down to the required temperature. Failure to comply may result in equipment over-temperature or a fire.
- Do not retrofit the equipment.
- Do not fiddle with the bolts used to fix equipment components or the bolts marked in red.
- When the equipment is installed in a cabinet or final assembly, a fireproof enclosure providing both electrical and mechanical protections must be provided. The IP rating must meet IEC standards and local laws and regulations.
- Before installing devices with strong electromagnetic interference, such as a transformer, install a shielding device for the equipment to prevent malfunction.
- Install the product on an incombustible object such as metal and do not touch or attach the product to combustible objects. Failure to comply can result in fire accident.

- Cover the top of the equipment with a piece of cloth or paper during installation. This is to prevent unwanted objects such as metal chippings, oil, and water from falling into the equipment and causing faults. After installation, remove the cloth or paper on top of the equipment to prevent over-temperature caused by poor ventilation due to blocked ventilation holes.
- Resonance may occur when the equipment operating at a constant speed executes variable speed operations. In this case, install the vibration-proof rubber under the motor frame or use the vibration suppression function to reduce resonance.

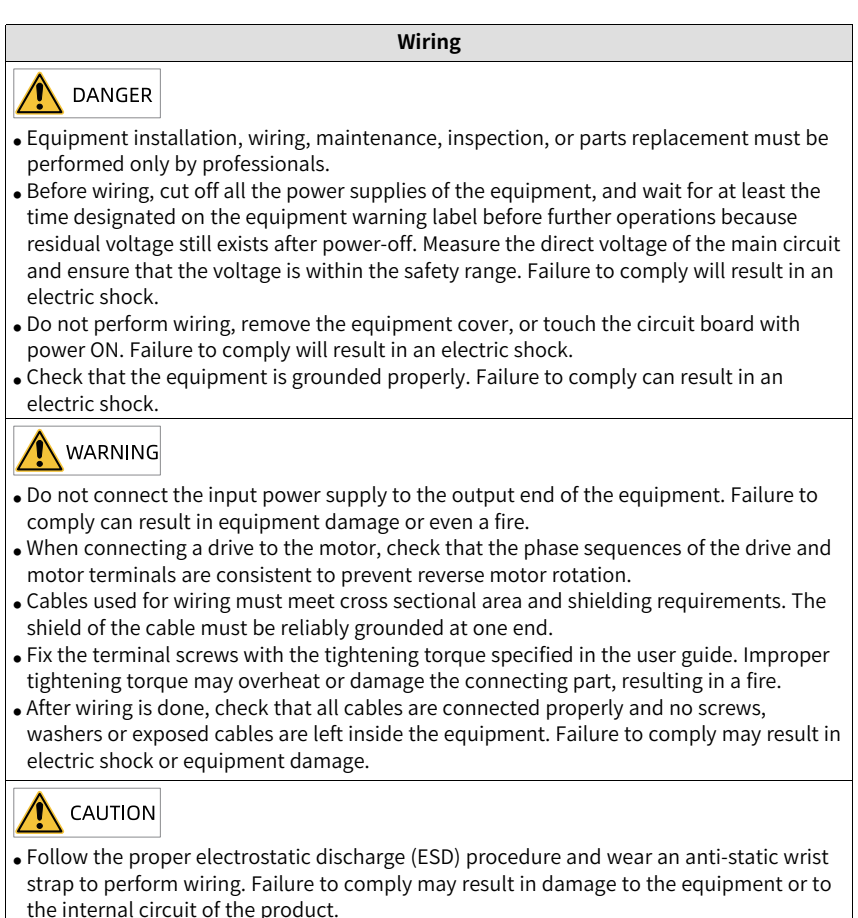

• Use shielded twisted pairs for the control circuit. Connect the shield to the grounding terminal of the equipment for grounding purpose. Failure to comply can result in equipment malfunction.

#### Power-on

### 🛕 DANGER

- Before power-on, check that the equipment is installed properly with reliable wiring and the motor can be restarted.
- Check that the power supply meets equipment requirements before power-on to prevent equipment damage or a fire.
- Do not open the cabinet door or protective cover of the product, touch any wiring terminal of the product, or remove any part of the product with power on. Failure to comply can result in an electric shock.

### 

- Perform a trial run after wiring and parameter setting to ensure the equipment operates safely. Failure to comply may result in personal injuries or equipment damage.
- Before power-on, check that the rated voltage of the equipment is consistent with that of the power supply. Failure to comply may result in a fire.
- Before power-on, check that no one is near the equipment, motor, or machine. Failure to comply may result in death or personal injury.

#### Operation

### 🚺 DANGER

- The equipment must be operated only by professionals. Failure to comply can result in death or personal injury.
- Do not touch any connecting terminals or disassemble any unit or component of the equipment during operation. Failure to comply can result in an electric shock.

- Do not touch the equipment enclosure, fan, or resistor with bare hands to sense the temperature. Failure to comply may result in personal injury.
- Prevent metal or other objects from falling into the equipment during operation. Failure to comply may result in a fire or equipment damage.

#### Maintenance

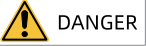

- Equipment installation, wiring, maintenance, inspection, or parts replacement must be performed only by professionals.
- Do not maintain the equipment with power ON. Failure to comply will result in an electric shock.
- Before maintenance, cut off all the power supplies of the equipment and wait for at least the time designated on the equipment warning label.
- In case of a permanent magnet motor, do not touch the motor terminals immediately after power-off because the motor terminals will generate induced voltage during rotation even after the equipment power supply is off. Failure to comply will result in an electric shock.

• Perform routine and periodic inspection and maintenance on the equipment according to maintenance requirements and keep a maintenance record.

#### Repair

🛕 DANGER

- Equipment installation, wiring, maintenance, inspection, or parts replacement must be performed only by professionals.
- Do not repair the equipment with power ON. Failure to comply can result in an electric shock.
- Before inspection and repair, cut off all the power supplies of the equipment and wait for at least the time designated on the equipment warning label.

- Require for repair services according to the product warranty agreement.
- When the fuse is blown or the circuit breaker or earth leakage circuit breaker (ELCB) trips, wait as specified on the product warning sign before power-on or further operations. Failure to comply may result in personal injuries, equipment damage or even death.
- When the equipment is faulty or damaged, require professionals to perform troubleshooting and repair by following repair instructions and keep a repair record.
- Replace quick-wear parts of the equipment according to the replacement instructions.
- Do not operate on damaged equipment. Failure to comply may result in death, personal injury, or severe equipment damage.
- After the equipment is replaced, check the wiring and set parameters again.

### Disposal WARNING • Dispose of retired equipment in accordance with local regulations and standards. Failure to comply may result in property damage, personal injury, or even death. • Recycle retired equipment by observing industry waste disposal standards to avoid

environmental pollution.

### Safety Labels

For safe operation and maintenance, comply with the safety labels on the equipment. Do not damage or remove the safety labels. See the following table for descriptions of the safety labels.

| Safety Labels                              | Description                                                                                                    |
|--------------------------------------------|----------------------------------------------------------------------------------------------------|
| <u>へ</u> 団<br><u>み</u> で) <sub>10min</sub> | <ul> <li>Read through the safety instructions before operating the equipment.<br/>Failure to comply may result in death, personal injuries, or equipment<br/>damage.</li> <li>Do not touch the terminals or remove the cover with power ON or<br/>within 10 min after power-off. Failure to comply will result in an<br/>electric shock.</li> </ul> |

# Table of Contents

| Preface 1                                  |
|--------------------------------------------|
| Fundamental Safety Instructions1           |
| 1 Safety Overview                          |
| 1.1 List of Safety Functions 11            |
| 1.2 Terms and Abbreviations 13             |
| 1.3 Safety Standards and Specifications 14 |
| 1.4 Precautions for Use                    |
| 2 Product Information                      |
| 2.1 Nameplate and Model 20                 |
| 2.2 Components                             |
| 2.3 Technical Data 24                      |
| 2.4 Scope of Certification                 |
| 3 Installation and Wiring                  |
| 3.1 Installing Expansion Card 32           |
| 3.2 Connecting DI                          |
| 3.2.1 DI Definition                        |
| 3.2.2 DI Specifications                    |
| 3.3 Connecting DO 38                       |
| 3.3.1 DO Definition                        |
| 3.3.2 DO Specifications 39                 |
| 3.3.3 Wiring Procedure                     |
| 4 Safety Functions                         |
| 4.1 Overview                               |
| 4.2 Safety I/Os 44                         |
| 4.3 Joint Position Monitoring              |
| 4.4 Joint Speed Monitoring                 |
| 4.5 TCP Position Monitoring                |
| 4.6 TCP Speed Monitoring 55                |
| 4.7 Safety Manual Mode Monitoring 57       |
| 4.8 Safety Tool Mode Setting               |
| 5 Commissioning and Operation              |
| 5.1 Commissioning Preparation              |
| 5.2 Configuration on InoRobotLab           |

| 5.2.1 Configuring the Basic Parameters                         | 60  |
|----------------------------------------------------------------|-----|
| 5.2.2 Configuring the System Access                            | 62  |
| 5.2.3 Configuring the Safety Tool                              | 62  |
| 5.2.4 Configuring the Safety I/Os                              | 66  |
| 5.2.5 Configuring the Safety Stop Parameters                   | 67  |
| 5.2.6 Configuring the Safety Manual Mode Monitoring Parameters | 68  |
| 5.2.7 Configuring the Joint Position Monitoring Parameters     |     |
| 5.2.8 Configuring the Joint Speed Monitoring Parameters        | 73  |
| 5.2.9 Configuring the TCP Position Monitoring Parameters       |     |
| 5.2.10 Configuring the TCP Speed Monitoring Parameters         | 87  |
| 5.3 Configuration on Teach Pendant                             |     |
| 5.3.1 Configuring the Basic Parameters                         | 90  |
| 5.3.2 Configuring the System Access                            |     |
| 5.3.3 Configuring the Safety Tool                              |     |
| 5.3.4 Configuring the Safety I/Os                              |     |
| 5.3.5 Configuring the Safety Stop Parameters                   |     |
| 5.3.6 Configuring the Safety Manual Mode Monitoring Parameters |     |
| 5.3.7 Configuring the Joint Position Monitoring Parameters     | 101 |
| 5.3.8 Configuring the Joint Speed Monitoring Parameters        | 103 |
| 5.3.9 Configuring the TCP Position Monitoring Parameters       | 106 |
| 5.3.10 Configuring the TCP Speed Monitoring Parameters         | 118 |
| 5.4 Verification and Validation                                |     |
| 6 Routine Maintenance                                          | 125 |
| 6.1 Maintenance Precautions                                    | 125 |
| 6.2 Routine Inspection                                         | 127 |
| 6.3 Regular Inspection                                         | 127 |
| 6.4 File Backup and Recovery                                   |     |
| 7 Safety Functions Troubleshooting                             | 132 |
| 8 Certification and Standard Compliance                        |     |

# 1 Safety Overview

# 1.1 List of Safety Functions

| SF Ident | Safety Function                 | Classification  | Description                                                                                                    |
|----------|---------------------------------|-----------------|----------------------------------------------------------------------------------------------------|
| SF01     | System<br>emergency stop        | Emergency stop  | Triggered by an emergency stop<br>signal. Once triggered, the power to<br>the motor is cut off and the brake is<br>applied.                                                                                                    |
| SF02     | System<br>protection stop       | Protective stop | Triggered by a protective stop signal.<br>Once triggered, the power to the<br>motor is cut off and the brake is<br>applied.                                                                                                    |
| SF03     | External<br>emergency stop      | Emergency stop  | Safety DI, which can be configured for<br>emergency stop function.<br>Can be configured as Category 0 or<br>Category 1 stop.                                                                                                    |
| SF04     | External protective stop        | Protective stop | Safety DI, which can be configured for<br>protective stop function.<br>Can be configured as Category 0 or<br>Category 1 stop.                                                                                                    |
| SF05     | Robot estop<br>status output    | Status output   | Safety DO, which can be configured<br>for emergency stop status.<br>When the external emergency stop DI<br>inputs high level, the DO outputs low<br>level. When the emergency stop DI<br>inputs low level or floating, the DO<br>outputs high resistance. |
| SF06     | Robot moving<br>status output   | Status output   | Safety DO, which can be configured<br>for the motion status.<br>The DO outputs low level when the<br>robot is in the moving state, and high<br>resistance when the robot is in a non-<br>moving state.                                                    |
| SF07     | Robot stopping<br>status output | Status output   | Safety DO, which can be configured<br>for the stop status.<br>The DO outputs low level when the<br>robot is in the stopped state, and high<br>resistance when the robot is in a non-<br>stopped state.                                                    |

| SF Ident | Safety Function             | Classification              | Description                                                                                                    |
|----------|-----------------------------|-----------------------------|----------------------------------------------------------------------------------------------------|
| SF08     | Safe state status<br>output | Status output               | Safety DO, which can be configured<br>for safety status. The safety status is<br>abnormal as long as one of the safety<br>functions is abnormal.<br>The DO outputs low level when the<br>safety status is abnormal, and high<br>resistance when the safety status is<br>normal.                                                                                                |
| SF09     | Safety manual<br>mode       | Safety operation<br>control | In manual mode, monitor whether the<br>TCP speed is less than 250 mm/s. If it<br>is greater than 250 mm/s, it triggers a<br>Category 0 or Category 1 stop, and the<br>safety status output.<br>You can configure the Category 0 or<br>Category 1 stop and the trigger<br>method.                                                                                               |
| SF10     | Joint position<br>monitor   | Safety operation<br>control | Monitors whether the position of each<br>joint is within the set safety range.<br>Exceeding the safety range triggers a<br>Category 0 or Category 1 stop, and the<br>safety status output.<br>You can configure the Category 0 or<br>Category 1 stop and the trigger<br>method.                                                                                                |
| SF11     | Joint speed<br>monitor      | Safety operation<br>control | Monitors whether the speed of each<br>joint is within the set speed limit.<br>Exceeding the speed limit triggers a<br>Category 0 or Category 1 stop, and the<br>safety status output.<br>You can configure the Category 0 or<br>Category 1 stop and the trigger<br>method.                                                                                                    |
| SF12     | TCP position<br>monitor     | Safety operation<br>control | Monitors whether the TCP position is<br>within the set safety zone. Exceeding<br>the safety zone triggers a Category 0<br>or Category 1 stop, and the safety<br>status output.<br>You can configure the Category 0 or<br>Category 1 stop and the trigger<br>method.<br>You can configure different ways for<br>the safety tools to take effect and set<br>the safety envelope. |

| SF Ident | Safety Function                 | Classification              | Description                                                                                                    |
|----------|---------------------------------|-----------------------------|----------------------------------------------------------------------------------------------------|
| SF13     | TCP speed<br>monitor            | Safety operation<br>control | Monitor whether the TCP speed is<br>within the set speed limit. Exceeding<br>the speed limit triggers a Category 0<br>or Category 1 stop, and the safety<br>status output.<br>You can configure the Category 0 or<br>Category 1 stop and the trigger<br>method.                                                      |
| SF14     | 3-Position<br>enabling function | Safety operation<br>control | The teach pendant is provided with a<br>3-position enable switch. When the<br>switch is continuously held in the<br>middle position (ON), the robot is<br>allowed to move. When the switch is<br>in the released or pressed position,<br>the robot stops and the brake acts.<br>Safety parameters are not available. |

### Safety functions characteristics

- The extended safety functions are implemented by a specific controller with a safety expansion card. When the controller model does not match or no safety expansion card is available, the safety functions are disabled.
- All safety functions meet the PLd/Cat 3 certification.

### 1.2 Terms and Abbreviations

| Terms/         | Description                                    |  |
|----------------|------------------------------------------------|--|
| Abbreviations  |                                                |  |
| Cat.           | Safety category It includes B, 1, 2, 3, and 4. |  |
| DCavg          | Average diagnostic coverage (%)                |  |
| DTI            | Diagnostic test interval                       |  |
| SFF            | Safe failure fraction                          |  |
| PFHd           | Probability of a dangerous failure per Hour    |  |
| PL             | Performance level                              |  |
| SC             | Systematic capability                          |  |
| SIL            | Safety integrity level                         |  |
| T <sub>1</sub> | Test interval                                  |  |
| DI             | Digital input                                  |  |
| DO             | Digital output                                 |  |
| MTTFd          | Mean time to dangerous failure                 |  |

## 1.3 Safety Standards and Specifications

### Safety standards

| EU Directive                               | Standard              |
|--------------------------------------------|-----------------------|
| Machinery Directive 2006/42/EC (Functional | ISO 10218-1:2011      |
| Safety)                                    | ISO 13849-1: 2023     |
|                                            | ISO 13849-2: 2012     |
|                                            | EN ISO 10218-1:2011   |
|                                            | EN ISO 13849-1: 2023  |
|                                            | EN ISO 13849-2: 2012  |
| EMC Directive                              | IEC 61800-5-2:2016    |
|                                            | IEC 61800-3:2017      |
|                                            | IEC 61000-6-4/A1:2010 |
|                                            | EN 61000-6-4/A1:2011  |
|                                            | EN 61800-5-2: 2017    |
|                                            | EN 61800-3: 2018      |

### Safety parameters

| ISO 13849-1 | Safety parameters                          |  |
|-------------|--------------------------------------------|--|
| PL          | d                                          |  |
| DC          | Medium                                     |  |
| Category    | 3                                          |  |
| MTTFd       | High                                       |  |
| PFHd        | <0.2 x 10 <sup>-6</sup> (max. 20% of SIL2) |  |

| SF Ident      | Safety function               | Safety status                            | PFHd (6-axis<br>robot) | PFHd (SCARA<br>robot) |
|---------------|-------------------------------|------------------------------------------|------------------------|-----------------------|
| SF01          | System emergency stop         | Category 0 Stop                          | 7.68x10 <sup>-8</sup>  | 4.94x10 <sup>-8</sup> |
| SF02          | System protection stop        | Category 0 Stop                          | 7.68x10 <sup>-8</sup>  | 4.94x10 <sup>-8</sup> |
| The following | functions require an ex       | pansion safety card.                     |                        |                       |
| SF03          | External emergency stop       | Category 0/1 Stop for user configuration | 4.94x10 <sup>-8</sup>  | 4.29x10 <sup>-8</sup> |
| SF04          | External protective stop      | Category 0/1 Stop for user configuration | 4.94x10 <sup>-8</sup>  | 4.29x10 <sup>-8</sup> |
| SF05          | Robot estop status<br>output  | DO Output Low                            | 4.29x10 <sup>-8</sup>  |                       |
|               |                               |                                          |                        |                       |
| SF06          | Robot moving status<br>output | DO output low                            | 1.03x10 <sup>-7</sup>  | 5.79x10 <sup>-8</sup> |

| SF Ident | Safety function                 | Safety status                            | PFHd (6-axis<br>robot) | PFHd (SCARA<br>robot) |
|----------|---------------------------------|------------------------------------------|------------------------|-----------------------|
| SF07     | Robot stopping<br>status output | DO output low                            | 1.03x10 <sup>-7</sup>  | 5.79x10 <sup>-8</sup> |
| SF08     | Safe state status<br>output     | DO output low                            | 4.29x10 <sup>-8</sup>  | 4.29x10 <sup>-8</sup> |
| SF09     | Safety manual mode              | Category 0/1 Stop for user configuration | 1.78x10 <sup>-7</sup>  | 1.03x10 <sup>-7</sup> |
| SF10     | Joint position<br>monitor       | Category 0/1 Stop for user configuration | 5.79x10 <sup>-8</sup>  | 4.29x10 <sup>-8</sup> |
| SF11     | Joint speed monitor             | Category 0/1 Stop for user configuration | 5.79x10 <sup>-8</sup>  | 4.29x10 <sup>-8</sup> |
| SF12     | TCP position monitor            | Category 0/1 Stop for user configuration | 1.78x10 <sup>-7</sup>  | 1.03x10 <sup>-7</sup> |
| SF13     | TCP speed monitor               | Category 0/1 Stop for user configuration | 1.78x10 <sup>-7</sup>  | 1.03x10 <sup>-7</sup> |
| SF14     | 3-Position enabling function    | Brake action                             | 4.29x10 <sup>-8</sup>  | 4.29x10 <sup>-8</sup> |

### 1.4 Precautions for Use

#### **Safety Precautions**

The chapter contains the warning symbols used in this guide and the safety instructions which you must obey when you install or connect an safety option module to the robot system. Failure to comply with the safety instructions may lead to injury, death or damage. Read through this chapter before installation.

Illustrations, pictures, or figures used in this manual are intended as examples only and may not cover all products to which this guide applies.

The products and specifications described in this manual or the content and presentation of the manual may be changed without notice to improve the product and/or the manual.

| Key                                    | Indication | Meaning                                  | Consequences of negligence                                                     |
|----------------------------------------|------------|------------------------------------------|--------------------------------------------------------------------------------|
| Example                                | DANGER     | Major risk                               | Ignoring the warning can result<br>in severe physical injury or even<br>death. |
| DANGER                                 | WARNINGS   | General risk                             | Ignoring the warning may result<br>in severe physical injury or even<br>death. |
| Hazardous<br>voltage<br>Electric shock | CAUTION    | Minor risks                              | Ignoring the warning may result in minor physical injury.                      |
| $\langle \! \rangle$                   | STOP       | Damage to<br>equipment or<br>environment | Ignoring the warning may result<br>in damage to equipment or<br>environment.   |

| _            |                           | · ·                 |          |
|--------------|---------------------------|---------------------|----------|
| 1            | Decemberen                | to K 1110 KID 110 C |          |
| 1 2010 1 - 1 |                           | 1711 10/2111110     | COMMENT  |
|              | 1 / 1 / 1 / 1 / 1 / 1 / 1 |                     | <u> </u> |
|              | D 000110010               |                     | 0,       |
|              |                           |                     | -        |

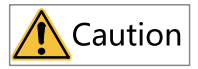

- The user must take safety as the highest priority in electrical installation and system design.
- The design, installation, commissioning and maintenance of the system shall be carried out by trained and experienced personnel. They should read the operation instructions and relevant safety information.

It is the responsibility of the machine builder/OEM/system integrator to make sure that the stipulations specified in the Machinery Directive are met. Risk analysis and risk assessment is needed before using a product. Make sure that adequate measures are taken to eliminate/reduce the relating risks and components chosen must meet the safety requirements.

This section describes the information that is required before starting operation.

- Read the following safety precautions, risk assessment information, and limitations before starting operation.
- Use of the safety function: Use the safety function after properly understanding all of these information.

# Note

Incorrect use of safety functions or use of safety functions that are not sufficient to meet the safety requirements of the site may result in personal injury.

### **Safety Precautions**

Carefully read and observe the following important precautions when using safety functions:

- An E-stop is often provided in a machine to allow for unexpected situations where an operator sees a hazard and can take action to prevent an accident.
- The design requirement for an E-stop differs from that of a safety interlock. Generally, the E-stop is required to be independent from any complex or intelligent control. It may use purely electromechanical devices to either disconnect the power or initiate a controlled rapid stop using other means such as dynamic or regenerative braking.

# Note

- The design of safety-related systems requires specialist knowledge. To ensure that a complete control system is safe, it is necessary for the whole system to be designed according to recognized safety principles. The use of individual sub-systems such as drives with STO function, which are intended for safety-related applications, does not in itself ensure that the complete system is safe.
- The STO function can be used to stop the drive in emergency stop situations.
- This publication is a guide to the application of safety function, and also on the design of safety-related systems for machinery control.
- It is the responsibility of designer of the end product or application to ensure that it is safe and in compliance with the relevant regulations.

#### **Risk assessment**

- When using the safety functions, perform risk assessment on the robot system in advance. Make sure that the safety integrity level of the standards is met.
- Even when the STO function is in use, the following residual risks may exist. Therefore, safety must always be given consideration during risk assessment.

To ensure safety, users should decide all the risk assessments and residual risks in the entire machine equipment. A company and individual who constructed the safety related system must take full responsibility for installation and commissioning of the system. Additionally, when complying with a European machinery directive, the related sub system must acquire safety standards certification, and the whole equipment or system is subject to all risk assessments and safety class certification.

The following shows residual risks concerning the safety function of this product.

#### Common residual risks

• At the shipment to end-users, check the settings of safety related components with programming tools and monitored/displayed contents on display and record and save the setting data concerning the safety observation function and the programming tools you used. Perform them using a check sheet, etc.

- The safety will not be ensured such as in assembling machine until installing, wiring, and adjustment are completed properly. Install, wire, and adjust your system referring to installation guide for each unit.
- Only qualified personnel are authorized to install, start-up, repair or adjust the machines in which these components are installed. Only trained engineers should install and operate the equipment.
- Separate the wiring for safety observation function from other signal wiring.
- Protect the cables with appropriate ways (routing them in a cabinet, using a cable guard, etc.).
- We recommend using a switch, relay, sensor, etc. which comply with safety standards. When using a switch, relay, sensor, etc. which do not comply with safety standards, perform a safety confirmation.
- Keep the required clearance/creepage distance depending on voltage you use.

#### Residual risks in each function

- Safety I/O (communication security) Ensure that the wiring and external signals are correct for the safety I/O function.
- Joint position monitoring
  - The joint position is a soft limit relative to the base. It cannot guarantee the position
    of the robot in the space. It must be set according to actual working conditions.
    Otherwise, there may be a safety risk.
  - The joint position monitoring is only applicable to the internal robot axes. The position monitoring of the external axes does not meet the PLd standard.

#### • Joint speed monitoring

The joint speed is calculated based on the transmission mechanism from the motor end to the joint end. If the transmission mechanism is damaged or modified, the joint speed monitoring function may pose a risk.

#### • TCP position monitoring

The TCP position monitoring is based on the base coordinate system. If the robot base moves, the TCP only represents a spatial position relative to the base. Set the safety parameters properly.

#### • TCP speed monitoring

The TCP speed monitoring is based on the base coordinate system. If the robot base moves, the speed only represents a speed relative to the base. Set the safety parameters properly.

#### • Safety manual mode monitoring

The safety manual mode monitoring is active only in manual low-speed mode. For automatic mode and manual high-speed mode, use TCP speed monitoring.

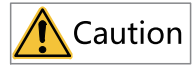

The safety monitoring function cannot detect the wear of the robot brakes. Check the brakes regularly to ensure that they work properly. Check that the braking force meets the application requirements. Failure to comply the requirements may result in brake wear and personal injury.

# 2 Product Information

### 2.1 Nameplate and Model

#### **IRCB501** series

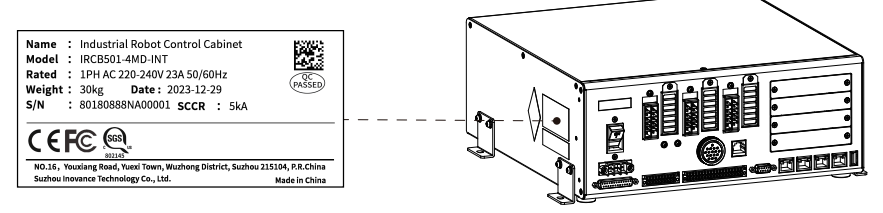

Figure 2-1 Nameplate

IR CB 501-4 M D-INT

| <u>11</u>                                                                              |                                                                                                    |
|----------------------------------------------------------------------------------------|----------------------------------------------------------------------------------------------------|
| 1 Product Family<br>INOVANCE Robot                                                     | <ul> <li>(5) Power Class</li> <li>A: 400W+400W+400W</li> <li>B: 750W+400W+400W</li> <li>B: 750W+400W+400W</li> <li>C: 750W+750W+400W</li> <li>D: 1000W+1000W+750W+400W</li> <li>E: 2000W+2000W+750W+750W+750W</li> <li>F: 750W+750W+750W+750W+400W+400W</li> <li>H: 400W+400W+400W+400W+400W</li> <li>L: 750W+750W+750W+400W+400W</li> <li>M: 1200W+750W+750W+400W</li> </ul> |
| ② Product Type<br>Cabinet                                                              | <ul> <li>Input Voltage</li> <li>D: Single-phase 220 VAC</li> <li>S: Three-phase 220 VAC</li> <li>T: Three-phase 380 VAC</li> </ul>                                                                                                    |
| <ul> <li>3 Product Series</li> <li>500: 1.0 series</li> <li>501: 2.0 series</li> </ul> | <ul> <li>Functional Safety</li> <li>Blank: Not functional safety certificated</li> <li>INT: Functional safety certificated</li> </ul>                                                                                                    |
| <ul> <li>Wumber of Servo<br/>Axes</li> <li>4: 4 axes</li> <li>6: 6 axes</li> </ul>     |                                                                                                    |

### IRCB501 High-Protection Series

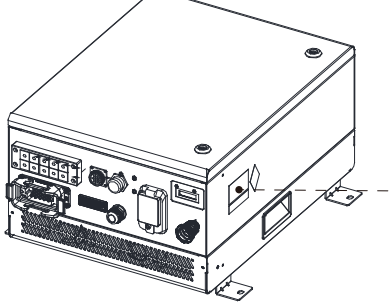

| Name<br>Model       | : Industrial Robot Control Cabinet<br>: IRCB501-6ND-INT          |                   |
|---------------------|------------------------------------------------------------------|-------------------|
| Rated<br>Weight     | : 1PH AC 220-240V 23A 50/60Hz<br>: 30kg <b>Date</b> : 2023-12-29 | QC<br>PASSED      |
| S/N                 | : 80180861NA00001 SCCP · 5kA                                     |                   |
| '                   | SELECCELLINGERSE SECR . JRA                                      |                   |
| ĊE                  |                                                                  |                   |
| <b>CE</b><br>NO.16, | Youxiang Road, Yuexi Town, Wuzhong District, Suzhou 2            | 215104, P.R.China |

Figure 2-2 Nameplate

|                                                                            | $\frac{ R }{1} \frac{C }{2}$ | $\begin{array}{c} \begin{array}{c} \underline{\textbf{B}} \\ \underline{\textbf{5}} \end{array} & \underline{\textbf{501}} \\ \hline \underline{\textbf{6}} \end{array} & \underline{\textbf{6}} \end{array} & \underline{\textbf{6}} \end{array} & \underline{\textbf{6}} \end{array} & \underline{\textbf{1NT}} \\ \hline \begin{array}{c} \underline{\textbf{7}} \end{array} \end{array}$ |
|----------------------------------------------------------------------------|------------------------------|----------------------------------------------------------------------------------------------------|
| ① Product F<br>INOVANCE                                                    | a <b>mily</b> (              | <ul> <li>Fower Class         <ul> <li>A: 400W+400W+400W+400W</li> <li>B: 750W+400W+400W</li> <li>B: 750W+750W+400W</li> <li>C: 750W+750W+750W+400W</li> <li>M: 1200W+2000W+1200W+400W+400W+200W</li> <li>R: 750W+750W+500W+150W+150W+90W</li> <li>L: 750W+750W+400W+400W+400W+400W</li> <li>G: 5000W+5000W+2000W+2000W+2000W+2000W</li> </ul> </li> </ul>                                    |
| ② Product T<br>Cabinet                                                     | ype (                        | <ul> <li>Input Voltage</li> <li>D: Single-phase 220 VAC</li> <li>S: Three-phase 220 VAC</li> <li>T: Three-phase 380 VAC</li> </ul>                                                                                                    |
| ③ <b>Product S</b><br>500: 1.0 se<br>501: 2.0 se                           | ries (                       | <ul> <li>Function Safety</li> <li>Blank: Not functional safety certificated</li> <li>INT: Functional safety certificated</li> </ul>                                                                                                    |
| <ul> <li>A Number of Axes</li> <li>4: 4 axes</li> <li>6: 6 axes</li> </ul> | f Servo                      |                                                                                                    |

### 2.2 Components

### **IRCB501 Series**

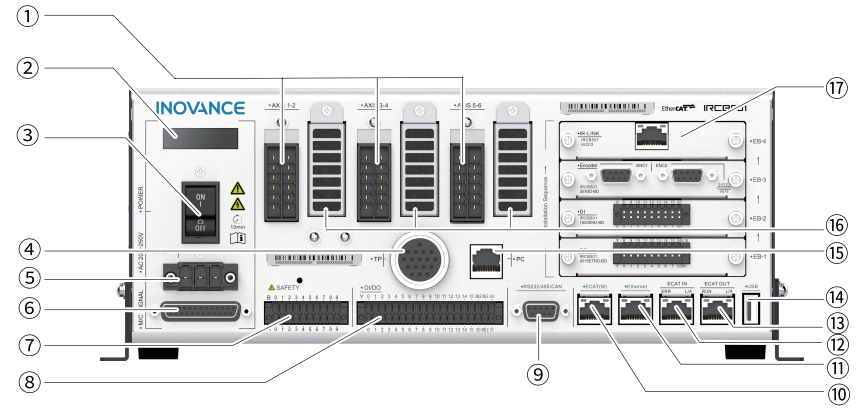

Figure 2-3 Parts Number

| No.            | Name                                 | Description                                                  |  |
|----------------|--------------------------------------|--------------------------------------------------------------|--|
| 1              | Power connector                      | Connects to power cable of the robot                         |  |
| 2              | LED display                          | Displays controller status and alarms                        |  |
| 3              | Power switch                         | Power switch of the controller                               |  |
| 4              | Hand-held teach pendant<br>connector | Connects to the hand-held teach pendant                      |  |
| 5              | 220 VAC power input                  | Connects to external 220 VAC power supply                    |  |
| 6              | Encoder interface                    | Receives motor encoder feedback                              |  |
| $\overline{O}$ | Safety interface                     | Emergency stop, safety door, and start confirmation          |  |
| 8              | User I/O                             | 16x DIs and 16x DOs                                          |  |
| 9              | DB9 interface                        | RS232, RS485 and CAN communication interface                 |  |
| 10             | EtherCAT interface                   | Connects to EtherCAT master (external axis)                  |  |
| 11             | Ethernet port                        | Ethernet communication interface                             |  |
| (12)           | EtherCAT-IN interface                | EtherCAT slave input interface                               |  |
| (3)            | EtherCAT-OUT interface               | EtherCAT slave output interface                              |  |
| (14)           | USB Interface                        | USB2.0 interface for PC and peripherals                      |  |
| (15)           | PC-based teach pendant interface     | Connects to PC-based teach pendant                           |  |
| (16)           | Heat dissipation hole                | Used for heat dissipation                                    |  |
| 17             | Expansion card slot                  | Connects to optional parts such as DI and DO expansion cards |  |

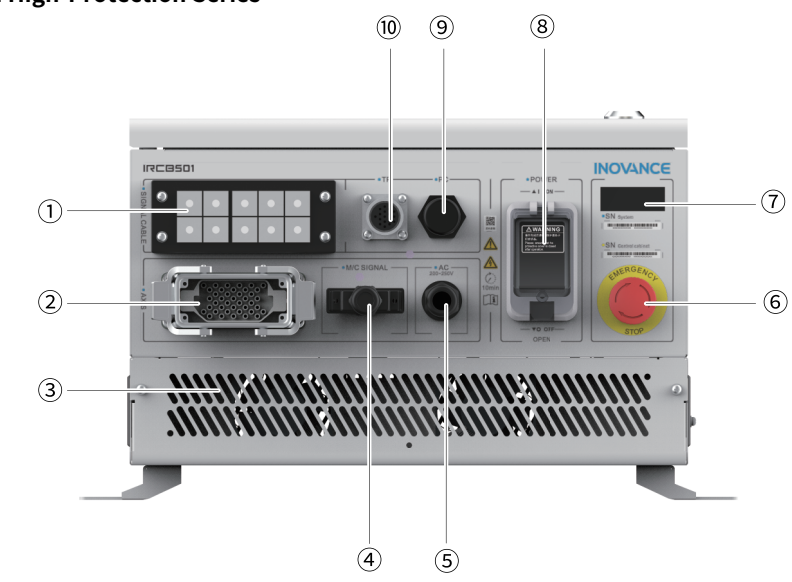

**IRCB501 High-Protection Series** 

Figure 2-4 Parts Number

| No. | Name                               | Description                                                                                                    |  |
|-----|------------------------------------|----------------------------------------------------------------------------------------------------|--|
| 1   | Cable entry system                 | Introduces external cables into the controller, enhancing the controller's IP rating                                                                                                    |  |
| 2   | Power connector                    | Connects to power supply cable and brake<br>cable of the motor                                                                                                    |  |
| 3   | Heat dissipation hole              | Air inlet for heat dissipation                                                                                                    |  |
| 4   | Encoder connector                  | Motor encoder feedback, etc                                                                                                    |  |
| 5   | Power cable connector              | Connects to external 220 VAC power input                                                                                                    |  |
| 6   | Emergency stop button              | Press for emergency stop                                                                                                    |  |
| 7   | LED display                        | Displays controller status and alarms                                                                                                    |  |
| 8   | Power switch                       | Power switch of the controller (Close the protective cover after operating the air circuit breaker.)                                                                                                    |  |
| 9   | Virtual teach pendant<br>connector | Network connector for the virtual teach<br>pendant (This connector is used for temporary<br>debugging. If long-term use is needed, please<br>connect the wire to this connector through the<br>① cable entry system.) |  |
| 10  | Hand-held teach pendant connector  | Connects to the hand-held teach pendant                                                                                                    |  |

# 2.3 Technical Data

| Item                                                                                                    | Specification                                                                                                    |                                                                                                    |  |
|----------------------------------------------------------------------------------------------------|----------------------------------------------------------------------------------------------------|----------------------------------------------------------------------------------------------------|--|
| Series                                                                                                    | IRCB501 series controller                                                                                                    | IRCB501 high-protection series controller                                                                                                    |  |
| Model                                                                                                    | IRCB501-6LD/4AD/4CD:<br>Standard power model<br>IRCB501-6LD/4AD/4CD-INT:<br>Standard power model<br>IRCB501-6FD/4ED: High power<br>model<br>IRCB501-6FD/4ED-INT: High<br>power model | IRCB501-6ND/4MD/6RD: Standard<br>power model<br>IRCB501-6ND/4MD-INT: Standard<br>power model<br>IRCB501-6GT: High power model                                                                                             |  |
| Controlled axes                                                                                                    | 6 robot axes + 3 external axes                                                                                                    | 6 robot axes + 3 external axes                                                                                                    |  |
| Mounting mode                                                                                                    | Vertical mounting, horizontal<br>mounting, 19'' rack mounting                                                                                                    | Vertical mounting, horizontal<br>mounting, 19'' rack mounting                                                                                                    |  |
| Motion mode Point-to-point, linear<br>interpolation, circular<br>interpolation, and free curve<br>interpolation                                                                                                    |                                                                                                    | mounting, 19" rack mounting<br>Point-to-point, linear interpolation,<br>circular interpolation, and free curve<br>interpolation                                                                                           |  |
| Program storage<br>space<br>Maximum number of lines per<br>program: 2000<br>Maximum storage space for a<br>single program file: 500 KB<br>Maximum number of points:<br>9999 points<br>Multi-tasking: Supports 1 main<br>task. 2 PLC tasks. 1 xot task |                                                                                                    | Maximum number of lines per<br>program: 2000<br>Maximum storage space for a single<br>program file: 500 KB<br>Maximum number of points: 9999<br>points<br>Multi-tasking: Supports 1 main task,<br>2 PLC tasks, 1 xqt task |  |
| Retentive<br>memory                                                                                                    | Amount of saved data (Bytes):<br>Supports 256 B, R, D, PR, or STR<br>variables                                                                                                    | Amount of saved data (Bytes):<br>Supports 256 B, R, D, PR, or STR<br>variables                                                                                                    |  |
| Power-on/<br>power-off<br>interval                                                                                                    | 2s                                                                                                    | 2s                                                                                                    |  |
| Standard I/O                                                                                                    | General digital I/Os: Standard 16<br>inputs and 16 NPN-type outputs<br>(expandable)<br>Safety I/Os: 6                                                                                | General digital I/Os: Standard 16<br>inputs and 16 NPN-type outputs<br>(expandable)<br>Safety I/Os: 6                                                                                                    |  |
| Ethernet                                                                                                    | 2x, one for TP/virtual TP, speed:<br>100 Mbps                                                                                                    | 2x, one for TP/virtual TP, speed: 100<br>Mbps                                                                                                    |  |
| 3x, one for master and two for<br>slave, speed 100 Mbit/s, full-<br>duplex mode, linear topology<br>and external axes supported<br>EtherCAT slave sync jitter < 1 µs                                                                                  |                                                                                                    | 3x, one for master and two for slave,<br>speed 100 Mbit/s, full-duplex mode,<br>linear topology and external axes<br>supported EtherCAT slave sync jitter<br>< 1 µs                                                       |  |
| USB2.0                                                                                                    | 1x                                                                                                    | 1x                                                                                                    |  |
| RS-232                                                                                                    | 1x (reserved)                                                                                                    | 1x (reserved)                                                                                                    |  |

| ltem                                                              | Specification                                                                                                    |                                                                                                    |  |  |
|-------------------------------------------------------------------|----------------------------------------------------------------------------------------------------|----------------------------------------------------------------------------------------------------|--|--|
| RS-485                                                            | 1x, standard Modbus-RTU<br>protocol supported, baud rate<br>4800 bits/s to 115200 bit/s                                                           | 1x, standard Modbus-RTU protocol<br>supported, baud rate 4800 bits/s to<br>115200 bit/s                                                                                                    |  |  |
| CAN bus                                                           | 1x, used for CANopen master, max. rate 1M                                                                                                    | 1x, used for CANopen master, max.<br>rate 1M                                                                                                    |  |  |
|                                                                   | 16-channel digital input (DI)<br>expansion card                                                                                                   | 16-channel digital input (DI)<br>expansion card                                                                                                    |  |  |
|                                                                   | 16-channel digital output (DO)<br>expansion card                                                                                                  | 16-channel digital output (DO)<br>expansion card                                                                                                    |  |  |
| Expansion slots                                                   | 2-channel incremental encoder expansion card                                                                                                    | 2-channel incremental encoder expansion card                                                                                                    |  |  |
| (4x)                                                              | PROFINET slave expansion card                                                                                                    | PROFINET slave expansion card                                                                                                    |  |  |
|                                                                   | IR-LINK adapter board expansion card                                                                                                    | IR-LINK adapter board expansion card                                                                                                    |  |  |
|                                                                   | Functional safety expansion<br>card (supported only by "-INT"<br>controller)                                                                      | Functional safety expansion card<br>(supported only by "-INT" controller)                                                                                                    |  |  |
| Control mode                                                      | InoRobotLab, teach pendant,<br>remote I/O, and remote Ethernet<br>(API)                                                                           | InoRobotLab, teach pendant,<br>remote I/O, and remote Ethernet<br>(API)                                                                                                    |  |  |
| Input voltage<br>range                                            | Rated single-phase 220 VAC to<br>240 VAC, 50/60 Hz<br>(The input voltage should be<br>within the range of -15% and<br>+10% of the rated voltage.) | Standard models: Single-phase<br>rated voltage 220 VAC<br>(The rated voltage of the -INT model<br>is 220 VAC to 240 VAC.)<br>High-power models: Three-phase<br>rated voltage 380 VAC to 415 VAC,<br>50/60 Hz<br>(The input voltage should be within<br>the range of -15% and +10% of the<br>rated voltage.) |  |  |
| Input current<br>range                                            | Standard models: Max. 10 A<br>High-power models: Max. 20 A                                                                                        | Standard models: Max. 23 A<br>High-power models: Max. 20 A                                                                                                    |  |  |
| Protection rating                                                 | IP20                                                                                                    | IP54                                                                                                    |  |  |
| Ambient<br>temperature                                            | Standard models: 0°C to 45°C<br>High-power models: 0°C to 40°C                                                                                    | 0°C to 45°C                                                                                                    |  |  |
| RelativeHumidity: 20% RH to 95% RHhumidity(30°C) (non-condensing) |                                                                                                    | 20% RH to 95% RH (30°C) (non-<br>condensing)                                                                                                    |  |  |
| Altitude                                                          | 1,000 m                                                                                                    | 1,000 m                                                                                                    |  |  |

| Item                                    | Specification                                                                                                    |                                                                                                    |  |
|-----------------------------------------|----------------------------------------------------------------------------------------------------|----------------------------------------------------------------------------------------------------|--|
| Certification                           | Non-INT controller: CE<br>certification, cSGSus<br>certification, and FCC<br>certification<br>INT controller: CE certification,<br>cSGSus certification, FCC<br>certification, and functional<br>safety certification (Only<br>supported by "-INT" controller<br>and requires a functional safety<br>expansion card.) KC certification<br>is in progress. | Non-INT controller: CE certification<br>(IRCB501-6RD/6GT without any<br>certification)<br>INT controller: CE certification,<br>cSGSus certification, FCC<br>certification, and functional safety<br>certification (Only supported by<br>"-INT" controller and requires a<br>functional safety expansion card.)<br>KC certification is in progress. |  |
| Noise level                             | ≤ 65 dB                                                                                                    | ≤ 70 dB                                                                                                    |  |
| Dimensions<br>(WxDxH)                   | Standard models: 330 mm x<br>338.5 mm x 130 mm<br>High-power models: 330 mm x<br>400 mm x 130 mm                                                                                                    | Standard models: 445 mm x 575 mm<br>x 276 mm<br>High-power models: 445 mm x 600<br>mm x 300 mm                                                                                                    |  |
| Weight                                  | Standard models: 8 kg<br>High-power models: 10 kg                                                                                                    | Standard models: 30 kg<br>High-power models: 35 kg                                                                                                    |  |
| Supported robot<br>models<br>(Standard) | IR-C8 series<br>IR-S4 series<br>IR-S7 series<br>IR-S10 series<br>IR-CS3 series<br>IR-CS6 series<br>IR-CS10 series<br>IR-S20 series<br>IR-S20 series<br>IR-S50 series<br>IR-S50 series<br>IR-S511 series<br>IR-R4 series<br>IR-R7 series<br>IR-R11 series                                                                                                  | IR-R10 series<br>IR-R20 series<br>IR-R25 series<br>IR-R35 series                                                                                                    |  |

### 2.4 Scope of Certification

The scope of certification covers the IRCB501 series and IRCB501 high-protection series robot controllers, and SCARA series robots and IR-R series 6-axis robots.

**IRCB501** series certification list

| Series | Payload<br>(kg) | Arm length<br>(cm) | Robot system model  | Manipulator model    | Controller<br>model    |
|--------|-----------------|--------------------|---------------------|----------------------|------------------------|
| IR-S4  | 4               | 40                 | IR-S4-40Zbcd(*)-INT | IRB-S4-40Zbcd(*)-INT | IRCB501-<br>4AD(*)-INT |
| IR-S7  | 7               | 50/60/70           | IR-S7-aZbcd(*)-INT  | IRB-S7-aZbcd(*)-INT  | IRCB501-<br>4CD(*)-INT |

| Series                             | Payload<br>(kg) | Arm length<br>(cm) | Robot system model       | Manipulator model        | Controller<br>model    |
|------------------------------------|-----------------|--------------------|--------------------------|--------------------------|------------------------|
| IR-GS10                            | 10              | 50/60/70/<br>80    | IR-GS10-aZbcd(*)-INT     | IRB-GS10-aZbcd(*)-INT    | IRCB501-<br>4CD(*)-INT |
| IR-S10                             | 10              | 50/60/70/<br>80    | IR-S10-aZbcd(*)-INT      | IRB-S10-aZbcd(*)-INT     | IRCB501-<br>4CD(*)-INT |
| IR-S7<br>(Customized<br>models)    | 7               | 60                 | IR-S7-60Z20S3-C2         | IRB-S7-60Z20S3-C2        | IRCB501-<br>4CD(*)-INT |
| IR-S20                             | 20              | 60/70/80/<br>100   | IR-S20-aZbcd(*)-INT      | IRB-S20-aZbcd(*)-INT     | IRCB501-4ED(*)-<br>INT |
| IR-GS20                            | 20              | 60/70/80/<br>100   | IR-GS20-aZbcd(*)-INT     | IRB-GS20-aZbcd(*)-INT    | IRCB501-4ED(*)-<br>INT |
| IR-CS3                             | 3               | 40                 | IR-CS3-40Zbcd(*)-INT     | IRB-CS3-40Zbcd(*)-INT    | IRCB501-<br>4AD(*)-INT |
| IR-CS6                             | 6               | 50/60/70           | IR-CS6-aZbcd(*)-INT      | IRB-CS6-aZbcd(*)-INT     | IRCB501-<br>4CD(*)-INT |
| IR-CS10                            | 10              | 50/60/70/<br>80    | IR-CS10-aZbcd(*)-INT     | IRB-CS10-aZbcd(*)-INT    | IRCB501-<br>4CD(*)-INT |
| IR-C8                              | 8               | 62                 | IR-C8-62Zbcd(*)-INT      | IRB-C8-62Zbcd(*)-INT     | IRCB501-4ED(*)-<br>INT |
| IR-TS4                             | 4               | 35                 | IR-TS4-35Zbcd(*)-INT     | IRB-TS4-35Zbcd(*)-INT    | IRCB501-<br>4CD(*)-INT |
| IR-TS5                             | 5               | 55                 | IR-TS5-55Zbcd(*)-INT     | IRB-TS5-55Zbcd(*)-INT    | IRCB501-<br>4CD(*)-INT |
| IRS111-3                           | 3               | 25/30              | IRS111-3-aZbTSd(*)-INT   | IRB111-3-aZbTSd(*)-INT   | IRCB501-<br>4AD(*)-INT |
| IRS111-10                          | 10              | 50                 | IRS111-10-50ZbTSd(*)-INT | IRB111-10-50ZbTSd(*)-INT | IRCB501-<br>4CD(*)-INT |
| IRS111-20                          | 20              | 60/70/80/<br>100   | IRS111-20-aZbTSd(*)-INT  | IRB111-20-aZbTSd(*)-INT  | IRCB501-<br>4CD(*)-INT |
| IRS11-8-50TS5                      | 8               | 50                 | IRS11-8-50TSd(*)-INT     | IRB11-8-50TSd(*)-INT     | IRCB501-<br>4AD(*)-INT |
| IR-S50                             | 50              | 120                | IR-S50-120Zbcd(*)-INT    | IRB-S50-120Zbcd(*)-INT   | IRCB501-4ED(*)-<br>INT |
| IR-GS50                            | 50              | 120                | IR-GS50-120Zbcd(*)-INT   | IRB-GS50-120Zbcd(*)-INT  | IRCB501-4ED(*)-<br>INT |
| IRS311-3                           | 3               | 60                 | IRS311-3-60TSd(*)-INT    | IRB311-3-60TSd(*)-INT    | IRCB501-6LD(*)-<br>INT |
| IRS311-7                           | 7               | 70/90              | IRS311-7-aTSd(*)-INT     | IRB311-7-aTSd(*)-INT     | IRCB501-6LD(*)-<br>INT |
| IRS311-7<br>(Customized<br>models) | 7               | 90                 | IRS311-7-90TS5-GJ-B1     | IRB311-7-90TS5-GJ-B1     | IRCB501-6LD(*)-<br>INT |
| IR-R4                              | 4               | 56/54/60           | IR-R4-acd(*)-INT         | IRB-R4-acd(*)-INT        | IRCB501-6LD(*)-<br>INT |

| Series   | Payload<br>(kg) | Arm length<br>(cm) | Robot system model  | Manipulator model    | Controller<br>model    |
|----------|-----------------|--------------------|---------------------|----------------------|------------------------|
| IR-R4H   | 4               | 54                 | IR-R4H-54cd(*)-INT  | IRB-R4H-54cd(*)-INT  | IRCB501-6LD(*)-<br>INT |
| IR-R7    | 7               | 70/90/140          | IR-R7-acd(*)-INT    | IRB-R7-acd(*)-INT    | IRCB501-6LD(*)-<br>INT |
| IR-R7H   | 7               | 70/90/140          | IR-R7H-acd(*)-INT   | IRB-R7H-acd(*)-INT   | IRCB501-6LD(*)-<br>INT |
| IR-R10   | 10              | 110/120            | IR-R10-acd(*)-INT   | IRB-R10-acd(*)-INT   | IRCB501-6FD(*)-<br>INT |
| IR-R10H  | 10              | 110/120            | IR-R10H-acd(*)-INT  | IRB-R10H-acd(*)-INT  | IRCB501-6FD(*)-<br>INT |
| IR-R11   | 11              | 90                 | IR-R11-90cd(*)-INT  | IRB-R11-90cd(*)-INT  | IRCB501-6FD(*)-<br>INT |
| IR-CR7H  | 7               | 70/90/140          | IR-CR7H-acd(*)-INT  | IRB-CR7H-acd(*)-INT  | IRCB501-6LD(*)-<br>INT |
| IR-CR10H | 10              | 110/120            | IR-CR10H-acd(*)-INT | IRB-CR10H-acd(*)-INT | IRCB501-6FD(*)-<br>INT |

### IRCB501 high-protection controller certification list

| Series        | Payload<br>(kg) | Arm length<br>(cm) | Robot system model   | Manipulator model     | Controller<br>model    |
|---------------|-----------------|--------------------|----------------------|-----------------------|------------------------|
| IR-R10        | 10              | 140/200            | IR-R10-acd(*)-INT    | IRB-R10-acd(*)-INT    | IRCB501-<br>6ND(*)-INT |
| IR-R12        | 12              | 140                | IR-R12-140cd(*)-INT  | IRB-R12-140cd(*)-INT  | IRCB501-<br>6ND(*)-INT |
| IR-R13        | 13              | 140                | IR-R13-140cd(*)-INT  | IRB-R13-140cd(*)-INT  | IRCB501-<br>6ND(*)-INT |
| IR-R15        | 15              | 145                | IR-R15-145cd(*)-INT  | IRB-R15-145cd(*)-INT  | IRCB501-<br>6ND(*)-INT |
| IR-R16        | 16              | 200                | IR-R16-200cd(*)-INT  | IRB-R16-200cd(*)-INT  | IRCB501-<br>6ND(*)-INT |
| IR-R20        | 20              | 120/170/<br>200    | IR-R20-acd(*)-INT    | IRB-R20-acd(*)-INT    | IRCB501-<br>6ND(*)-INT |
| IR-R25        | 25              | 170/200            | IR-R25-acd(*)-INT    | IRB-R25-acd(*)-INT    | IRCB501-<br>6ND(*)-INT |
| IRGF-R10      | 10              | 140/200            | IRGF-R10-acd(*)-INT  | IRGF-R10-acd(*)-INT   | IRCB501-<br>6ND(*)-INT |
| IRGF-R20      | 20              | 120/170/<br>200    | IRGF-R20-acd(*)-INT  | IRGF-R20-acd(*)-INT   | IRCB501-<br>6ND(*)-INT |
| IR-R35-170S10 | 35              | 170                | IR-R35-170cd(*)-INT  | IRB-R35-170cd(*)-INT  | IRCB501-<br>6ND(*)-INT |
| IR-CR10       | 10              | 140/200            | IR-CR10-acd(*)-INT   | IRB-CR10-acd(*)-INT   | IRCB501-<br>6ND(*)-INT |
| IR-CR12       | 12              | 140                | IR-CR12-140cd(*)-INT | IRB-CR12-140cd(*)-INT | IRCB501-<br>6ND(*)-INT |

| Series                                                                                | Payload<br>(kg) | Arm length<br>(cm) | Robot system model   | Manipulator model     | Controller<br>model    |
|---------------------------------------------------------------------------------------|-----------------|--------------------|----------------------|-----------------------|------------------------|
| IR-CR13                                                                               | 13              | 140                | IR-CR13-140cd(*)-INT | IRB-CR13-140cd(*)-INT | IRCB501-<br>6ND(*)-INT |
| IR-CR15                                                                               | 15              | 145                | IR-CR15-145cd(*)-INT | IRB-CR15-145cd(*)-INT | IRCB501-<br>6ND(*)-INT |
| IR-CR16                                                                               | 16              | 200                | IR-CR16-200cd(*)-INT | IRB-CR16-200cd(*)-INT | IRCB501-<br>6ND(*)-INT |
| IR-CR20                                                                               | 20              | 120/170/<br>200    | IR-CR20-acd(*)-INT   | IRB-CR20-acd(*)-INT   | IRCB501-<br>6ND(*)-INT |
| IR-CR25                                                                               | 25              | 170/200            | IR-CR25-acd(*)-INT   | IRB-CR25-acd(*)-INT   | IRCB501-<br>6ND(*)-INT |
|                                                                                       | 4               | 40                 | IR-S4-40Zbcd(*)-INT  | IRB-S4-40Zbcd(*)-INT  | IRCB501-<br>4MD(*)-INT |
|                                                                                       | 7               | 50/60/70           | IR-S7-aZbcd(*)-INT   | IRB-S7-aZbcd(*)-INT   | IRCB501-<br>4MD(*)-INT |
| IRCB501 high<br>protection<br>controller<br>matching small-<br>payload<br>manipulator | 10              | 50/60/70/<br>80    | IR-GS10-aZbcd(*)-INT | IRB-GS10-aZbcd(*)-INT | IRCB501-<br>4MD(*)-INT |
|                                                                                       | 10              | 50/60/70/<br>80    | IR-S10-aZbcd(*)-INT  | IRB-S10-aZbcd(*)-INT  | IRCB501-<br>4MD(*)-INT |
|                                                                                       | 20              | 60/70/80/<br>100   | IR-S20-aZbcd(*)-INT  | IRB-S20-aZbcd(*)-INT  | IRCB501-<br>4MD(*)-INT |
|                                                                                       | 20              | 60/70/80/<br>100   | IR-GS20-aZbcd(*)-INT | IRB-GS20-aZbcd(*)-INT | IRCB501-<br>4MD(*)-INT |
|                                                                                       | 25              | 60/70/80/<br>100   | IR-S25-aZbcd(*)-INT  | IRB-S25-aZbcd(*)-INT  | IRCB501-<br>4MD(*)-INT |
|                                                                                       | 25              | 60/70/80/<br>100   | IR-GS25-aZbcd(*)-INT | IRB-GS25-aZbcd(*)-INT | IRCB501-<br>4MD(*)-INT |
|                                                                                       | 30              | 60/70/80/<br>100   | IR-S30-aZbcd(*)-INT  | IRB-S30-aZbcd(*)-INT  | IRCB501-<br>4MD(*)-INT |

| Series                        | Payload<br>(kg) | Arm length<br>(cm) | Robot system model       | Manipulator model        | Controller<br>model    |
|-------------------------------|-----------------|--------------------|--------------------------|--------------------------|------------------------|
|                               | 30              | 60/70/80/<br>100   | IR-GS30-aZbcd(*)-INT     | IRB-GS30-aZbcd(*)-INT    | IRCB501-<br>4MD(*)-INT |
|                               | 35              | 80/100             | IR-S35-aZbcd(*)-INT      | IRB-S35-aZbcd(*)-INT     | IRCB501-<br>4MD(*)-INT |
|                               | 35              | 80/100             | IR-GS35-aZbcd(*)-INT     | IRB-GS35-aZbcd(*)-INT    | IRCB501-<br>4MD(*)-INT |
|                               | 3               | 40                 | IR-CS3-40Zbcd(*)-INT     | IRB-CS3-40Zbcd(*)-INT    | IRCB501-<br>4MD(*)-INT |
|                               | 6               | 50/60/70           | IR-CS6-aZbcd(*)-INT      | IRB-CS6-aZbcd(*)-INT     | IRCB501-<br>4MD(*)-INT |
|                               | 10              | 50/60/70/<br>80    | IR-CS10-aZbcd(*)-INT     | IRB-CS10-aZbcd(*)-INT    | IRCB501-<br>4MD(*)-INT |
|                               | 20              | 80/100             | IR-CS20-aZbcd(*)-INT     | IRB-CS20-aZbcd(*)-INT    | IRCB501-<br>4MD(*)-INT |
|                               | 50              | 120                | IR-CS50-120Zbcd(*)-INT   | IRB-CS50-120Zbcd(*)-INT  | IRCB501-<br>4MD(*)-INT |
| IRCB501 high<br>protection    | 3               | 35                 | IR-CTS3-35Zbcd(*)-INT    | IRB-CTS3-35Zbcd(*)-INT   | IRCB501-<br>4MD(*)-INT |
| controller<br>matching small- | 4               | 35                 | IR-CTS4-35Zbcd(*)-INT    | IRB-CTS4-35Zbcd(*)-INT   | IRCB501-<br>4MD(*)-INT |
| payload<br>manipulator        | 8               | 62                 | IR-C8-62Zbcd(*)-INT      | IRB-C8-62Zbcd(*)-INT     | IRCB501-<br>4MD(*)-INT |
|                               | 4               | 35                 | IR-TS4-35Zbcd(*)-INT     | IRB-TS4-35Zbcd(*)-INT    | IRCB501-<br>4MD(*)-INT |
|                               | 5               | 55                 | IR-TS5-55Zbcd(*)-INT     | IRB-TS5-55Zbcd(*)-INT    | IRCB501-<br>4MD(*)-INT |
|                               | 3               | 25/30              | IRS111-3-aZbTSd(*)-INT   | IRB111-3-aZbTSd(*)-INT   | IRCB501-<br>4MD(*)-INT |
|                               | 10              | 50                 | IRS111-10-50ZbTSd(*)-INT | IRB111-10-50ZbTSd(*)-INT | IRCB501-<br>4MD(*)-INT |
|                               | 20              | 60/70/80/<br>100   | IRS111-20-aZbTSd(*)-INT  | IRB111-20-aZbTSd(*)-INT  | IRCB501-<br>4MD(*)-INT |
|                               | 8               | 50                 | IRS11-8-50TSd(*)-INT     | IRB11-8-50TSd(*)-INT     | IRCB501-<br>4MD(*)-INT |
|                               | 50              | 120                | IR-S50-120Zbcd(*)-INT    | IRB-S50-120Zbcd(*)-INT   | IRCB501-<br>4MD(*)-INT |
|                               | 50              | 120                | IR-GS50-120Zbcd(*)-INT   | IRB-GS50-120Zbcd(*)-INT  | IRCB501-<br>4MD(*)-INT |

| Series                     | Payload<br>(kg) | Arm length<br>(cm) | Robot system model    | Manipulator model     | Controller<br>model    |
|----------------------------|-----------------|--------------------|-----------------------|-----------------------|------------------------|
|                            | 3               | 60                 | IRS311-3-60TSd(*)-INT | IRB311-3-60TSd(*)-INT | IRCB501-<br>6ND(*)-INT |
|                            | 7               | 70/90              | IRS311-7-aTSd(*)-INT  | IRB311-7-aTSd(*)-INT  | IRCB501-<br>6ND(*)-INT |
|                            | 4               | 56/54/60           | IR-R4-acd(*)-INT      | IRB-R4-acd(*)-INT     | IRCB501-<br>6ND(*)-INT |
|                            | 4               | 54                 | IR-R4H-54cd(*)-INT    | IRB-R4H-54cd(*)-INT   | IRCB501-<br>6ND(*)-INT |
|                            | 7               | 70/90/140          | IR-R7-acd(*)-INT      | IRB-R7-acd(*)-INT     | IRCB501-<br>6ND(*)-INT |
|                            | 7               | 70/90/140          | IR-R7H-acd(*)-INT     | IRB-R7H-acd(*)-INT    | IRCB501-<br>6ND(*)-INT |
| IRCB501 high               | 10              | 110/120            | IR-R10-acd(*)-INT     | IRB-R10-acd(*)-INT    | IRCB501-<br>6ND(*)-INT |
| protection<br>controller   | 10              | 110/120            | IR-R10H-acd(*)-INT    | IRB-R10H-acd(*)-INT   | IRCB501-<br>6ND(*)-INT |
| matching small-<br>payload | 11              | 90                 | IR-R11-90cd(*)-INT    | IRB-R11-90cd(*)-INT   | IRCB501-<br>6ND(*)-INT |
| manipulator                | 4               | 56/54/60           | IR-CR4-acd(*)-INT     | IRB-CR4-acd(*)-INT    | IRCB501-<br>6ND(*)-INT |
|                            | 4               | 54                 | IR-CR4H-54cd(*)-INT   | IRB-CR4H-54cd(*)-INT  | IRCB501-<br>6ND(*)-INT |
|                            | 7               | 70/90/140          | IR-CR7-acd(*)-INT     | IRB-CR7-acd(*)-INT    | IRCB501-<br>6ND(*)-INT |
|                            | 7               | 70/90/140          | IR-CR7H-acd(*)-INT    | IRB-CR7H-acd(*)-INT   | IRCB501-<br>6ND(*)-INT |
|                            | 10              | 110/120            | IR-CR10-acd(*)-INT    | IRB-CR10-acd(*)-INT   | IRCB501-<br>6ND(*)-INT |
|                            | 10              | 110/120            | IR-CR10H-acd(*)-INT   | IRB-CR10H-acd(*)-INT  | IRCB501-<br>6ND(*)-INT |
|                            | 11              | 90                 | IR-CR11-90cd(*)-INT   | IRB-CR11-90cd(*)-INT  | IRCB501-<br>6ND(*)-INT |

# 3 Installation and Wiring

### 3.1 Installing Expansion Card

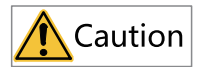

- Disconnect the external power supply of the system before removing/installing the expansion card. If the power supply is not disconnected, it may cause damage to the controller and failure of the expansion card.
- Unplugging the functional safety extension card when it is powered on results in loss of safety functions.

#### **Operation steps for IRCB501 series**

 Remove the screws fixing the dummy panel for expansion card using a Phillips screwdriver and then remove the cover.

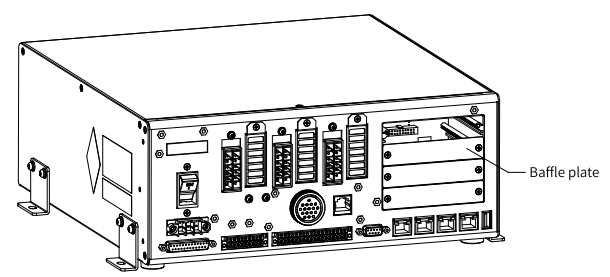

2. Align the expansion card with and insert it into the card slot and then tighten the expansion card with the Phillips screwdriver.

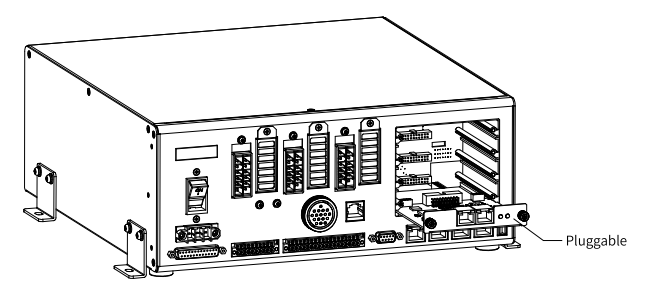

#### **Operation steps for IRCB501 high protection series**

1. Open the top cover of the controller.

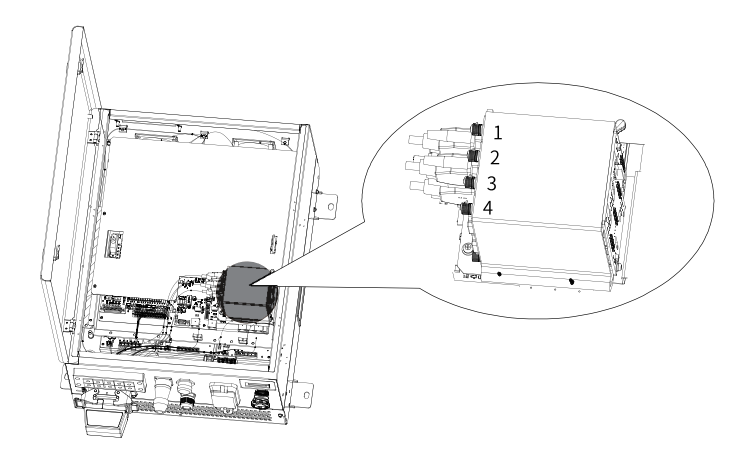

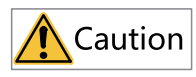

When installing the expansion cards, the expansion cards must be inserted sequentially according to the order of the control board, No. 1 - No. 4, otherwise it will cause the controller to alarm and fail to function properly.

2. The controller provides four card slots each identified by a number. The expansion cards must be inserted in order, as shown below.

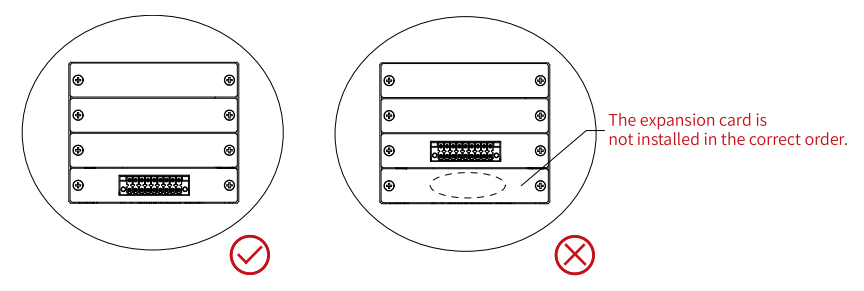

### Note

- If the slot #1 is vacant, insert the expansion card into slot 1 first.
- Card #2 can be inserted only if a card already exists in slot #1.
## Note

The IR-LINK expansion card must be mounted after expansion cards. Otherwise, it cannot be used properly.

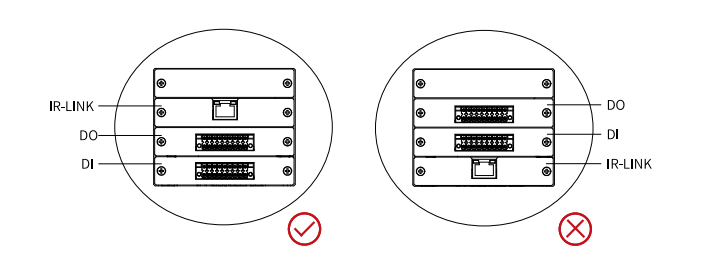

## Note

- The PROFINET card and functional safety expansion card must be mounted after the DI card, DO card, encoder card, and IR-LINK card.
- When only PROFINET card and functional safety expansion card are used, there is no limit on the order of slots in which they are mounted.

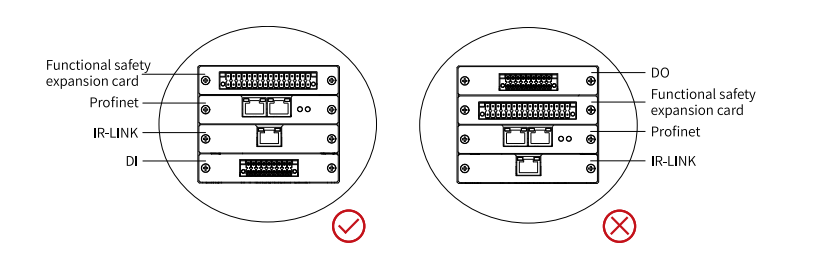

Table 3-1 Optional expansion cards

| Ordering Code | Model                   | Name                                                               | Software Configuration |
|---------------|-------------------------|--------------------------------------------------------------------|------------------------|
| 01650027      | IRCB501-0016ETND-<br>BD | IRCB501 series I/O<br>expansion card with 16<br>NPN outputs        | 0016                   |
| 01650026      | IRCB501-1600END-<br>BD  | IRCB501 series I/O<br>expansion card with 16<br>inputs             | 1600                   |
| 01650025      | IRCB501-2ENID-BD        | IRCB501 series 2-<br>channel incremental<br>encoder expansion card | 2ENC                   |

| Ordering Code | Model            | Name                                         | Software Configuration                          |
|---------------|------------------|----------------------------------------------|-------------------------------------------------|
| 01650028      | IRCB501-2PN-BD   | IRCB501 series<br>PROFINET expansion<br>card | PN                                              |
| 01650029      | IRCB501-6LDI3-BD | IRCB501 series IR-LINK expansion card        | Subject to the model of external expansion card |
| 01650030      | IRCB501-FS-01-BD | Robot functional safety expansion card       | -                                               |

## 3.2 Connecting DI

## 3.2.1 DI Definition

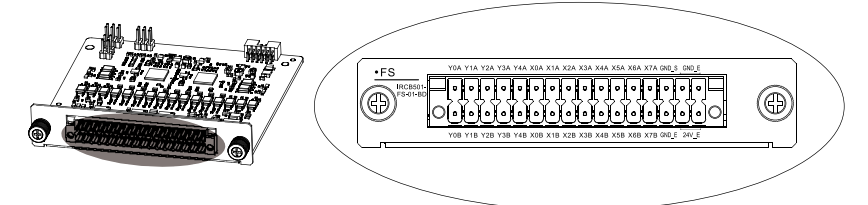

| Definition | I/O Number                    | Definition | I/O Number | Name      |
|------------|-------------------------------|------------|------------|-----------|
| X0A        | DIOA                          | X0B        | DI0B       |           |
| X1A        | DI1A                          | X1B        | DI1B       |           |
| X2A        | DI2A                          | X2B        | DI2B       |           |
| ХЗА        | DI3A                          | X3B        | DI3B       | Safaty DI |
| X4A        | DI4A                          | X4B        | DI4B       | Salety Di |
| X5A        | DI5A                          | X5B        | DI5B       |           |
| X6A        | DI6A                          | X6B        | DI6B       |           |
| X7A        | DI7A                          | X7B        | DI7B       |           |
| GND_S      | Common terminal of Safety DIs |            |            |           |

## 3.2.2 DI Specifications

| Item                           | Specification                           |
|--------------------------------|-----------------------------------------|
| Number of channels             | 16 channels (X0A to X7A and X0B to X7B) |
| Input type                     | Source type (PNP)                       |
| Max. input voltage             | 30 V                                    |
| Input impedance                | >4 kΩ                                   |
| Input voltage when input is ON | 18 VDC to 30 VDC                        |

| Item                            | Specification         |
|---------------------------------|-----------------------|
| Input voltage when input is OFF | 0 VDC to 3 VDC        |
| Hardware response time          | ON/OFF: 250 μs/250 μs |
| Frequency range                 | 1 kHz                 |

### 3.2.3 Wiring Procedure

#### Wiring rules

GND\_S is the common terminal for the 16 DIs. When GND\_S is connected to 24 V and X\* A and X\* B are connected to 0 V, the input signal is inactive (optocoupler OFF); When GND\_S is connected to 0 V and X\* A and X\* B are connected to 24 V, the input signal is active (optocoupler ON). The NPN type I/O device can be connected.

• NPN type (sink type) output (negative common terminal)

The load current flows to the output (Y) terminal, and such output is called an NPN type output, which is a low-level output.

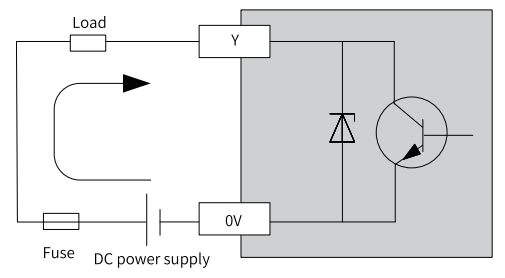

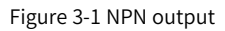

• PNP type (source type) output (positive common terminal)

The load current flows from the output (Y) terminal, and such output is called an PNP type output, which is a high-level output.

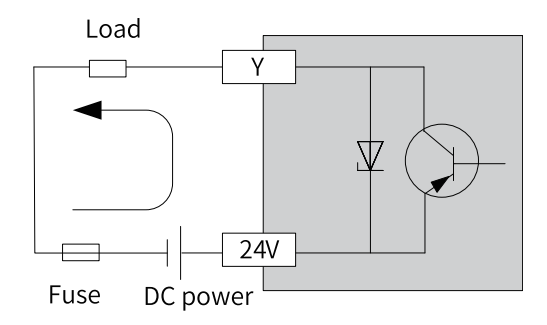

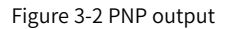

## Note

NPN output is low level, while PNP output is high level.

#### Wiring diagram

Here we take X0A and X0B as an example (X1A to X7A and X0B to X7B are the same as X0A). It is recommended to use an external power supply.

Due to functional safety requirements, dual input circuits are required for connection of load. For example, X0\_A and X0\_B are in one group. If only X0\_A is connected, an alarm occurs.

• Case 1: The host controller provides relay output.

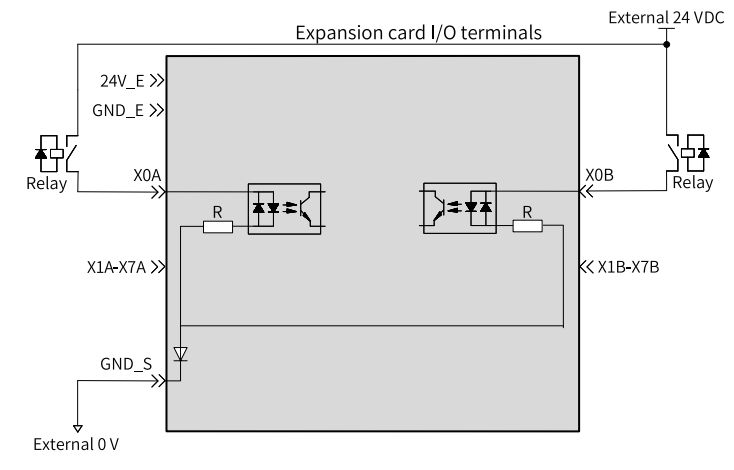

• Case 2: The host controller provides open-collector output.

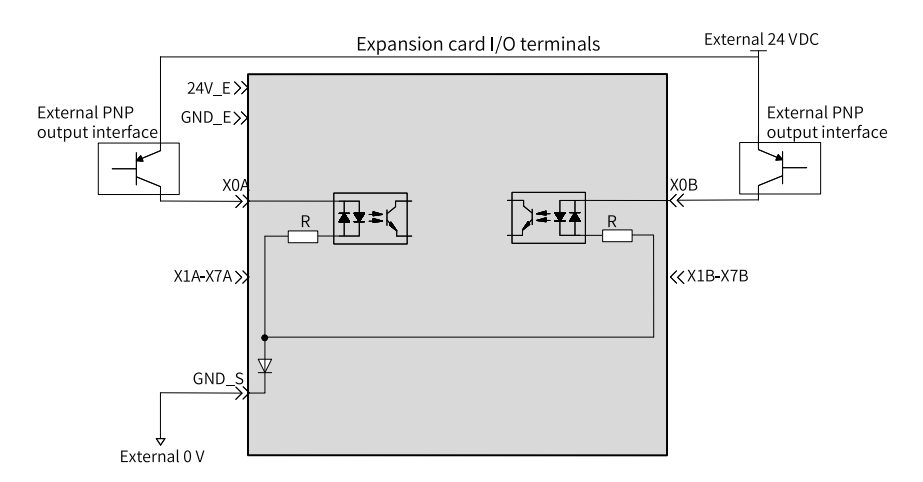

If an external 24 V power supply is used to power DI and the DO function is not needed, then 24V\_E and GND\_E can be connected or not. If the DO function is needed, it is necessary to perform wiring according to the DO wiring instructions.

## 3.3 Connecting DO

### 3.3.1 DO Definition

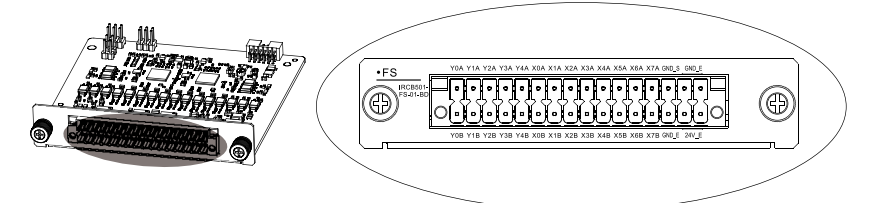

| Definition | I/O Number                                                                                                  | Definition | I/O Number | Name      |
|------------|----------------------------------------------------------------------------------------------------|------------|------------|-----------|
| YOA        | DO0A                                                                                                    | Y0B        | DO0B       |           |
| Y1A        | DO1A                                                                                                    | Y1B        | DO1B       |           |
| Y2A        | DO2A                                                                                                    | Y2B        | DO2B       | Safety DO |
| Y3A        | DO3A                                                                                                    | Y3B        | DO3B       |           |
| Y4A        | DO4A                                                                                                    | Y4B        | DO4B       |           |
| 24V_E      | External power supply interface of DO circuit, with built-in overvoltage and overcurrent protection circuit |            |            |           |
| GND_E      |                                                                                                    |            |            |           |

### 3.3.2 DO Specifications

| Item                         | Specification                           |
|------------------------------|-----------------------------------------|
| Number of channels           | 10 channels (Y0A to Y4A and Y0B to Y4B) |
| Output type                  | Sink type (NPN)                         |
| Operating voltage range      | 0 VDC to 29 VDC                         |
| 24V_E and GND_E power supply | 24 V±20%/0.2 A                          |
| Output load (resistive load) | 0.4 A/point                             |
| Hardware response time       | <250 μs (OFF -> ON), 250 μs (ON -> OFF) |
| Leakage current              | Max. 350 μA@24 V                        |
| Short circuit protection     | Overcurrent protection (0.8 A)          |
| Output frequency             | 1 kHz                                   |

### 3.3.3 Wiring Procedure

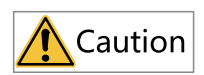

 $24V\_E/GND\_E$  must be connected to 24 V power supply to ensure that the DOs work properly.

If an external 24 V power supply is used, connect the positive and negative terminals of the external power supply to 24V\_E and GND\_E terminals respectively. Note that the maximum driving current for each DO is 0.2 A. If the single output current exceeds 0.8 A, an over-current alarm occurs.

- 1. Do not short-circuit outputs directly to +24 V.
- 2. Do not connect outputs to 0V and GND\_E to +24V of the power supply.
- 3. The connected load voltage of outputs should be less than 29 V.

Failure to comply with the above three requirements may damage the circuit.

#### Wiring of the power supply

• Here we take Y0A and Y0B as an example (Y1A to Y4A and Y0B to Y4B are the same as Y0A). It is recommended to use an external 24 V power supply.

Due to functional safety requirements, dual input circuits are required for connection of load. For example, Y0\_A and Y0\_B are in one group:

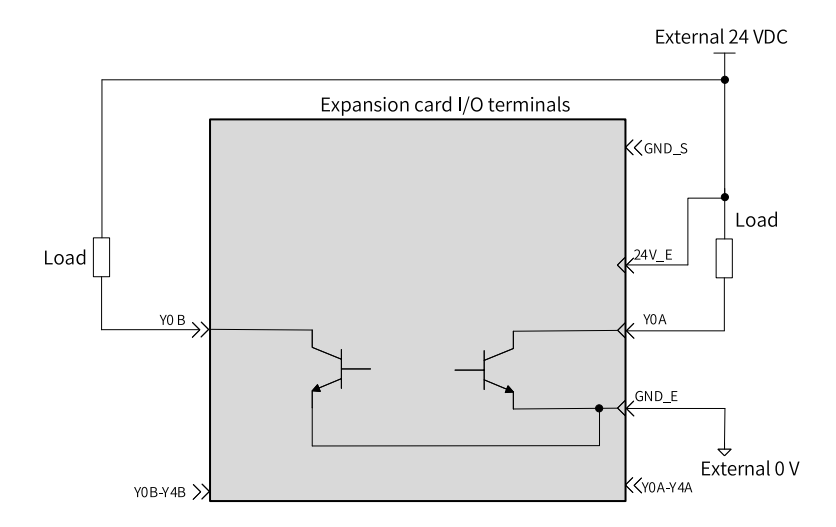

#### Wiring example

• Driving inductive load

## Note

When the inductive load is applied, large back EMF will be produced between contacts and arc discharge is also caused when the inductive load stops. This may result in contact failure or contact sag, shortening the contact lifetime. Therefore, you can use a parallel flywheel diode with the load to extend the lifetime of the product.

The flywheel diode must meet the following requirements:

- Reverse voltage: 5 to 10 times of load voltage;
- Forward current: Larger than load current.

Correct wiring:

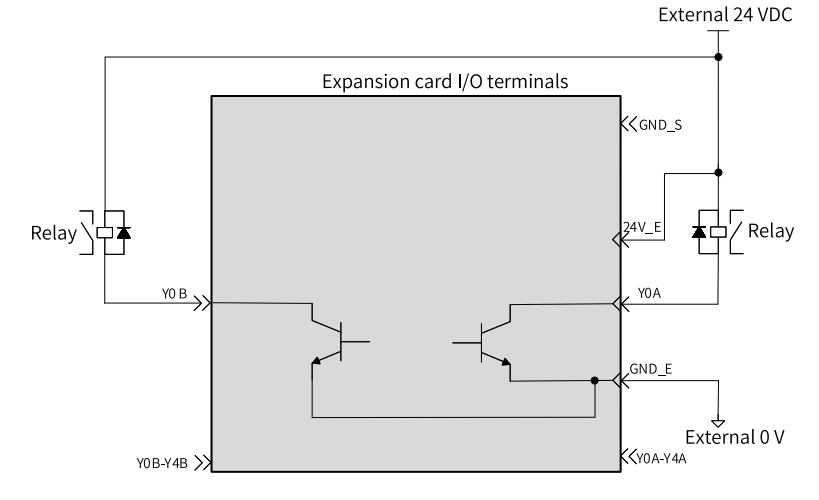

Wrong wiring:

1. Either circuit is not connected to a relay or both circuits are not connected to a relay: External 24 VDC

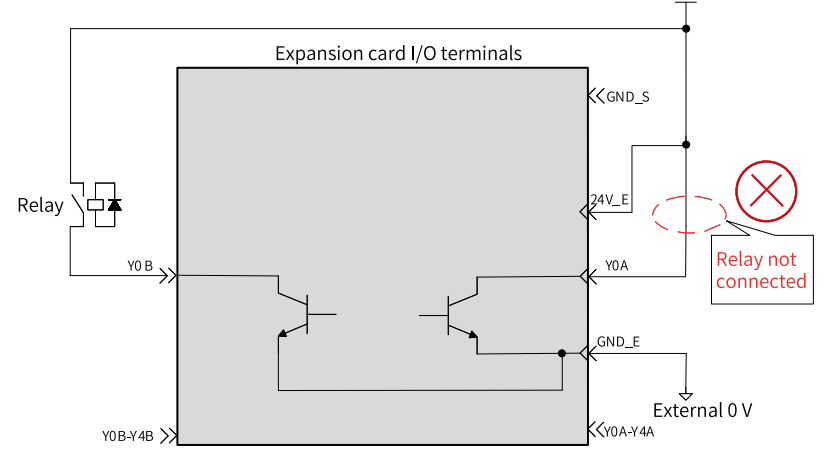

Figure 3-3

2. The polarity of the freewheeling diode of either relay is incorrect or the polarity of the freewheeling diode of both relays is incorrect:

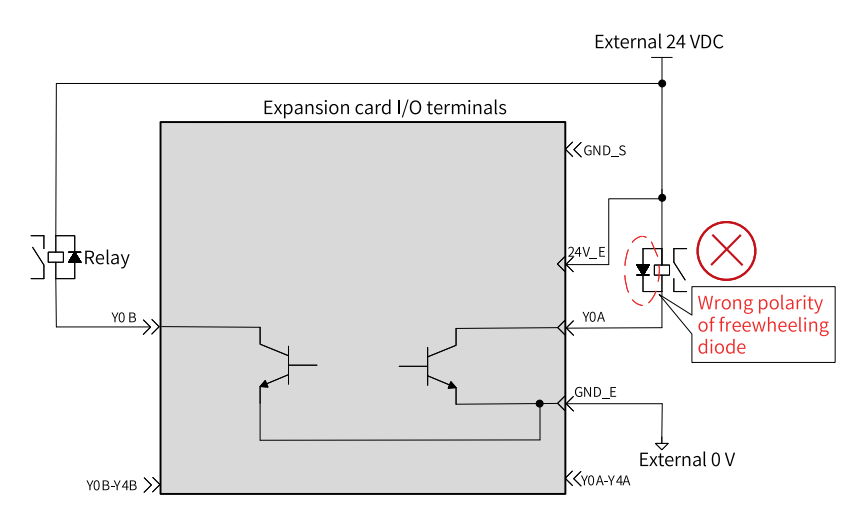

Figure 3-4

• Driving optocoupler load

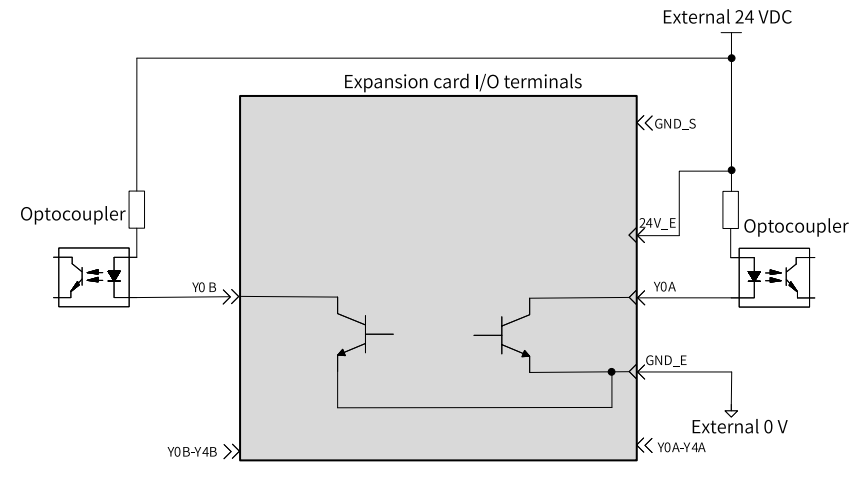

# 4 Safety Functions

## 4.1 Overview

| Safety function                           | Description                                                                                                    |  |  |
|-------------------------------------------|----------------------------------------------------------------------------------------------------|--|--|
| Safety I/O<br>(communication<br>security) | The safety I/Os are dual-circuit compliant. A safety DI can be<br>configured to trigger an emergency stop, a safety door, a safety<br>function, or select a safety tool mode and number. A safety DO<br>can be configured to indicate a status, including emergency<br>stop status, running status, stop status, and status of a safety<br>function.                                                    |  |  |
| Safety manual mode<br>monitoring          | It is a safety monitoring function. When the robot's TCP speed<br>exceeds 250 mm/s in the manual mode, it triggers a Category 0<br>or 1 emergency stop and sets an output signal, depending on<br>the user configuration.                                                                                                    |  |  |
| Joint position<br>monitoring              | It is a safety monitoring function. When the position of any<br>robot joint exceeds the range set by the user, it triggers a<br>Category 0 or 1 emergency stop and sets an output signal,<br>depending on the user configuration. You can configure up to<br>eight groups of joint position monitoring parameters. Each<br>group of parameters can be used to monitor up to six joints of<br>the robot. |  |  |
| Joint speed monitoring                    | It is a safety monitoring function. When the speed of any robot<br>joint exceeds the range set by the user, the it triggers a<br>Category 0 or 1 emergency stop and sets an output signal,<br>depending on the user configuration. You can configure up to<br>eight groups of joint speed monitoring parameters. Each group<br>of parameters can be used to monitor up to six joints of the<br>robot.   |  |  |
| TCP position monitoring                   | It is a safety monitoring function. When the robot's TCP position exceeds the range set by the user, it triggers a Category 0 or 1 emergency stop and sets an output signal, depending on the user configuration. You can configure up to 16 groups of TCP position monitoring parameters. Each group of parameters can be used to monitor a designated end monitoring object of the robot.             |  |  |
| TCP speed monitoring                      | It is a safety monitoring function. When the robot's TCP speed<br>exceeds the range set by the user, it triggers a Category 0 or 1<br>emergency stop and sets an output signal, depending on the<br>user configuration. You can configure up to eight groups of TCP<br>speed monitoring parameters.                                                                                                    |  |  |
| Safety tool mode<br>setting               | It allows you to set a target TCP to be monitored by the safety module.                                                                                                    |  |  |

## 4.2 Safety I/Os

#### Overview

The safety I/Os are dual-circuit compliant. A safety DI can be configured to trigger an emergency stop, a safety door, a safety function, or select a safety tool mode and number.

A safety DO can be configured to indicate a status, including emergency stop status, running status, stop status, and status of a safety function.

#### **Related Parameters**

The following table describes the parameters related to the safety I/O functions.

| Name                               | Setpoint                              | Default | Description                                                                                                    |  |
|------------------------------------|---------------------------------------|---------|----------------------------------------------------------------------------------------------------|--|
|                                    | NULL<br>Emergency stop<br>trigger     |         |                                                                                                    |  |
|                                    | Safety door                           |         |                                                                                                    |  |
|                                    | Joint position<br>monitoring trigger  |         | The safety I/Os are                                                                                                    |  |
|                                    | Joint speed<br>monitoring trigger     |         | dual-circuit<br>compliant. A safety                                                                                                    |  |
| Safety DI                          | TCP position<br>monitoring trigger    | NULL    | DI can be configured<br>to trigger an                                                                                                    |  |
| comguration                        | TCP speed<br>monitoring trigger       |         | safety door, a safety function, or select a                                                                                                    |  |
|                                    | Safety manual mode monitoring trigger |         | safety tool mode and number.                                                                                                    |  |
|                                    | TCP/ECP mode<br>Tool number bit0      |         |                                                                                                    |  |
|                                    |                                       |         |                                                                                                    |  |
|                                    | Tool number bit1                      |         |                                                                                                    |  |
|                                    | Tool number bit2                      |         |                                                                                                    |  |
|                                    | Tool number bit3                      |         |                                                                                                    |  |
| DI trigger threshold configuration | 0 ms to 1000 ms                       | 4 ms    | The dual-circuit DI<br>requires the two<br>inputs to be<br>synchronous within<br>the DI trigger<br>threshold.<br>Otherwise, an error<br>occurs.<br>Note: When the two<br>inputs are dis-<br>synchronized for<br>more than 6 ms, a<br>stop will be<br>triggered. |  |

| Name          | Setpoint                             | Default | Description                                                                                                    |
|---------------|--------------------------------------|---------|----------------------------------------------------------------------------------------------------|
|               | NULL                                 |         |                                                                                                    |
|               | Emergency stop<br>status             |         |                                                                                                    |
|               | Running status                       |         |                                                                                                    |
|               | Stop status                          |         | A safety DO can be<br>configured to<br>indicate a status,<br>including emergency<br>stop status, running<br>status, stop status,<br>and status of a safety<br>function. |
| Safaty DO     | Joint position<br>monitoring status  | NULL    |                                                                                                    |
| configuration | Joint speed<br>monitoring status     |         |                                                                                                    |
|               | TCP position<br>monitoring status    |         |                                                                                                    |
|               | TCP speed<br>monitoring status       |         |                                                                                                    |
|               | Safety manual mode monitoring status |         |                                                                                                    |

### Safety parameter initialization

| Controller parameter configuration                                                                                                    |                                                                                                    | - • × |
|----------------------------------------------------------------------------------------------------|----------------------------------------------------------------------------------------------------|-------|
| Controler parameter configuration Robot settings Jero settings Viorkobject Load Ant warm-up parameters Viorkobject Load Ant warm-up parameters Perpheral configuration Motion parameters Perpheral configuration Control and Set Extended Card Info Function Safe 3V0 Function Safe Setting Function Safe Setting Cartesian Spatial Poston Supervision Cartesian spatial speed Supervision Function Safe Tol Mode Setting Viorgent Safe Setting Viorgent Safe Safe Setting Viorgent Safe Safe Setting Viorgent Safe Safe Safe Safe Safe Safe Safe Safe | Function Safe Extended Card Info System Software Ver 1.0.0 Supervision Software Ver 1.0.0 Communication Ver 0.4 Function Safe parameters initializing Function Safe parameters setting file Export Import | X     |
| <ul> <li>System settings</li> <li>Debug</li> </ul>                                                                                                    |                                                                                                    |       |
|                                                                                                    |                                                                                                    |       |
|                                                                                                    |                                                                                                    |       |
|                                                                                                    |                                                                                                    |       |
|                                                                                                    |                                                                                                    |       |

After the safety parameters are initialized, the parameters saved in the safety expansion card will be restored to the factory settings. Use this function with caution.

## Note

After initialization, restart the controller.

## 4.3 Joint Position Monitoring

#### Overview

It is a safety monitoring function. When the position of any robot joint exceeds the range set by the user, it triggers a Category 0 or 1 emergency stop and sets an output signal, depending on the user configuration. You can configure up to eight groups of joint position monitoring parameters. Each group of parameters can be used to monitor up to six joints of the robot.

#### **Related Parameters**

The following table describes the parameters related to the joint position monitoring function.

| Name                                 | Setpoint                                                                                                    | Default            | Description                                                                                                    |  |
|--------------------------------------|----------------------------------------------------------------------------------------------------|--------------------|----------------------------------------------------------------------------------------------------|--|
|                                      | Inactive<br>Always active                                                                                                    |                    | When you choose "Inactive", the joint position monitoring function                                                                                                    |  |
| Trigger<br>method                    | DI trigger                                                                                                    | Inactive           | is disabled. The position of the<br>robot joint is not monitored.<br>When you choose "Always active",<br>the joint position monitoring<br>function is permanently enabled.<br>The position of the robot joint is<br>monitored in real time.<br>When you choose "DI trigger", the<br>joint position monitoring function<br>is enabled or disabled depending<br>on the status of the bound DI. |  |
| Safety range<br>of joint<br>position | The safety range of the<br>joint position is subject<br>to the robot model. It<br>must not exceed the<br>position limit of the<br>robot joint. | 0                  | You can set the safety range of the monitored robot joint position in the forward and reverse directions.                                                                                                    |  |
| Stop mode                            | Category 0 stop                                                                                                    |                    | When the position of any robot                                                                                                    |  |
|                                      | Category 1 stop                                                                                                    | Category 0<br>stop | joint exceeds the range set by the<br>user, it triggers a Category 0 or 1<br>emergency stop.                                                                                                    |  |

| Name     | Setpoint | Default | Description                                                                                                    |
|----------|----------|---------|----------------------------------------------------------------------------------------------------|
|          | False    |         | Whether to activate the current                                                                                                    |
| Activate | True     | False   | group of joint position monitoring<br>parameters. If not activated, the<br>group of parameters will not be<br>used for the joint position<br>monitoring. |

#### Function trigger method

- Option 1: You can set the trigger method to "Always active".
- Option 2: You can set the trigger method to "DI trigger". In this case, you need to set the status of the bound DI to "TRUE".

### Sequence diagram

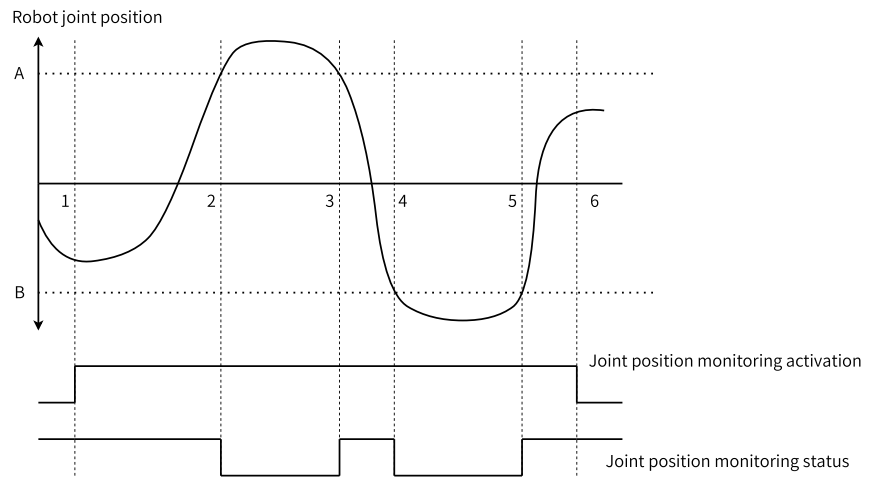

| Name | Definition                                  | Description                                                                   |
|------|---------------------------------------------|-------------------------------------------------------------------------------|
| А    | Upper limit of joint position<br>monitoring | Defines the upper position limit of each joint                                |
| В    | Lower limit of joint position monitoring    | Defines the lower position limit of each joint                                |
| -    | Joint position monitoring limits (A and B)  | Subject to robot model and must be within the range of joint position limits. |

| Step | Behavior                                                                                                    |
|------|----------------------------------------------------------------------------------------------------|
| 1    | Activate the joint position monitoring function. The safety module starts monitoring the joint position.              |
| 2    | When the position of any joint exceeds the upper limit (A), the joint position monitoring status changes to abnormal. |

## 4.4 Joint Speed Monitoring

#### Overview

It is a safety monitoring function. When the speed of any robot joint exceeds the range set by the user, the it triggers a Category 0 or 1 emergency stop and sets an output signal, depending on the user configuration. You can configure up to eight groups of joint speed monitoring parameters. Each group of parameters can be used to monitor up to six joints of the robot.

#### **Related parameters**

The following table describes the parameters related to the joint speed monitoring function.

| Name                        | Setpoint                                                                                                    | Default  | Description                                                                                                    |
|-----------------------------|----------------------------------------------------------------------------------------------------|----------|----------------------------------------------------------------------------------------------------|
|                             | Inactive                                                                                                    | Inactive | When you choose<br>"Inactive", the joint<br>speed monitoring<br>function is disabled.<br>The speed of the<br>robot joint is not<br>monitored.                                |
| Trigger method              | Always active                                                                                                    |          | When you choose<br>"Always active", the<br>joint speed<br>monitoring function<br>is permanently<br>enabled. The speed<br>of the robot joint is<br>monitored in real<br>time. |
|                             | DI trigger                                                                                                    |          | When you choose "DI<br>trigger", the joint<br>speed monitoring<br>function is enabled<br>or disabled<br>depending on the<br>status of the bound<br>DI.                       |
| Safety range of joint speed | The safety range of<br>the joint speed is<br>subject to the robot<br>model. It must not<br>exceed the speed<br>limit of the robot<br>joint. | 0        | You can set the<br>safety range of the<br>robot joint speed to<br>be monitored.                                                                                              |

| Name      | Setpoint                           | Default         | Description                                                                                                    |
|-----------|------------------------------------|-----------------|----------------------------------------------------------------------------------------------------|
| Stop mode | Category 0 stop<br>Category 1 stop | Category 0 stop | When the speed of<br>any robot joint<br>exceeds the range<br>set by the user, it<br>triggers a Category 0<br>or 1 emergency stop.                                                                 |
| Activate  | False                              | False           | Whether to activate<br>the current group of<br>joint speed<br>monitoring<br>parameters. If not<br>activated, the group<br>of parameters will<br>not be used for the<br>joint speed<br>monitoring. |

#### Function trigger method

- Option 1: You can set the trigger method to "Always active".
- Option 2: You can set the trigger method to "DI trigger". In this case, you need to set the status of the bound DI to "TRUE".

#### Sequence diagram

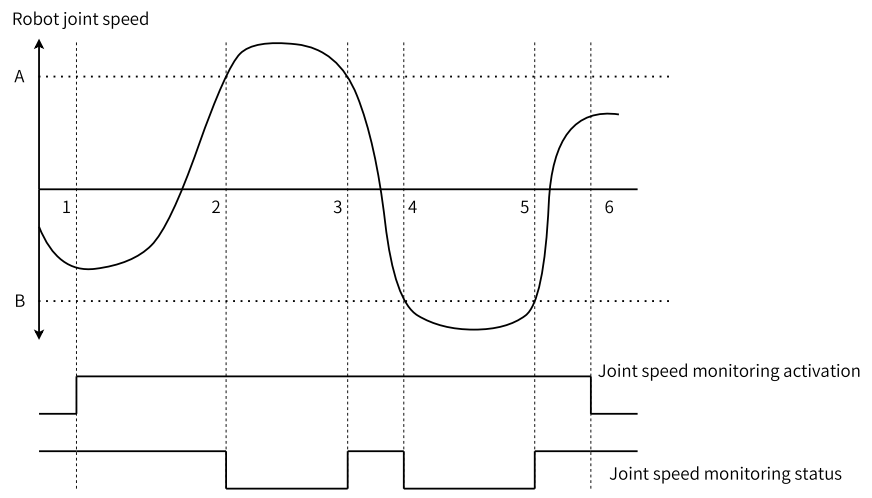

## 4.5 TCP Position Monitoring

#### Overview

It is a safety monitoring function. When the robot's TCP position exceeds the range set by the user, it triggers a Category 0 or 1 emergency stop and sets an output signal, depending on the user configuration. You can configure up to 16 groups of TCP position monitoring parameters. Each group of parameters can be used to monitor a designated end monitoring object of the robot.

#### **Related parameters**

The parameters involved in TCP position monitoring include trigger method, safety zone parameters, and end monitoring object parameters.

| Name           | Setpoint      | Default | Description                                                                                                    |
|----------------|---------------|---------|----------------------------------------------------------------------------------------------------|
| Trigger method | Inactive      | ·       | When you choose<br>"Inactive", the TCP<br>position monitoring<br>function is disabled.<br>The TCP position of<br>the robot's end<br>monitoring object is<br>not monitored.                                  |
|                | Always active |         | When you choose<br>"Always active", the<br>TCP position<br>monitoring function<br>is permanently<br>active. The TCP<br>position of the<br>robot's end<br>monitoring object is<br>monitored in real<br>time. |
|                | DI trigger    |         | When you choose "DI<br>trigger", the TCP<br>position monitoring<br>function is enabled<br>or disabled<br>depending on the<br>status of the bound<br>DI.                                                     |

#### **Trigger method:**

Interference zone parameters:

| Name                           | Setpoint                                                                                                    | Default         | Description                                                                                                    |
|--------------------------------|----------------------------------------------------------------------------------------------------|-----------------|----------------------------------------------------------------------------------------------------|
| Activate                       | False<br>True                                                                                                    | False           | Whether to activate<br>or deactivate a<br>safety zone. If<br>deactivated, the<br>zone will not be used<br>for TCP position<br>monitoring.                                 |
| Remarks                        | The length of<br>remarks must not<br>exceed 31<br>characters.                                                                     | NULL            | Descriptive<br>information of the<br>safety zone.                                                                                                    |
| Inside/Outside                 | Inside<br>Outside                                                                                                    | Inside          | Specifies the inside<br>or outside of the<br>safety zone as an<br>interference zone.                                                                                      |
| Stop mode                      | Category 0 stop<br>Category 1 stop                                                                                                | Category 0 stop | When the TCP<br>position of the<br>robot's end<br>monitoring object<br>exceeds the safety<br>zone set by the user,<br>it triggers a Category<br>0 or 1 emergency<br>stop. |
| Safety distance                | [0,10000], in mm                                                                                                    | 0               | Increases or<br>decreases the<br>interference zone as<br>a whole by the set<br>safety distance.                                                                           |
| Safety zone setting<br>method  | Diagonal point<br>Base point + offset                                                                                             | Diagonal point  | You can set the<br>safety zone by<br>diagonal points, or<br>by base point +<br>offset. The point is<br>taken relative to the<br>current workobject<br>coordinate system.  |
| Safety zone point<br>parameter | The range of the<br>point value is<br>[-10000,10000], in<br>mm. The range of<br>offset value is<br>[-10000,0)(0,10000],<br>in mm. | 0               | You can enter the<br>point manually or<br>click the <b>Get point</b><br>button to acquire<br>the current point<br>automatically.                                          |

### End monitoring object parameters:

| Name                      | Setpoint                                                      | Default | Description                                                                                                    |
|---------------------------|---------------------------------------------------------------|---------|----------------------------------------------------------------------------------------------------|
| Activate                  | False<br>True                                                 | False   | Whether to activate<br>or deactivate the<br>current end<br>monitoring object. If<br>deactivated, the<br>object will not be<br>used for TCP<br>position monitoring. |
| Remarks                   | The length of<br>remarks must not<br>exceed 31<br>characters. | NULL    | Descriptive<br>information of the<br>end monitoring<br>object.                                                                                                    |
| Monitoring object<br>type | TCP (tool selected in<br>the safety tool mode<br>setting)     | ТСР     | Specifies the inside<br>or outside of the<br>safety zone as an                                                                                                    |
|                           | MTCP                                                          |         | interference zone.                                                                                                    |
|                           | Sphere                                                        |         |                                                                                                    |
|                           | Cuboid bounding<br>box                                        |         |                                                                                                    |

| Name                            | Setpoint                                                                                                    | Default | Description                                                                                                    |
|---------------------------------|----------------------------------------------------------------------------------------------------|---------|----------------------------------------------------------------------------------------------------|
| Monitoring object<br>parameters | The range of the<br>point value is<br>[-10000,10000], in<br>mm. The range of<br>offset value is<br>[-10000,0)(0,10000],<br>in mm.<br>The range of sphere<br>center is<br>[-10000,10000] and<br>the range of radius is<br>(0,10000], in mm. | 0       | <ul> <li>TCP: When the robot grips the tool, the current TCP is used for monitoring. When the robot grips the workobject, the flange center is used for monitoring.</li> <li>MTCP: Supports up to four tools at the same time. You must select a reference point for the tool. The current TCP of the robot is not used for monitoring any more. You can view the parameters of the tool coordinate system in the lower part of the software interface.</li> <li>Sphere: The spherical center is offset from the Z direction of the flange coordinate system. The eccentric sphere is not supported.</li> <li>Cuboid bounding box: You can define the box by diagonal points, by base point + offset, or by getting the robot points.</li> </ul> |

### Function trigger method

- Option 1: You can set the trigger method to "Always active".
- Option 2: You can set the trigger method to "DI trigger". In this case, you need to set the status of the bound DI to "TRUE".

### Sequence diagram

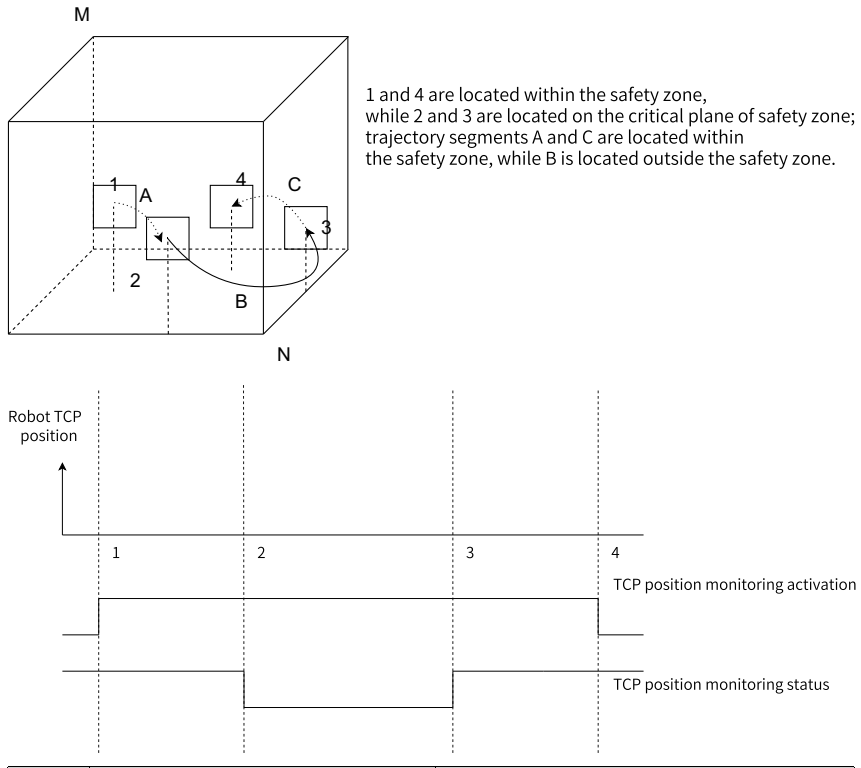

| Name | Definition                                                     | Description                                                                      |
|------|----------------------------------------------------------------|----------------------------------------------------------------------------------|
| M, N | The safety zone is a cube with M and N as the diagonal points. | User-defined limits of TCP position                                              |
| -    | Diagonal points M and N of the safety zone                     | The X, Y, and Z coordinate values are within the range of -10000 mm to 10000 mm. |

| Step | Behavior                                                                                               |
|------|----------------------------------------------------------------------------------------------------|
| 1    | Activate the TCP position monitoring function. The safety module starts monitoring the TCP position.   |
| 2    | When the TCP position exceeds the safety zone, the TCP position monitoring status changes to abnormal. |

## 4.6 TCP Speed Monitoring

#### Overview

It is a safety monitoring function. When the robot's TCP position exceeds the range set by the user, it triggers a Category 0 or 1 emergency stop and sets an output signal, depending on the user configuration. You can configure up to eight groups of TCP speed monitoring parameters.

#### **Related parameters**

The following table describes the parameters related to the TCP speed monitoring function.

| Name                         | Setpoint        | Default         | Description                                                                                                    |
|------------------------------|-----------------|-----------------|----------------------------------------------------------------------------------------------------|
| Trigger method               | Inactive        | Inactive        | When you choose<br>"Inactive", the TCP<br>speed monitoring<br>function is disabled.<br>The TCP speed of the<br>robot is not<br>monitored.                                |
|                              | Always active   |                 | When you choose<br>"Always active", the<br>TCP speed<br>monitoring function<br>is permanently<br>enabled. The TCP<br>speed of the robot is<br>monitored in real<br>time. |
|                              | DI trigger      |                 | When you choose "DI<br>trigger", the TCP<br>speed monitoring<br>function is enabled<br>or disabled<br>depending on the<br>status of the bound<br>DI.                     |
| Safety range of TCP<br>speed | 0 to 10000 mm/s | 0               | You can set the<br>safety range of the<br>robot TCP speed to<br>be monitored.                                                                                            |
| Stop mode                    | Category 0 stop | Category 0 stop | When the speed of                                                                                                    |
|                              | Category 1 stop |                 | any robot joint<br>exceeds the range<br>set by the user, it<br>triggers a Category 0<br>or 1 emergency stop.                                                             |

| Name     | Setpoint      | Default | Description                                                                                                    |
|----------|---------------|---------|----------------------------------------------------------------------------------------------------|
| Activate | False<br>True | False   | Whether to activate<br>or deactivate the<br>group of TCP speed<br>parameters. If<br>deactivated, the<br>group of parameters<br>will not be used for<br>TCP speed<br>monitoring. |

### Function trigger method

- Option 1: You can set the trigger method to "Always active".
- Option 2: You can set the trigger method to "DI trigger". In this case, you need to set the status of the bound DI to "TRUE".

#### Sequence diagram

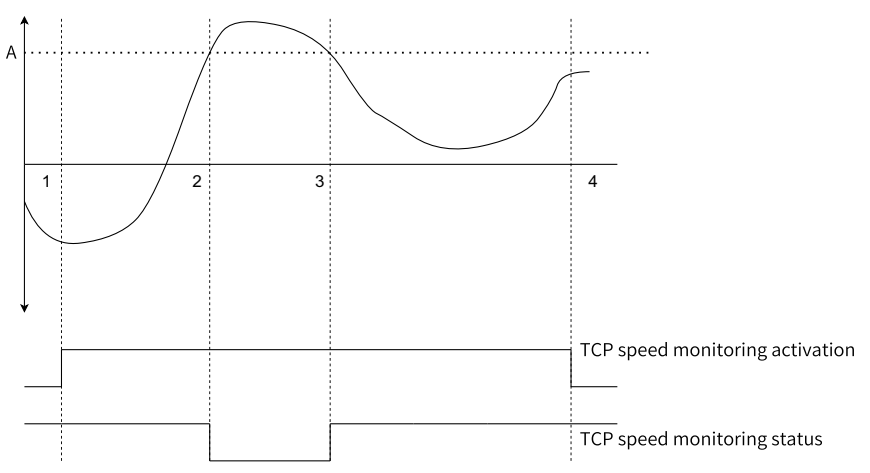

| Name | Definition                                   | Description                              |
|------|----------------------------------------------|------------------------------------------|
| A    | Upper limit of TCP speed monitoring          | Defines the upper limit of the TCP speed |
| -    | TCP speed monitoring limit (speed amplitude) | 0 to 10000 mm/s                          |

| Step | Behavior                                                                                         |
|------|--------------------------------------------------------------------------------------------------|
| 1    | Activate the TCP speed monitoring function. The safety module starts monitoring the TCP speed.   |
| 2    | When the TCP speed exceeds the upper limit, the TCP speed monitoring status changes to abnormal. |

## 4.7 Safety Manual Mode Monitoring

#### Overview

It is a safety monitoring function. When the robot's TCP speed exceeds 250 mm/s in manual mode, it triggers a Category 0 or 1 emergency stop and sets an output signal, depending on the user configuration.

#### **Related Parameters**

The following table describes the parameters related to the safety manual mode monitoring function.

| Name           | Setpoint        | Default         | Description                                                                                                    |
|----------------|-----------------|-----------------|----------------------------------------------------------------------------------------------------|
| Trigger method | Inactive        | Inactive        | When you choose<br>"Inactive", the safety<br>manual mode<br>monitoring function<br>is disabled. The TCP<br>speed of the robot<br>safety tool is not<br>monitored.                 |
|                | Always active   |                 | When you choose<br>"Always active", the<br>safety manual mode<br>monitoring function<br>is permanently<br>enabled. The TCP<br>speed of the robot is<br>monitored in real<br>time. |
|                | DI trigger      |                 | When you choose "DI<br>trigger", the safety<br>manual mode<br>monitoring function<br>is enabled or<br>disabled depending<br>on the status of the<br>bound DI.                     |
| Stop mode      | Category 0 stop | Category 0 stop | When the TCP speed                                                                                                    |
|                | Category 1 stop |                 | of the robot's safety<br>tool exceeds the<br>range set by the<br>user, it triggers a<br>Category 0 or 1<br>emergency stop.                                                        |

### Function trigger method

• Option 1: You can set the trigger method to "Always active".

• Option 2: You can set the trigger method to "DI trigger". In this case, you need to set the status of the bound DI to "TRUE".

### Sequence diagram

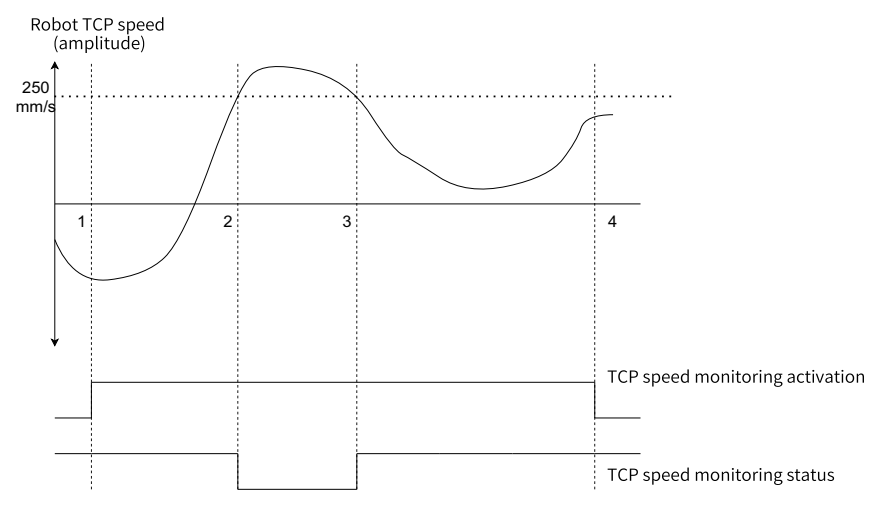

| Name | Definition                                   | Description                              |
|------|----------------------------------------------|------------------------------------------|
| A    | Upper limit of TCP speed monitoring          | Defines the upper limit of the TCP speed |
| -    | TCP speed monitoring limit (speed amplitude) | 250 mm/s                                 |

| Step | Behavior                                                                                         |
|------|--------------------------------------------------------------------------------------------------|
| 1    | Activate the TCP speed monitoring function. The safety module starts monitoring the TCP speed.   |
| 2    | When the TCP speed exceeds the upper limit, the TCP speed monitoring status changes to abnormal. |

## 4.8 Safety Tool Mode Setting

#### Overview

It allows you to set a target TCP to be monitored by the safety module.

| Name             | Setpoint           | Default           | Description                                                                                                    |
|------------------|--------------------|-------------------|----------------------------------------------------------------------------------------------------|
| Safety tool mode | Follow system tool | Fixed safety tool | When you choose<br>"Follow system<br>tool", you need to<br>configure five<br>standard DOs.<br>Besides, you need to<br>configure the<br>corresponding safety<br>DIs and perform<br>physical connection.<br>These DIs are used<br>to select the tool<br>mode (TCP, ECP)<br>mode and the tool<br>number. |
|                  | Fixed safety tool  |                   | When you choose<br>"Fixed safety tool",<br>you need to set the<br>tool number or<br>workobject number<br>for monitoring.                                                                                                    |
|                  | Manual setting     |                   | When you choose<br>"Manual setting",<br>you need to<br>configure the safety<br>DIs and complete<br>physical connection.                                                                                                    |

### **Related parameters**

### Wiring diagram of safety tool

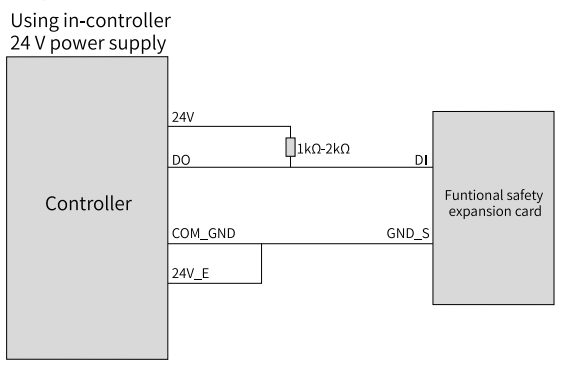

# 5 Commissioning and Operation

## 5.1 Commissioning Preparation

This chapter describes the operation procedures for using the safety functions. Before using the safety functions, you must complete the installation of the safety function software and hardware. For software installation, refer to the InoRobotLab User Guide and the Teach Pendant User manual. For hardware installation, refer to the Controller User Guide and "3.1 Installing Expansion Card" on page 32 of this guide.

## 5.2 Configuration on InoRobotLab

| No. | Operation                                              |
|-----|--------------------------------------------------------|
| 1   | Configure the basic parameters                         |
| 2   | Configure the system access                            |
| 3   | Configure the safety tool                              |
| 4   | Configure the safety I/Os                              |
| 5   | Configure the safety stop parameters                   |
| 6   | Configure the safety manual mode monitoring parameters |
| 7   | Configure the joint position monitoring parameters     |
| 8   | Configure the joint speed monitoring parameters        |
| 9   | Configure the TCP position monitoring parameters       |
| 10  | Configure the TCP speed monitoring parameters          |

The following table describes the safety functions configuration steps.

### 5.2.1 Configuring the Basic Parameters

Before using the safety functions after flashing or upgrade of the robot system, complete the following operations.

1. Configure and save the tool parameters required by the robot.

| Controller parameter configuration                                                                                                    |                                                                                                    | ×       |
|----------------------------------------------------------------------------------------------------|----------------------------------------------------------------------------------------------------|---------|
| Robot settings   Zero settings  Installation parameters                                                                                                    | Tools Refra                                                                                                    | sh Save |
| Zero securge     Jostalizon parameters     Toto     Toto     Toto     Vorkolject     Load     Arm load     Auto warm-up parameters     Perpheral configuration     Motion parameters     Control parameters     Control parameters     Function Safe Extended Card Info     Function Safe Extended Card Info     Function Safe Stop Mode     Velocity Supervision 171     Axis Poeton Supervision     Cartesian Spatial Position Supervision     Cartesian Spatial Position Supervision | Edit object Toolb Y Calibration Reset<br>Robot holds tool (RobHold)<br>RobHold True<br>Tool frame (Frame)<br>X: 0.000 mm Y: 0.000 mm Z: 0.000 mm<br>A: 0.000 • B: 0.000 • C: 0.000 •                                                                                                    | Fange   |
| Function Safe Tool Mode Setting                                                                                                    | Tool load (1Load)<br>Mass (kg) 0.000                                                                                                    | Ĺ       |
|                                                                                                    | Centroid position         X:         0.000         mm         Y:         0.000         mm         Z:         0.000         mm           Centroid orientation         A:         0.000         •         B:         0.000         •         C:         0.000         •         •         C:         0.000         •         C:         0.000         •         C:         C:         0.000         •         C:         0.000 <td>n z</td> | n z     |
|                                                                                                    | Load inertia DX: 0.000 kg·m² IY: 0.000 kg·m² 1Z: 0.000 kg                                                                                                    | m² ×    |
|                                                                                                    |                                                                                                    |         |
|                                                                                                    | <u>د</u>                                                                                                    | >       |
|                                                                                                    |                                                                                                    |         |

2. Configure and save the workobject parameters required by the robot.

| Controller parameter configuration                                                                                                    | ×                                                                                                    |
|----------------------------------------------------------------------------------------------------|----------------------------------------------------------------------------------------------------|
| Robot settings     Zero settings   Installation parameters  Tools  Mode/ablact                                                                                                    | Workobject Refresh Save                                                                                                    |
| Load     Arm load     Auto warm-up parameters     Peripheral configuration     Motion parameters                                                                                                    | Robot holds workobject (RobHold)         Ls fixed user frame (UFFix)         Mechanical unit (UFMec)           RobHold         False         UFFix         True         UFFix         UFFix                                                        |
| Control parameters     Control parameters     Inciton Safe Setting     Function Safe Setting     Function Safe Lizended Card Info     Function Safe Stop Mode     Velocity Supervision in T1     Axis Position Supervision     Cartesian Spatial Position Supervision     Cartesian spatial posed Supervision     Cartesian spatial posed Supervision     Cartesian spatial posed Supervision     Cartesian Spatial Posed Supervision | User frame (Uframe)<br>X: 0.000 mm Y: 0.000 mm Z: 0.000 mm<br>A: 0.000 ° B: 0.000 ° C: 0.000 °                                                                                                    |
| Function Safe Tool Mode Setting<br>• System settings<br>• Debug                                                                                                    | Workobject frame (OFrame)           X:         0.000         mm         Y:         0.000         mm         Z:         0.000         mm           A:         0.000         •         B:         0.000         •         C:         0.000         • |
|                                                                                                    |                                                                                                    |

### 5.2.2 Configuring the System Access

Only authorized operators (editor, administrator and manufacturer) are allowed to modify the safety function parameters. Safety function password is required.

### 5.2.3 Configuring the Safety Tool

You can set the safety tool to follow the system, use a fixed safety tool, or manually switch the safety tool.

The setting of the safety tool is described below.

 If you set the safety tool to follow the system, five standard DOs need to be used. Therefore, these five DOs cannot be used for other functions. It is required to connect the five DOs to DI3-DI7 of the safety expansion card. The controller triggers the corresponding standard DO to provide an output when switching the tool.

| Sontroller parameter configuration                                                                                                    |                                 |                    |         | - • ×       |
|----------------------------------------------------------------------------------------------------|---------------------------------|--------------------|---------|-------------|
| Robot settings<br>Zero settings<br>Installation parameters<br>Tools<br>Workobject<br>Load                                                                                                    | Function Safe Tool Mode Setting |                    | Refresh | Synchronize |
| Arm load<br>Auto warm-up parameters                                                                                                    | Function Safe Tool Mode         | Follow System Tool |         |             |
| Peripheral configuration     Motion parameters                                                                                                    | Tool Mode                       | NULL Y             |         |             |
| Control parameters                                                                                                    | Tool Number Bit0                | NULL Y             |         |             |
| Function Safe Setting<br>Function Safe Extended Card Info                                                                                                    | Tool Number Bit1                | NULL Y             |         |             |
| Function Safe I/O<br>Function Safe Stop Mode                                                                                                    | Tool Number Bit2                | NULL Y             |         |             |
| Velocity Supervision in T1<br>Axis Position Supervision<br>Axis Speed Supervision<br>Cartesian spatial Position Supervision<br>Cartesian spatial speed Supervision<br>Function Safe Tool Mode Setting<br>> System settings | Tool Number Bt3                 | NULL               |         |             |
| Debug                                                                                                    |                                 |                    |         |             |
|                                                                                                    |                                 |                    |         |             |
|                                                                                                    |                                 |                    |         |             |
|                                                                                                    |                                 |                    |         |             |
|                                                                                                    |                                 |                    |         |             |
|                                                                                                    |                                 |                    |         |             |
|                                                                                                    |                                 |                    |         |             |
|                                                                                                    |                                 |                    |         |             |
|                                                                                                    |                                 |                    |         |             |
|                                                                                                    |                                 |                    |         |             |
|                                                                                                    |                                 |                    |         |             |

 If you set the safety tool to fixed safety tool, you need to specify a tool (TCP mode) or a workobject (ECP mode) as the safety tool\workobject. In this case, you cannot switch the safety tool via safety I/O or standard I/O. The selected workobject must be held by the robot.

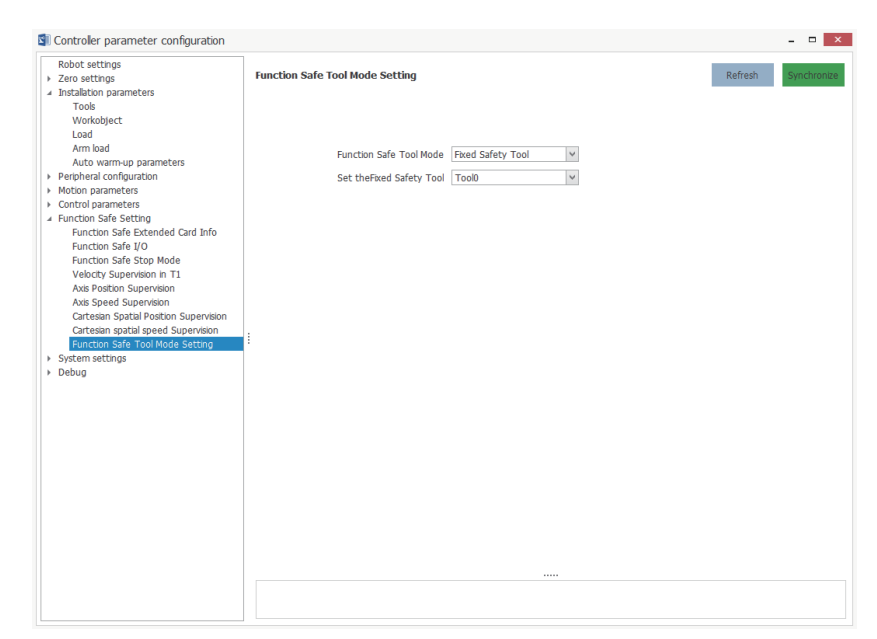

3. If you choose to manually switch the tool, you need to connect the external I/Os to the DI3-DI7 of the safety expansion card. The tool can be switched by the operator manually or by the external device.

| Controller parameter configuration                                                                                                    |                                     |         | - 🗆 🗙       |
|----------------------------------------------------------------------------------------------------|-------------------------------------|---------|-------------|
| Robot settings<br>> Zero settings<br>- Installation parameters<br>Tools                                                                                                    | Function Safe Tool Mode Setting     | Refresh | Synchronize |
| Workobject<br>Load<br>Arm load<br>Auto warm-up parameters<br>> Peripheral configuration<br>> Motion parameters                                                                                                    | Function Safe Tool Mode Set Manualy |         |             |
| <ul> <li>Control parameters         <ul> <li>Function Safe Setting             Function Safe Setting             Function Safe Setting             Function Safe Stop Mode             Velocity Supervision in T1             Axis Position Supervision             Axis Speed Supervision             Cartesian Spatial Position Supervision             Cartesian spatial Speed Supervision         </li> </ul></li></ul> | :                                   |         |             |
| Function Safe Tool Mode Setting<br>> System settings<br>> Debug                                                                                                    | 1                                   |         |             |
|                                                                                                    |                                     |         |             |
|                                                                                                    |                                     |         |             |

After the parameters are configured and saved, the safety tool set takes effect immediately.

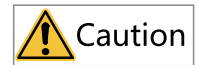

- It is important to set the safety tool for the safety function. Be cautious when setting the safety tool to avoid safety accidents caused by a mismatch between the TCP position/speed monitored by the safety function and the actual TCP position/speed.
- When you set the safety tool to follow the system or choose to manually switch the safety tool, configure DI4 to DI8 as needed and perform physical connection.
- The safety tool settings are restored to the default values after the controller is restarted. You need to configure the safety tool again each time you restart the controller.

#### Example:

The safety tool is configured to follow the system. The standard DOs configured on the interface include DO23, DO34, DO56, DO67 and DO78.

| Safety tool mode  | Safety I/O | Connection/Status                                          | Description                                                                                                    |  |
|-------------------|------------|------------------------------------------------------------|----------------------------------------------------------------------------------------------------|--|
| Follow the system | DI3        | Connect standard<br>DO23 of the robot to<br>the safety DI3 | Configure the TCP or<br>ECP mode                                                                                    |  |
|                   | DI4        | Connect standard<br>DO34 of the robot to<br>the safety DI4 | To switch between<br>up to 16 tools/<br>workobjects, you<br>need to configure<br>safety DI4 to tool<br>number bit0. |  |
|                   | DI5        | Connect standard<br>DO56 of the robot to<br>the safety DI5 | Configure safety DI5<br>to tool number bit1                                                                         |  |
|                   | DI6        | Connect standard<br>DO67 of the robot to<br>the safety DI6 | Configure safety DI6<br>to tool number bit2                                                                         |  |
|                   | DI7        | Connect standard<br>DO78 of the robot to<br>the safety DI7 | Configure safety DI7<br>to tool number bit3                                                                         |  |
|                   | DI3        | The user controls the status of safety DI3.                | If you need to switch<br>between TCP and<br>ECP modes, you<br>need to configure<br>DI3 to the TCP/ECP<br>mode.      |  |
| Manual setting    | DI4        | The user controls the status of safety DI4.                | To switch between<br>up to 16 tools/<br>workobjects, you<br>need to configure<br>safety DI4 to tool<br>number bit0. |  |
|                   | DI5        | The user controls the status of safety DI5.                | Configure safety DI5<br>to tool number bit1                                                                         |  |
|                   | DI6        | The user controls the status of safety DI6.                | Configure safety DI6<br>to tool number bit2                                                                         |  |
|                   | DI7        | The user controls the status of safety DI7.                | Configure safety DI7<br>to tool number bit3                                                                         |  |

The status of DI4-DI7 needs to be set according to the tool/workobject number you want to switched to.

- For example, if you want to switch the safety tool to Tool7, you need to increase the level of DI4, DI5, and DI6.
- If you want to switch the safety tool to Tool11, you need to increase the level of DI4, DI5, and DI7, and decrease the level of DI6.

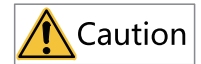

Safety DI4-DI7 are not required in all cases.

- If the range of tool or workpiece number you need to switch is smaller than 8, you only need to configure DI4-DI6.
- If the range of tool or workpiece number you need to switch is smaller than 4, you only need to configure DI4-DI5.
- If the range of tool or workpiece number you need to switch is smaller than 2, you only need to configure DI4.

### 5.2.4 Configuring the Safety I/Os

1. A safety DI can be configured to trigger an emergency stop, a safety door, a safety function, or select a safety tool mode and number. You can view the status of the DI in the status bar after the configuration is completed.

| S Controller parameter configuration                                                                                                    |                                                                                                    | - 🗆 🗙            |
|----------------------------------------------------------------------------------------------------|----------------------------------------------------------------------------------------------------|------------------|
| Robot settings       Zero settings      Installation parameters      Tools                                                                                                    | Function Safe I/O Refresh                                                                                                    | Synchronize      |
| Tools<br>Workobject<br>Load<br>Arm bad<br>Auto warr-up parameters<br>Pertpheral configuration<br>Official and the second official<br>Function Safe Steff<br>Punction Safe Storig<br>Velicity Supervision In T1<br>Avas Poston Supervision<br>Avas Speed Supervision<br>Cartesian Spatial Poston Supervision<br>Cartesian Spatial Poston Supervision<br>Cartesian Spatial Poston Supervision<br>Function Safe Tool Mode Setting<br>System settings | 010     NULL     v     status       011     Enrequery Stop Trigger     000     Axis Poston Supervision Sta.     v     status       011     Enrequery Stop Trigger     001     Emergency Stop status     v     status       012     Axis Speed Supervision Trigger     002     Running Status     v     status       013     Cartesian Spatial Speed Supervision Trigger     003     Velocity Supervision Trigger     003     velocity Supervision Trigger       014     BR0     v     status     004     Cartesian Spatial Speed Sup.     v     status       015     BE1     v     status     004     Cartesian Spatial Speed Sup.     v     status       016     BR2     v     status     011     Trigger threshold 4 | ,<br>,<br>,<br>, |

## Note

DI3 is added with TCP/ECP mode option, DI4 is added with Bit0 option, DI5 is added with Bit1 option, DI6 is added with Bit2 option, and DI7 is added with Bit3 option.

2. A safety DO can be configured to indicate a status, including emergency stop status, running status, stop status, and status of a safety function. You can view the status of the DO in the status bar after the configuration is completed.

| Robot settings                         |         |                  |   |          |      |                                          |         |           |
|----------------------------------------|---------|------------------|---|----------|------|------------------------------------------|---------|-----------|
| Zero settings                          | Functio | n Safe I/O       |   |          |      | R                                        | efresh  | Synchroni |
| Installation parameters                |         |                  |   |          |      |                                          |         |           |
| Tools                                  |         |                  |   |          |      |                                          |         |           |
| Workobject                             | DIO     | MULT             |   | etatus 🗔 | 00.0 | Avis Bosition Supervision Sta            | etete 🗖 |           |
| Load                                   | 010     | NOLL             | • | status   | 000  | NULL                                     | status  |           |
| Arth load                              | DI 1    | MULT             | V | etatus 🗌 | 00.1 | Stop Status                              |         |           |
| Auto warm-up parameters                | DII     | NULL             | · | status   | 001  | Axis Speed Supervision                   |         |           |
| Motion parameters                      | 01.0    | MULT             |   | etatus 🗔 |      | Cartesian Spatial Position Supervision S | tatus   |           |
| Control parameters                     | 012     | NOLL             | • | status   | DO 2 | Safety status                            |         |           |
| Function Safe Setting                  | 01.0    | Tool Mode        |   | atata 🗆  |      | In the second second second              | _       |           |
| Function Safe Extended Card Info       | 013     | TOOLMODE         | × | status   | DO 3 | Velocity Supervision in 11 St V          | status  |           |
| Function Safe I/O                      | DI 4    | P#0              |   | etatus 🗔 |      |                                          | _       |           |
| Function Safe Stop Mode                | D14     | bico             | * | status   | DO 4 | Cartesian Spatial Speed Sup 🕑            | status  |           |
| Velocity Supervision in T1             | 01.5    | Dit-1            |   | atata 🗆  |      |                                          |         |           |
| Axis Position Supervision              | 015     | DILI             | × | status   |      |                                          |         |           |
| Axis Speed Supervision                 | DIG     | P#2              |   | etatus 🗔 |      |                                          |         |           |
| Cartesian Spatial Position Supervision | 010     | DICZ             | • | status   |      |                                          |         |           |
| Cartesian spatial speed Supervision    | : 017   | D#2              |   | atata 🗆  |      |                                          |         |           |
| Function Safe Tool Mode Setting        | : 017   | bito             |   | status   |      |                                          |         |           |
| System settings                        |         |                  |   |          |      |                                          |         |           |
| Debug                                  |         |                  |   |          |      |                                          |         |           |
|                                        |         |                  |   |          |      |                                          |         |           |
|                                        |         |                  |   |          |      |                                          |         |           |
|                                        |         |                  |   |          |      |                                          |         |           |
|                                        | DI Tri  | gger threshold 4 |   |          |      |                                          |         |           |
|                                        |         |                  |   |          |      |                                          |         |           |
|                                        |         |                  |   |          |      |                                          |         |           |
|                                        |         |                  |   |          |      |                                          |         |           |
|                                        |         |                  |   |          |      |                                          |         |           |
|                                        |         |                  |   |          |      |                                          |         |           |
|                                        |         |                  |   |          |      |                                          |         |           |
|                                        |         |                  |   |          |      |                                          |         |           |
|                                        |         |                  |   |          |      |                                          |         |           |
|                                        | <       |                  |   |          |      |                                          |         |           |
|                                        |         |                  |   |          |      |                                          |         |           |

### 5.2.5 Configuring the Safety Stop Parameters

The safety stop parameters include:

- Max brake delay for Category 0 stop, in ms.
- Max brake delay for Category 1 stop, in ms.

You can configure the safety stop parameters as needed.

- The DI-triggered emergency stop is divided into Category 0 emergency stop and Category 1 emergency stop.
- The safety door-triggered stop is divided into Category 0 emergency stop and Category 1 emergency stop.

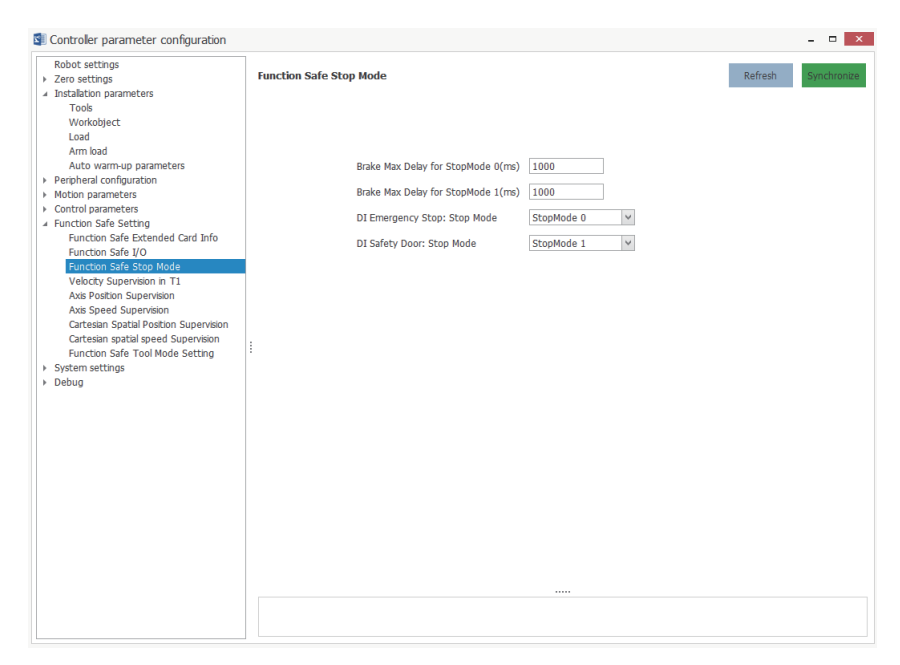

The safety stop parameters take effect immediately after being configured and saved.

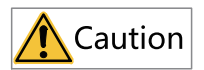

The maximum brake delay for Category 0 or 1 stop affects the application of the brake after a Category 0 or 1 emergency stop is triggered. Be cautious when setting the maximum brake delay. A too large delay may result in that the robot fails to apply the brake after an abnormality occurs, which may cause safety accidents.

### 5.2.6 Configuring the Safety Manual Mode Monitoring Parameters

You can configure the parameters of the safety manual mode monitoring function as needed, as shown below.

| 🗐 Controller parameter configuration                                                                                                    |                                                                                                    |         | - • ×       |
|----------------------------------------------------------------------------------------------------|----------------------------------------------------------------------------------------------------|---------|-------------|
| Controler parameter configuration Robot settings                                                                                                    | Velocity Supervision in T1<br>Effect Mode Do not effect V<br>Stop mode StopMode 1 V<br>Numerical value 250.000 mm/s | Refresh | Synchronize |
| Function Safe X/O<br>Function Safe Stop Mode<br>Velocity Supervision in T1<br>Axe Poetd Supervision<br>Cartesian Spatial Poetdon Supervision<br>Cartesian Spatial Poetdon Supervision<br>Function Safe Tool Mode Setting<br>> System settings<br>> Debug |                                                                                                    |         |             |
|                                                                                                    |                                                                                                    |         |             |
|                                                                                                    |                                                                                                    |         |             |
| Name           | Setpoint                                | Default         | Description                                                                                                    |
|----------------|-----------------------------------------|-----------------|----------------------------------------------------------------------------------------------------|
| Trigger method | Inactive<br>Always active<br>DI trigger | Inactive        | <ul> <li>When you choose<br/>"Inactive", the<br/>safety manual<br/>mode monitoring<br/>function is<br/>disabled. The TCP<br/>speed of the robot<br/>safety tool is not<br/>monitored.</li> <li>When you choose<br/>"Always active", the<br/>safety manual<br/>mode monitoring<br/>function is<br/>permanently<br/>enabled. The TCP<br/>speed of the robot<br/>safety tool is<br/>monitored in real<br/>time.</li> <li>When you choose<br/>"DI trigger", the<br/>safety manual<br/>mode monitoring<br/>function is enabled<br/>or disabled<br/>depending on the<br/>status of the bound<br/>DI.</li> </ul> |
| Stop mode      | Category 0 stop<br>Category 1 stop      | Category 0 stop | When the TCP speed<br>of the robot safety<br>tool exceeds the<br>range set by the<br>user, it triggers a<br>Category 0<br>emergency stop or<br>Category 1<br>emergency stop.                                                                                                    |
| Value          | Unchangeable                            | 250 mm/s        | In the manual mode,<br>the TCP speed of the<br>safety tool is<br>monitored. Once the<br>speed exceeds 250<br>mm/s, the<br>corresponding<br>action is triggered.                                                                                                    |

After the parameters are configured and saved, the safety manual mode monitoring function takes effect immediately.

## 5.2.7 Configuring the Joint Position Monitoring Parameters

You can configure the parameters of the joint position monitoring function as needed, as shown below.

| 🗐 Controller parameter configuration                      |                  |                   |            |                          | - 🗆 🗙       |
|-----------------------------------------------------------|------------------|-------------------|------------|--------------------------|-------------|
| Robot settings    Zero settings   Installation parameters | Axis Position    | Supervision       |            | Refresh                  | Synchronize |
| Tools                                                     | Tiggor Mot       | hod               |            |                          |             |
| Workobject                                                | ngger met        |                   |            |                          |             |
| Load                                                      | Permanent Effect |                   |            |                          |             |
| Arm load                                                  |                  | Parameter name    | Value      | Range                    | 1           |
| Auto warm-up parameters                                   | Group 1          | ▲ 1 - Upper Limit |            |                          |             |
| Motion parameters                                         | Group 2          | 11(9)             | 90.000     | [-132 000 132 000]       |             |
| Motion parameters     Control parameters                  |                  | 12(°)             | 30.000     | [-150.000, 150.000]      | -           |
| <ul> <li>Function Safe Setting</li> </ul>                 | Group 3          | 13(°)             | 5.000      | [-3600.000, 10.000]      |             |
| Function Safe Extended Card Info                          |                  | 14(°)             | 10.000     | [-360.000, 360.000]      |             |
| Function Safe I/O                                         | Group 4          | 4 2 - Lower Limit |            |                          |             |
| Function Safe Stop Mode                                   | 6 mm 5           | 11(°)             | -90.000    | [-132.000, 132.000]      | 1           |
| Velocity Supervision in T1                                | Group 5          | J2(°)             | -80.000    | [-150.000, 150.000]      |             |
| Axis Position Supervision                                 | Group 6          | J3(°)             | -70.000    | [-3600.000, 10.000]      |             |
| Cartesian Spatial Position Supervision                    | Group o          | J4(°)             | -10.000    | [-360.000, 360.000]      | 1           |
| Cartesian spatial speed Supervision                       | Group 7          | ₄ 3 - Stop mode   |            |                          |             |
| Function Safe Tool Mode Setting                           | :                | Stop mode         | StopMode 1 | {StopMode 0.StopMode 1.} | 1           |
| <ul> <li>System settings</li> </ul>                       | Group 8          | 4 4 - Activate    |            |                          |             |
| Debug                                                     |                  | Activate          | Deactivate | {Deactivate.Activate.}   | 1           |
|                                                           |                  |                   |            |                          |             |
|                                                           |                  |                   |            |                          |             |

| Name                           | Setpoint                                                                                                    | Default  | Description                                                                                                    |
|--------------------------------|----------------------------------------------------------------------------------------------------|----------|----------------------------------------------------------------------------------------------------|
| Trigger method                 | Inactive<br>Always active<br>DI trigger                                                                                                    | Inactive | <ul> <li>When you choose<br/>"Inactive", the joint<br/>position<br/>monitoring<br/>function is<br/>disabled. The<br/>position of the<br/>robot joint is not<br/>monitored.</li> <li>When you choose<br/>"Always active", the<br/>joint position<br/>monitoring<br/>function is<br/>permanently<br/>enabled. The<br/>position of the<br/>robot joint is<br/>monitored in real<br/>time.</li> <li>When you choose<br/>"DI trigger", the<br/>joint position<br/>monitoring<br/>function is enabled<br/>or disabled<br/>depending on the<br/>status of the bound<br/>DI.</li> </ul> |
| Safety range of joint position | The safety range of<br>the joint position is<br>subject to the robot<br>model. It must not<br>exceed the position<br>limit of the robot<br>joint. | 0        | You can set the<br>safety range of the<br>monitored robot<br>joint position in the<br>forward and reverse<br>directions.                                                                                                    |

| Name      | Setpoint                           | Default         | Description                                                                                                    |
|-----------|------------------------------------|-----------------|----------------------------------------------------------------------------------------------------|
| Stop mode | Category 0 stop<br>Category 1 stop | Category 0 stop | When the position of<br>any robot joint<br>exceeds the range<br>set by the user, it<br>triggers a Category 0<br>or 1 emergency stop.                                                                    |
| Activate  | False<br>True                      | False           | Whether to activate<br>the current group of<br>joint position<br>monitoring<br>parameters. If not<br>activated, the group<br>of parameters will<br>not be used for the<br>joint position<br>monitoring. |

# Note

The joint position monitoring supports up to eight groups of parameters.

After the parameters are configured and saved, the joint position monitoring function takes effect immediately.

# 5.2.8 Configuring the Joint Speed Monitoring Parameters

You can configure the parameters of the joint speed monitoring function as needed, as shown below.

| Robot settings<br>Zero settings               | Axis Speed S | upervision           |            | Refresh                    | Synchron |
|-----------------------------------------------|--------------|----------------------|------------|----------------------------|----------|
| Installation parameters<br>Tools              | Tierrenting  |                      |            |                            |          |
| Workobject                                    | Tigger Met   | .1100                |            |                            |          |
| Load                                          | Do not ef    | fect 🗸               |            |                            |          |
| Arm load                                      |              | Parameter name       | Value      | Range                      |          |
| Auto warm-up parameters                       | Group 1      | 4 1 - Avic Speed Sup | anvision   |                            |          |
| Peripheral configuration<br>Metion parameters | Group 2      | 11(9/e)              | 5 000      | [0.000_450_000]            |          |
| Control parameters                            | Group 2      | J1(-/S)              | 5.000      | [0.000, 450.000]           | _        |
| Function Safe Setting                         | Group 3      | 13(9/e)              | 5.000      | [0.000, 720.000]           | _        |
| Function Safe Extended Card Info              |              | 14(9/c)              | 5.000      | [0.000, 2400,000]          | _        |
| Function Safe I/O                             | Group 4      | 4 2 - Stop mode      | 5.000      | [0.000, 2400.000]          |          |
| Function Safe Stop Mode                       |              | Stop mode            | StopMode 0 | {StopMode 0 StopMode 1 }   |          |
| Velocity Supervision in T1                    | Group 5      | 4 3 - Activate       | Deprive 0  | (ocopriode of copriode 11) |          |
| Axis Position Supervision                     | Group 6      | Activate             | Deactivate | (Deacthote Acthote )       |          |
| Cartesian Spatial Position Supervision        | dicup c      | Activate             | Deacuvate  | {Deactivate.Activate.}     | _        |
| Cartesian spatial speed Supervision           | Group 7      |                      |            |                            |          |
| Function Safe Tool Mode Setting               | li ——        |                      |            |                            |          |
| System settings                               | Group 8      |                      |            |                            |          |
| Debug                                         |              |                      |            |                            |          |
|                                               |              |                      |            |                            |          |
|                                               |              |                      |            |                            |          |
|                                               |              |                      |            |                            |          |
|                                               |              |                      |            |                            |          |
|                                               |              |                      |            |                            |          |
|                                               |              |                      |            |                            |          |
|                                               |              |                      |            |                            |          |
|                                               |              |                      |            |                            |          |
|                                               |              |                      |            |                            |          |
|                                               |              |                      |            |                            |          |
|                                               |              |                      |            |                            |          |
|                                               |              |                      |            |                            |          |
|                                               |              |                      |            |                            |          |
|                                               |              |                      |            |                            |          |

| Name                        | Setpoint                                                                                                    | Default  | Description                                                                                                    |
|-----------------------------|----------------------------------------------------------------------------------------------------|----------|----------------------------------------------------------------------------------------------------|
| Trigger method              | Inactive<br>Always active<br>DI trigger                                                                                                    | Inactive | <ul> <li>When you choose<br/>"Inactive", the joint<br/>speed monitoring<br/>function is<br/>disabled. The<br/>speed of the robot<br/>joint is not<br/>monitored.</li> <li>When you choose<br/>"Always active", the<br/>joint speed<br/>monitoring<br/>function is<br/>permanently<br/>enabled. The speed<br/>of the robot joint is<br/>monitored in real<br/>time.</li> <li>When you choose<br/>"DI trigger", the<br/>joint speed<br/>monitoring<br/>function is enabled<br/>or disabled<br/>depending on the<br/>status of the bound<br/>DI.</li> </ul> |
| Safety range of joint speed | The safety range of<br>the joint speed is<br>subject to the robot<br>model. It must not<br>exceed the speed<br>limit of the robot<br>joint. | 0        | You can set the<br>safety range of the<br>robot joint speed to<br>be monitored.                                                                                                    |

| Name      | Setpoint                           | Default         | Description                                                                                                    |
|-----------|------------------------------------|-----------------|----------------------------------------------------------------------------------------------------|
| Stop mode | Category 0 stop<br>Category 1 stop | Category 0 stop | When the speed of<br>any robot joint<br>exceeds the range<br>set by the user, it<br>triggers a Category 0<br>or 1 emergency stop.                                                                 |
| Activate  | False<br>True                      | False           | Whether to activate<br>the current group of<br>joint speed<br>monitoring<br>parameters. If not<br>activated, the group<br>of parameters will<br>not be used for the<br>joint speed<br>monitoring. |

# Note

The joint speed monitoring supports up to eight groups of parameters.

After the parameters are configured and saved, the joint speed monitoring function takes effect immediately.

# 5.2.9 Configuring the TCP Position Monitoring Parameters

The following figure shows the setting interface of the TCP position monitoring function.

| Sontroler parameter configuration                                                                                                    |                                                                                                    | - • ×               |
|----------------------------------------------------------------------------------------------------|----------------------------------------------------------------------------------------------------|---------------------|
| Robot settings   Zero settings  Installation parameters                                                                                                    | Cartesian Spatial Position Supervision                                                                                                    | Refresh Synchronize |
| Tools<br>Workobject<br>Load<br>Arm load                                                                                                    | Tigger Method Do not effect v - Interference zone overview                                                                                                    |                     |
| <ul> <li>Perpheral configuration</li> <li>Motion parameters</li> <li>Control parameters</li> <li>Function Safe Setting</li> <li>Function Safe Setting</li> <li>Function Safe Stop Mode</li> <li>Velocity Supervision in T1</li> <li>Ava Passion Supervision</li> </ul> | Activate         No.         Description           1         1         1           2         2         1           3         dd         1           4         1         1           5         1         1           6         1         1           7         1         1           8         1         1 |                     |
| Also speed supervision<br>Cartesian spatial Postcon Supervision<br>Cartesian spatial speed Supervision<br>Function Safe Tool Mode Setting<br>> System settings<br>> Debug                                                                                              | - End monitoring object overview  Activate No. Description  2  3  4  5  5  7  8  8                                                                                                    |                     |
|                                                                                                    |                                                                                                    |                     |

You can activate or deactivate the 16 interference zones and 16 monitoring objects, and view the description of the interference zones and monitoring objects.

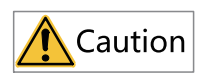

Multiple interference zones can be activated simultaneously, but only one end monitoring object can be activated.

1. Select an interference zone and double-click it to open the parameter setting interface.

| Sontroler parameter configuration                                                                                |                                 |              |           | - • × |
|----------------------------------------------------------------------------------------------------|---------------------------------|--------------|-----------|-------|
| Robot settings                                                                                                   | Cartesian Spatial Position Supe | ervision     |           |       |
| Installation parameters     Tools     Workobject     Load     Arm load                                           | Interference zone 1 setting     |              | Back Next |       |
| Auto warm-up parameters  Peripheral configuration                                                                | Remarks                         |              |           |       |
| Motion parameters     Control parameters                                                                         | Inside and outside              | Inside ¥     |           |       |
| Function Safe Setting     Function Safe Extended Card Info     Eurotion Safe I/O                                 | Safety distance (mm)            | 0.000        |           |       |
| Function Safe \$ 0<br>Function Safe Stop Mode<br>Velocity Supervision in T1                                      | Stop mode                       | StopMode 1 V |           |       |
| Axis Position Supervision<br>Axis Speed Supervision                                                              |                                 |              |           |       |
| Cartesian Spatial Position Supervision<br>Cartesian spatial speed Supervision<br>Function Safe Tool Mode Setting |                                 |              |           |       |
| <ul> <li>System settings</li> <li>Debug</li> </ul>                                                               |                                 |              |           |       |
|                                                                                                    |                                 |              |           |       |
|                                                                                                    |                                 |              |           |       |
|                                                                                                    |                                 |              |           |       |
|                                                                                                    |                                 |              |           |       |
|                                                                                                    |                                 |              |           |       |
|                                                                                                    |                                 |              |           |       |
|                                                                                                    |                                 |              |           |       |

Parameter description:

- Remarks: Descriptive information of the current interference zone.
- Inside and outside: Specifies the inside or outside of the interference zone as the interference zone.
- Stop mode: Category 0 stop, Category 1 stop. When the TCP position of the robot's end monitoring object exceeds the safety zone set by the user, it triggers a Category 0 or 1 emergency stop.
- Safety distance: Increases or decreases the interference zone as a whole according to the "inside and outside" options. The range of safety distance is [0,10000], in mm.

2. Click **Next** in the upper-right corner..

| S Controler parameter configuration                                                                                                    | -                                                                                                    | • × |
|----------------------------------------------------------------------------------------------------|----------------------------------------------------------------------------------------------------|-----|
| Robot settings                                                                                                    | Cartesian Spatial Position Supervision                                                                                                    |     |
| Tools<br>Workobject<br>Load<br>Arm load<br>Auto warm-up parameters                                                                                                    | Interference zone 1 setting Previous Pineh and save                                                                                                    |     |
| Peripheral configuration     Motion parameters     Control parameters     Function Safe Stitung     Function Safe Extended Card Info     Function Safe I/O     Function Safe Stop Mode                 | Get pont 1         X         500.000         mm         Y         100.000         mm         Z         700.000         mm           Get pont 2         X         432.297         mm         Y         -100.000         mm         Z         700.000         mm           Note: The spatal area is a cubod in the workobject frame.         P1                                                                                                    |     |
| Velocity Supervision in T1<br>Axes Poeld Supervision<br>Axes Speed Supervision<br>Cartesian spatial greed Supervision<br>Function Safe Tool Mode Setting<br>Function Safe Tool Mode Setting<br>> Debug | Point acquisition parameter: User frame (UFrame)         X       0.000       mm       Z       0.000       mm         I       A       0.000       •       B       0.000       •       C       0.000       •         Point parameter: Workbletc: frame (OFrame)       X       0.000       rm       Y       0.000       mm       Z       0.000       •         X       0.000       rm       Y       0.000       mm       Z       0.000       mm         A       0.000       •       B       0.000       •       C       0.000       • |     |
|                                                                                                    | ••••                                                                                                    |     |
|                                                                                                    |                                                                                                    |     |

Parameter description:

- Setting method: Sets the interference zone by diagonal points, or by base point + offset. The points are taken in the current workobject coordinate system.
- You can enter the point manually or click the **Get point** button to acquire the current point automatically. The range of the point value is [-10000,10000], in mm. The range of the offset value is [-10000,0)(0,10000], in mm.
- After getting the points or configuring the points of the interference zone, you can view the coordinate parameters in the lower part of the software interface.

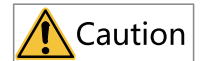

- The value of the safety distance cannot be less than 0.
- The position of the interference zone is relative to the active workobject coordinate system.
- You cannot get the points of the interference zone in a workobject coordinate system where the workobject is not held by the robot.
- You cannot get the points of the interference zone in a workobject coordinate system where the user coordinate system is not fixed.
- If the points cannot form a cuboid, the settings cannot be saved.
- The robot decelerates to stop from the time the end monitoring object enters the interference zone. Therefore, the actual stop position of the robot is inside the interference zone, or the robot passes through the interference zone when the interference zone is small. Note that the greater the robot speed, the greater the distance the robot enters the interference zone. Therefore, set the interference zone as large as possible.
- 3. Click the **Finish and save** button to save the interference zone parameters and return to the interference zone overview interface.

| Controller parameter configuration                                                                                                    |                                                                                                    | - 🗆 🗙       |
|----------------------------------------------------------------------------------------------------|----------------------------------------------------------------------------------------------------|-------------|
| Robot settings                                                                                                    | Cartesian Spatial Position Supervision Refresh                                                                                                    | Synchronize |
| Tools<br>Workobject<br>Load<br>Arm bad<br>Auto warn-up parameters<br>> Motion parameters<br>> Motion parameters<br>> Control parameters<br>Function Safe Extention<br>Function Safe Extention<br>Function Safe VIO<br>Function Safe VIO<br>Function Safe VIO<br>Function Safe VIO<br>Function Safe Stopmole<br>Vielotty Supervision in T1<br>Axis Postion Supervision | Activate         Ne         Description           -         1         -           -         2         -           -         3         dd           -         5         -           -         6         -           -         7         -           -         8         - | ×           |
| Cartesian spatial Poticion Supervision<br>Cartesian spatial speed Supervision<br>Function Safe Tool Mode Setting<br>Yystem settings<br>Debug                                                                                                    | - End monitoring object overview                                                                                                    | v           |

4. Select an end monitoring object and double-click it to open the parameter setting interface.

| Robot settings                         |                                        |                      |  |
|----------------------------------------|----------------------------------------|----------------------|--|
| Zero settings                          | Cartesian Spatial Position Supervision |                      |  |
| Installation parameters                |                                        |                      |  |
| Tools                                  |                                        |                      |  |
| Workobiect                             | End monitoring object 1 setting        | Back Finish and save |  |
| Load                                   |                                        |                      |  |
| Arm load                               |                                        |                      |  |
| Auto warm-up parameters                | Remarks                                |                      |  |
| Peripheral configuration               |                                        |                      |  |
| Motion parameters                      | TCD                                    |                      |  |
| Control parameters                     | Monitoring object type TCP             |                      |  |
| Function Safe Setting                  |                                        |                      |  |
| Function Safe Extended Card Info       |                                        |                      |  |
| Function Safe I/O                      |                                        |                      |  |
| Function Safe Stop Mode                |                                        |                      |  |
| Velocity Supervision in T1             |                                        |                      |  |
| Axis Position Supervision              |                                        |                      |  |
| Axis Speed Supervision                 |                                        |                      |  |
| Cartesian Spatial Position Supervision |                                        |                      |  |
| Cartesian spatial speed Supervision    |                                        |                      |  |
| Function Safe Tool Mode Setting        |                                        |                      |  |
| System settings                        |                                        |                      |  |
| Debug                                  |                                        |                      |  |
|                                        |                                        |                      |  |
|                                        |                                        |                      |  |
|                                        |                                        |                      |  |
|                                        |                                        |                      |  |
|                                        |                                        |                      |  |
|                                        |                                        |                      |  |
|                                        |                                        |                      |  |
|                                        |                                        |                      |  |
|                                        |                                        |                      |  |
|                                        |                                        |                      |  |
|                                        |                                        |                      |  |
|                                        |                                        |                      |  |
|                                        |                                        |                      |  |
|                                        |                                        |                      |  |
|                                        |                                        |                      |  |
|                                        |                                        |                      |  |

Parameter description:

- Remarks: Descriptive information of the current monitoring object.
- Monitoring object type: Includes TCP, MTCP, sphere, and cuboid bounding box. TCP by default.
  - TCP: When the robot grips the tool, the current TCP is used for monitoring. When the robot grips the workobject, the flange center is used for monitoring.
  - MTCP: Supports up to four tools at the same time. You must select a reference point for the tool. The current TCP of the robot is not used for monitoring any more. You can view the parameters of the tool coordinate system in the lower part of the software interface.

| Controller parameter configuration                                                                       |                                                      | × |
|----------------------------------------------------------------------------------------------------|------------------------------------------------------|---|
| Robot settings   Zero settings  Installation parameters                                                  | Cartesian Spatial Position Supervision               |   |
| Tools<br>Workobject<br>Load                                                                              | End monitoring object 1 setting Back Finish and save |   |
| Arm load<br>Auto warm-up parameters<br>> Peripheral configuration<br>Motion aparameters                  | Remarks                                              |   |
| Kontrol parameters     Control parameters     Function Safe Setting     Function Safe Extended Card Info | Monitoring object type MTCP M                        |   |
| Function Safe I/O                                                                                        | Use Name Tools                                       |   |
| Function Safe Stop Mode                                                                                  | Additional reference point1 Too[0]                   |   |
| Velocity Supervision In T1                                                                               | Additional reference point2 Tool[0]                  |   |
| Axis Fostion Supervision                                                                                 | Additional reference points ToolUJ                   |   |
| Cartesian Spatial Position Supervision                                                                   | Additional reference point4                          |   |
| Cartesian spatial speed Supervision                                                                      | Tool frame: Additional reference point 1             |   |
| Function Safe Tool Mode Setting                                                                          | E X 0.000 mm Y 0.000 mm Z 0.000 mm                   |   |
| <ul> <li>System settings</li> </ul>                                                                      | A 0 000                                              |   |
| Debug                                                                                                    | Note                                                 |   |
|                                                                                                    | Note: The current TCP in the system is no longer det |   |
|                                                                                                    |                                                      |   |
|                                                                                                    |                                                      |   |
|                                                                                                    |                                                      |   |
|                                                                                                    |                                                      |   |
|                                                                                                    |                                                      |   |
|                                                                                                    |                                                      |   |
|                                                                                                    |                                                      |   |
|                                                                                                    |                                                      |   |
|                                                                                                    |                                                      |   |
|                                                                                                    |                                                      |   |
|                                                                                                    |                                                      |   |
|                                                                                                    |                                                      |   |
|                                                                                                    |                                                      |   |
|                                                                                                    |                                                      |   |

 Sphere: The spherical center is offset from the Z direction of the flange coordinate system, the spherical center range is [-10000,10000] and the radius range is [0,10000], in mm. The eccentric sphere is not supported.

| Controller parameter configuration                                | -                                                                                                    |  |
|-------------------------------------------------------------------|----------------------------------------------------------------------------------------------------|--|
| Robot settings                                                    | Cartacian Spatial Decition Supervision                                                                                                    |  |
| <ul> <li>Zero settings</li> </ul>                                 | car testari spattari etsittori supervision                                                                                                    |  |
| <ul> <li>Installation parameters</li> </ul>                       |                                                                                                    |  |
| Tools                                                             | End monitoring object 1 cotting                                                                                                    |  |
| workobject                                                        | End monitoring object 1 setting                                                                                                    |  |
| Load                                                              |                                                                                                    |  |
| Anto warm up parameters                                           | Remarks                                                                                                    |  |
| Device waining parameters                                         | NOT THE PLACE OF THE PLACE OF T |  |
| <ul> <li>Motion parameters</li> </ul>                             |                                                                                                    |  |
| <ul> <li>Motion parameters</li> <li>Control parameters</li> </ul> | Monitoring object type Sphere V                                                                                                    |  |
| Europian Safa Satting                                             |                                                                                                    |  |
| Function Safe Extended Card Info                                  |                                                                                                    |  |
| Function Safe I/O                                                 |                                                                                                    |  |
| Function Safe Stop Mode                                           | Sphere centre Z 0.000 mm                                                                                                    |  |
| Velocity Supervision in T1                                        |                                                                                                    |  |
| Axis Position Supervision                                         | Radius R 0.000 mm                                                                                                    |  |
| Axis Speed Supervision                                            |                                                                                                    |  |
| Cartesian Spatial Position Supervision                            |                                                                                                    |  |
| Cartesian spatial speed Supervision                               |                                                                                                    |  |
| Function Safe Tool Mode Setting                                   |                                                                                                    |  |
| <ul> <li>System settings</li> </ul>                               |                                                                                                    |  |
| Debug                                                             |                                                                                                    |  |
|                                                                   |                                                                                                    |  |
|                                                                   |                                                                                                    |  |
|                                                                   |                                                                                                    |  |
|                                                                   |                                                                                                    |  |
|                                                                   |                                                                                                    |  |
|                                                                   |                                                                                                    |  |
|                                                                   |                                                                                                    |  |
|                                                                   |                                                                                                    |  |
|                                                                   |                                                                                                    |  |
|                                                                   |                                                                                                    |  |
|                                                                   |                                                                                                    |  |
|                                                                   |                                                                                                    |  |
|                                                                   |                                                                                                    |  |
|                                                                   |                                                                                                    |  |
|                                                                   |                                                                                                    |  |
|                                                                   |                                                                                                    |  |
|                                                                   |                                                                                                    |  |

 Cuboid bounding box: You can define the box by diagonal points, by base point + offset, or by getting the robot points.

| Robot settings<br>Zero settings<br>Installation parameters                                                                                 | Cartesian Spatial Position Supervision                                                                             |  |
|----------------------------------------------------------------------------------------------------|----------------------------------------------------------------------------------------------------|--|
| Tools<br>Workobject<br>Load                                                                                                    | End monitoring object 1 setting Back Finish and save                                                               |  |
| Arm load<br>Auto warm-up parameters                                                                                                    | Remarks                                                                                                    |  |
| Motion parameters<br>Control parameters<br>Function Safe Setting                                                                           | Monitoring object type Cuboid bounding box                                                                         |  |
| Function Safe Extended Card Info<br>Function Safe I/O                                                                                      | Point acquisition 0.000 v Note: Cuboid bounding box is a cuboid in flange frame.                                   |  |
| Function Safe Stop Mode<br>Velocity Supervision in T1<br>Avis Position Supervision                                                         | Get point         X         0.000         mm         Y         0.000         mm         Z         0.000         mm |  |
| Axis Speed Supervision<br>Cartesian Spatial Position Supervision<br>Cartesian spatial speed Supervision<br>Eurotion Safe Tool Mode Setting | Get point X 0.000 mm Y 0.000 mm Z 0.000 mm                                                                         |  |
| System settings<br>Debug                                                                                                    |                                                                                                    |  |
|                                                                                                    |                                                                                                    |  |
|                                                                                                    |                                                                                                    |  |
|                                                                                                    |                                                                                                    |  |
|                                                                                                    |                                                                                                    |  |
|                                                                                                    |                                                                                                    |  |

When the point acquisition method is set to "diagonal point", you can enter the point manually or click the **Get point** button to acquire the current point automatically. Note that the **Get point** button is active only when the robot is in ECP mode. The points are taken in the flange coordinate system. The range of the point value is [-10000,10000], in mm.

| Controller parameter configuration                                                                               | -                                                                                                    | □ × |
|----------------------------------------------------------------------------------------------------|----------------------------------------------------------------------------------------------------|-----|
| Robot settings   Zero settings  Installation parameters                                                          | Cartesian Spatial Position Supervision                                                                                                    |     |
| Tools<br>Workobject<br>Load                                                                                      | End monitoring object 1 setting Back Finish and save                                                                                                    |     |
| Arm load<br>Auto warm-up parameters<br>Peripheral configuration                                                  | Remarks                                                                                                    |     |
| Motion parameters     Control parameters     Function Safe Setting                                               | Monitoring object type Cuboid bounding box v                                                                                                    |     |
| Function Safe Extended Card Info<br>Function Safe I/O<br>Function Safe Stop Mode                                 | Point acquisition 0.000 Vote: Cuboid bounding box is a cuboid in flange frame.                                                                                                    |     |
| Velocity Supervision in T1<br>Axis Position Supervision<br>Axis Speed Supervision                                | Base point         X         0.000         mm         Y         0.000         mm         Z         0.000         mm           Offset         LX         0.000         mm         Ly         0.000         mm         Lz         0.000         mm |     |
| Cartesian Spatial Position Supervision<br>Cartesian spatial speed Supervision<br>Function Safe Tool Mode Setting |                                                                                                    |     |
| <ul> <li>System settings</li> <li>Debug</li> </ul>                                                               |                                                                                                    |     |
|                                                                                                    |                                                                                                    |     |
|                                                                                                    |                                                                                                    |     |
|                                                                                                    |                                                                                                    |     |
|                                                                                                    |                                                                                                    |     |
|                                                                                                    |                                                                                                    |     |

When the point acquisition method is set to "base point + offset", you can enter the base point and the offset manually, or click the **Base point** button to get the point automatically and then manually enter the offset. Note that the **Base point** button takes effect only when the robot is in ECP mode. The point and offset are taken in the flange coordinate system. The range of the point value is [-10000,10000], and the range of the offset is [-10000,0), (0,10000], in mm.

| Sontroller parameter configuration                                                                               | -                                                                                                    | □ × |  |  |  |  |
|----------------------------------------------------------------------------------------------------|----------------------------------------------------------------------------------------------------|-----|--|--|--|--|
| Robot settings   Zero settings  Installation parameters                                                          | Cartesian Spatial Position Supervision                                                                                                    |     |  |  |  |  |
| Tools<br>Workobject<br>Load                                                                                      | End monitoring object 1 setting Back Finish and save                                                                                                    |     |  |  |  |  |
| Arm load<br>Auto warm-up parameters<br>Peripheral configuration                                                  | Remarks                                                                                                    |     |  |  |  |  |
| Motion parameters     Control parameters     Function Safe Setting                                               | Monitoring object type Cuboid bounding box                                                                                                    |     |  |  |  |  |
| Function Safe Extended Card Info<br>Function Safe I/O<br>Function Safe Stop Mode                                 | Point acquisition 0.000 V Note: Cuboid bounding box is a cuboid in flange frame.                                                                                                    |     |  |  |  |  |
| Velocity Supervision in T1<br>Axis Position Supervision<br>Axis Speed Supervision                                | Get point         X         0.000         mm         Y         0.000         mm         Z         0.000         mm           Get point         X         0.000         mm         Y         0.000         mm         Z         0.000         mm |     |  |  |  |  |
| Cartesian Spatial Position Supervision<br>Cartesian spatial speed Supervision<br>Function Safe Tool Mode Setting | Get point X 0.000 mm Y 0.000 mm Z 0.000 mm                                                                                                    |     |  |  |  |  |
| <ul> <li>System settings</li> <li>Debug</li> </ul>                                                               | Get point X 0.000 mm Y 0.000 mm Z 0.000 mm                                                                                                    |     |  |  |  |  |
|                                                                                                    | Height(mm) 0.000                                                                                                    |     |  |  |  |  |
|                                                                                                    |                                                                                                    |     |  |  |  |  |
|                                                                                                    |                                                                                                    |     |  |  |  |  |
|                                                                                                    |                                                                                                    |     |  |  |  |  |
|                                                                                                    |                                                                                                    |     |  |  |  |  |
|                                                                                                    |                                                                                                    |     |  |  |  |  |

When the point acquisition method is set to "get point", you can enter the point manually, or click the **Get point** button to get the point automatically. Note that the **Get point** button is active only when the robot is in ECP mode. The points are taken in the flange coordinate system. Note that the four points are the four points on the bottom face of the cuboid. The height is the distance in the Z direction under the flange coordinate system. The range of the point value is [-10000,10000] and the range of height is [-0.10000], in mm.

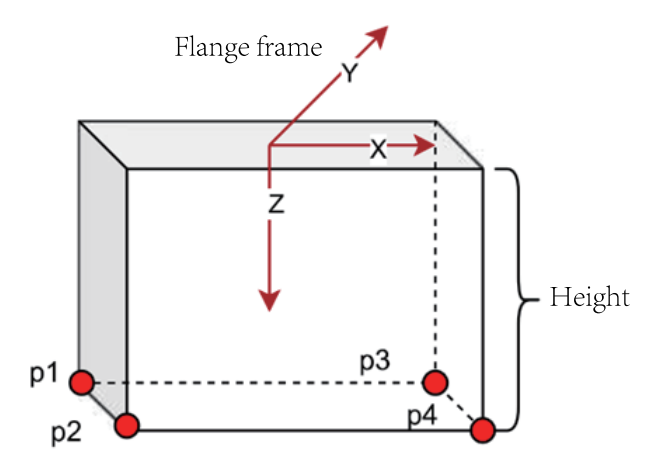

Notes of the cuboid bounding box:

- The orientation of the cuboid bounding box is the same as that of the flange coordinate system. That is, a tilted cuboid bounding box cannot be defined under the flange coordinate system.
- Before getting a point, you must calibrate an external tool and then move the robot to the point on the external tool.
- Regarding the setting of the four points + height, for the 6-axis robots, you need to rotate the J5 axis so that the Z axis of the flange coordinate system points downwards before setting the points and height; for the SCARA robots, just set the points and height normally.
- 5. After configuring the monitoring object, click the **Finish and save** button.

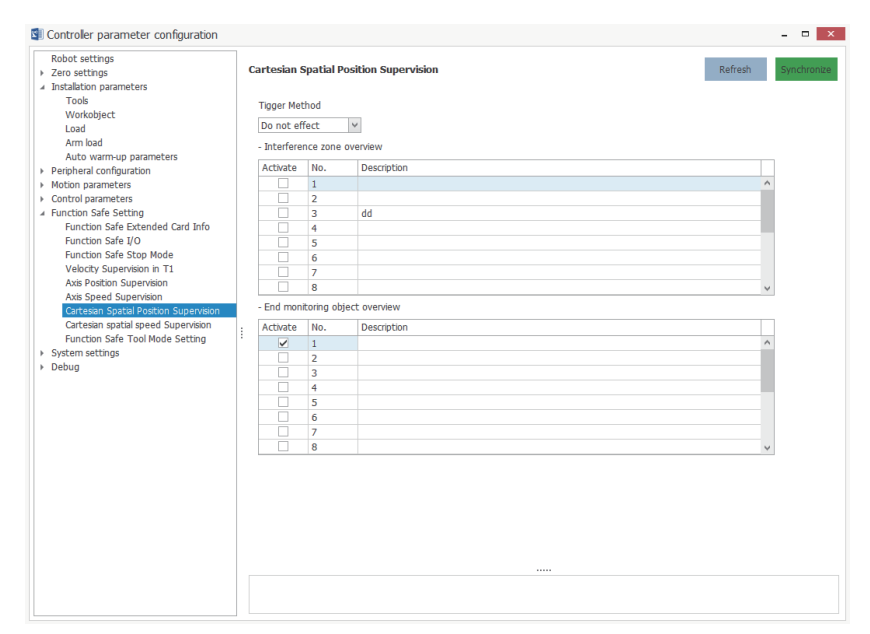

6. Check the interference zone and monitoring object to be used.

| S Controler parameter configuration                                           |                        |                 |                    |         | - • ×       |
|-------------------------------------------------------------------------------|------------------------|-----------------|--------------------|---------|-------------|
| Robot settings                                                                | Cartesian              | Spatial Pos     | iltion Supervision | Refresh | Synchronize |
| Tools<br>Workobject<br>Load                                                   | Tigger Met<br>Permaner | hod<br>t Effect | Y                  |         |             |
| Arm load<br>Auto warm-up parameters                                           | - Interfere            | nce zone ov     | rerview            |         | _           |
| Peripheral configuration     Motion parameters                                | Activate               | No.             | Description        |         | <u>^</u>    |
| Control parameters     Eurotion Safe Setting                                  |                        | 2               | dd                 | _       |             |
| Function Safe Extended Card Info                                              |                        | 4               |                    |         |             |
| Function Safe Stop Mode<br>Velocity Supervision in T1                         |                        | 6               |                    |         |             |
| Axis Position Supervision<br>Axis Speed Supervision                           |                        | 8               |                    |         | ~           |
| Cartesian Spatial Position Supervision<br>Cartesian spatial speed Supervision | - End mon              | toring object   | Description        |         | -           |
| Function Safe Tool Mode Setting                                               | <b>V</b>               | 1               |                    |         | ^           |
| <ul> <li>Debug</li> </ul>                                                     |                        | 2               |                    |         |             |
|                                                                               |                        | 4<br>5          |                    |         |             |
|                                                                               |                        | 6<br>7          |                    |         |             |
|                                                                               |                        | 8               |                    |         |             |
|                                                                               |                        |                 |                    |         |             |
|                                                                               |                        |                 |                    |         |             |
|                                                                               |                        |                 |                    |         |             |
|                                                                               |                        |                 |                    |         |             |
|                                                                               |                        |                 |                    |         |             |
|                                                                               |                        |                 |                    |         |             |

After the parameters are configured and saved, the TCP position monitoring function takes effect immediately.

#### Note:

When using the TCP position monitoring function, the following precautions/restrictions need to be taken.

- Once determined, the position of the interference zone under the world coordinate system will not change even if the corresponding tool/workobject parameters are modified. If you need to modify the position of the interference zone, you need to modify the points of the interference zone and save the changes.
- After the monitoring object at the end of robot enters the interference zone, you need to disable the interference zone function to clear the alarm and continue motion.
- The larger the robot speed, the greater the distance the robot enters the interference zone. Therefore, you need to set the interference zone and safety distance as large as possible according to the actual working conditions.
- When the robot grips the workobject, if you set the monitoring object type to "TCP", the flange center is used for detection, which may result in collision between the workobject and external devices or obstacles. In this case, it is recommended to set the monitoring object type to sphere or cuboid bounding box.
- When the interference zone is activated, it is detected in any motion mode.
- When the cuboid bounding box is defined by the four points + height,for the 6-axis robots, you need to rotate the J5 axis so that the Z axis of the flange coordinate system points downwards before setting the points and height. Otherwise, the cuboid cannot be formed properly.

#### 5.2.10Configuring the TCP Speed Monitoring Parameters

You can configure the parameters of the TCP speed monitoring function as needed, as shown below.

| Robot settings<br>Zero settings                                               | artesian sp | atial speed Supervision                                           |             | Refresh                  | Synchron |
|-------------------------------------------------------------------------------|-------------|-------------------------------------------------------------------|-------------|--------------------------|----------|
| Installation parameters<br>Tools                                              | Tigger Met  | thod                                                              |             |                          |          |
| Workobject<br>Load                                                            | Permanen    | t Effect 🗸                                                        |             |                          |          |
| Arm load<br>Auto warm-up parameters                                           | Group 1     | Parameter name                                                    | Value       | Range                    |          |
| Peripheral configuration<br>Motion parameters                                 | Group 2     | I - Cartesian spatial speed s<br>Max allowable position speed (m) | Appervision | [50.000.3925.000]        |          |
| Control parameters                                                            | Group 3     | 4 2 - Stop mode                                                   | 1710000     | [001000] 002010000]      |          |
| Function Safe Extended Card Info                                              | Group 5     | Stop mode                                                         | StopMode 1  | {StopMode 0.StopMode 1.} |          |
| Function Safe I/O<br>Function Safe Stop Mode                                  | Group 4     | Activate                                                          | Activate    | {Deactivate.Activate.}   |          |
| Velocity Supervision in T1                                                    | Group 5     |                                                                   |             |                          |          |
| Axis Speed Supervision                                                        | Group 6     |                                                                   |             |                          |          |
| Cartesian Spatial Position Supervision<br>Cartesian spatial speed Supervision | Group 7     |                                                                   |             |                          |          |
| Function Safe Tool Mode Setting :<br>System settings                          | Group 8     |                                                                   |             |                          |          |
| Debug                                                                         |             |                                                                   |             |                          |          |
|                                                                               |             |                                                                   |             |                          |          |
|                                                                               |             |                                                                   |             |                          |          |
|                                                                               |             |                                                                   |             |                          |          |
|                                                                               |             |                                                                   |             |                          |          |
|                                                                               |             |                                                                   |             |                          |          |
|                                                                               |             |                                                                   |             |                          |          |
|                                                                               |             |                                                                   |             |                          |          |
|                                                                               |             |                                                                   |             |                          |          |

| Name                      | Setpoint                                | Default         | Description                                                                                                    |
|---------------------------|-----------------------------------------|-----------------|----------------------------------------------------------------------------------------------------|
| Trigger method            | Inactive<br>Always active<br>DI trigger | Inactive        | <ul> <li>When you choose<br/>"Inactive", the TCP<br/>speed monitoring<br/>function is<br/>disabled. The TCP<br/>speed of the robot<br/>is not monitored.</li> <li>When you choose<br/>"Always active", the<br/>TCP speed<br/>monitoring<br/>function is<br/>permanently<br/>enabled. The TCP<br/>speed of the robot<br/>is monitored in real<br/>time.</li> <li>When you choose<br/>"DI trigger", the<br/>TCP speed<br/>monitoring<br/>function is enabled<br/>or disabled<br/>depending on the<br/>status of the bound<br/>DI.</li> </ul> |
| Safety range of TCP speed | 0 to 10000 mm/s                         | 0               | You can set the<br>safety range of the<br>robot TCP speed to<br>be monitored.                                                                                                    |
| Stop mode                 | Category 0 stop<br>Category 1 stop      | Category 0 stop | When the position of<br>any robot joint<br>exceeds the range<br>set by the user, it<br>triggers a Category 0<br>or 1 emergency stop.                                                                                                    |
| Activate                  | False<br>True                           | False           | Whether to activate<br>or deactivate the<br>group of TCP speed<br>parameters. If<br>deactivated, the<br>group of parameters<br>will not be used for<br>TCP speed<br>monitoring.                                                                                                    |

# Note

The TCP speed monitoring supports up to eight groups of parameters.

After the parameters are configured and saved, the TCP speed monitoring function takes effect immediately.

# 5.3 Configuration on Teach Pendant

The following table describes the safety functions configuration steps.

| No. | Operation                                          |
|-----|----------------------------------------------------|
| 1   | Configure basic parameters                         |
| 2   | Configure system access                            |
| 3   | Configure safety tool                              |
| 4   | Configure safety I/Os                              |
| 5   | Configure safety stop parameters                   |
| 6   | Configure safety manual mode monitoring parameters |
| 7   | Configure joint position monitoring parameters     |
| 8   | Configure joint speed monitoring parameters        |
| 9   | Configure TCP position monitoring parameters       |
| 10  | Configure TCP speed monitoring parameters          |

#### 5.3.1 Configuring the Basic Parameters

Before using the safety functions after flashing or upgrade of the robot system, complete the following operations.

1. Configure and save the tool parameters required by the robot.

| INOVANO    | € 🖸      | Man 💽         | Mon 👸               | Set 🛐          |                 |          | <u>}</u>        |               |        |
|------------|----------|---------------|---------------------|----------------|-----------------|----------|-----------------|---------------|--------|
| Robot      | Base     | ePos Instal   | lation Moti         | on Exter       | mal S           | ystem F  | unction         | Function Safe | 💾 Sync |
| Tool       |          | Wobj          | Load A              | rm Load R      | obot Heating    |          |                 |               |        |
| Cur Editor | r        | Тс            | ol0 <b>•</b>        |                |                 |          |                 | Res           | et     |
| RobHold    | (Rob     | Hold) Tr      | ue 🔻                |                |                 |          |                 |               |        |
| Crd Tool   | (TFram   | e) A          | 0.000 mm<br>0.000 ° | Y 0.0<br>B 0.0 | )00 mm<br>)00 ° | Z 0.0    | )00 mr<br>)00 ° | n             |        |
|            |          | Mass          | (Mass)              | 0.000          | kg              |          |                 |               |        |
| Load       | (bco.IT) | Centroid Pos  | tion (Cog)          | x 0.000        | mm              | Y 0.000  | mm              | Z 0.000       | mm     |
|            | (120ad)  | Centroid Atti | ude (Orient)        | A 0.000        | 0               | B 0.000  | •               | C 0.000       | •      |
|            |          | Load inertia  | (Inertia)           | IX 0.000       | kg·m²           | IY 0.000 | kg·m²           | IZ 0.000      | kg·m²  |
| Total:0    | Joint    | J1 4.647      | J2 2.184            | J3 -2236.554   | J4 -325.0       | 506      |                 |               | < 2    |
| (1)Notice  | ct       |               |                     | \$             |                 |          |                 |               | 141    |

2. Configure and save the workobject parameters required by the robot.

| INOVANC    | E 🚺 Man         | 💽 Mon 👸            | Set 🋐      | (                  |                      |                     |            |
|------------|-----------------|--------------------|------------|--------------------|----------------------|---------------------|------------|
| Robot      | BasePos         | Installation Mo    | tion Ext   | ternal Syst        | tem Func             | tion Function S     | afe 💾 Sync |
| Tool       | Wobj            | Load               | Arm Load   | Robot Heating      |                      |                     |            |
| Cur Editor |                 | Wobj0              | •          |                    |                      | Calibrate           | Reset      |
| Is Wobj Ho | old (RobHold)   | False              | •          |                    |                      |                     |            |
| IS Fix Use | r-Crd (UFFiz    | x) True            | T          | Associat<br>MechUr | ted (UFI<br>nit Name | Mec)                |            |
| Crd User   | (UFrame)        | X 0.000<br>A 0.000 | mm<br>°    | Y 0.000<br>B 0.000 | mm Z                 | 0.000 mm<br>0.000 ° |            |
| Crd Wobj   | (OFrame)        | X 0.000<br>A 0.000 | mm<br>°    | Y 0.000<br>B 0.000 | mm Z                 | 0.000 mm<br>0.000 ° |            |
| Total:0    | Joint J1 4.64   | 7 J2 2.184         | J3 -2236.5 | 54 J4 -325.600     | б                    |                     | < 2        |
| (1)Notice  | saving is:false |                    | \$         |                    |                      |                     |            |

### 5.3.2 Configuring the System Access

Only authorized operators (editor, administrator and manufacturer) are allowed to modify the safety function parameters. Safety function password is required.

### 5.3.3 Configuring the Safety Tool

You can set the safety tool to follow the system, use a fixed safety tool, or manually switch the safety tool.

The setting of the safety tool is described below.

 If you set the safety tool to follow the system, five standard DOs need to be used. Therefore, these five DOs cannot be used for other functions. It is required to connect the five DOs to DI3-DI7 of the safety expansion card. The controller triggers the corresponding standard DO to provide an output when switching the tool.

| INOVANC                  | E 🚺 Man                       | 💽 Mon        | 👸 Set          | 5             |             |          |               |        |
|--------------------------|-------------------------------|--------------|----------------|---------------|-------------|----------|---------------|--------|
| Robot                    | BasePos                       | Installation | Motion         | External      | System      | Function | Function Safe | 💾 Sync |
| Function Sa<br>Tool Mode | e Function Sat<br>Module Info | fe<br>D      |                |               |             |          | ~~            | >>     |
|                          |                               | Function     | n Safe Tool Mo | Follow        | System Tool | •        |               |        |
|                          |                               | Tool Me      | ode            | NULL          | •           |          |               |        |
|                          |                               | ToolBit      | )              | NULL          | -           |          |               |        |
|                          |                               | ToolBit      | l              | NULL          | •           |          |               |        |
|                          |                               | ToolBit      | 2              | NULL          | -           |          |               |        |
|                          |                               | ToolBit      | 3              | NULL          | •           |          |               |        |
| Total:0                  | Joint J1 4.64                 | 47 J2 2.1    | 84 J3 -2       | 2236.554 J4 - | 325.606     |          |               | < 2    |
| (1)Notice                | physical link dis             | connect      |                | \$            |             |          |               | t      |

 If you set the safety tool to fixed safety tool, you need to specify a tool (TCP mode) or a workobject (ECP mode) as the safety tool\workobject. In this case, you cannot switch the safety tool via safety I/O or standard I/O. The selected workobject must be held by the robot.

| INOVANCE                  | Man                             | 💽 Mon 👸         | Set          | 1                |          |               |        |
|---------------------------|---------------------------------|-----------------|--------------|------------------|----------|---------------|--------|
| Robot                     | BasePos                         | Installation Mo | otion Extern | al System        | Function | Function Safe | 💾 Sync |
| Function Sat<br>Tool Mode | fe Function Safe<br>Module Info | 0               |              |                  |          | ~<            | >>     |
|                           |                                 | Function Safe   | Tool Mode    | ixed Safety Tool | -        |               |        |
|                           |                                 | Fixed Safety 7  | Tool T       | 0010             | •        |               |        |
|                           |                                 |                 |              |                  |          |               |        |
|                           |                                 |                 |              |                  |          |               |        |
|                           |                                 |                 |              |                  |          |               |        |
|                           |                                 |                 |              |                  |          |               |        |
|                           |                                 |                 |              |                  |          |               |        |
| Total:0                   | Joint J1 4.64                   | 7 J2 2.184      | J3 -2236.554 | J4 -325.606      |          |               |        |
| (1)Notice                 | sical link disconn              | ect             | \$           |                  |          |               | tij.   |

3. If you choose to manually switch the tool, you need to connect the external I/Os to the DI3-DI7 of the safety expansion card. The tool can be switched by the operator manually or by the external device.

| INOVANO               | CE 🔽                | Man                    | 💽 Mon        | 👸 Set         | 5        | 6           | <b>7</b> 0<br>W 0<br>L 0 | <u>}</u> |          | 21       |        |
|-----------------------|---------------------|------------------------|--------------|---------------|----------|-------------|--------------------------|----------|----------|----------|--------|
| Robot                 | Base                | Pos                    | Installation | Motion        | Externa  | 1 Syster    | m                        | Function | Function | Safe     | 💾 Sync |
| Function S<br>Tool Mo | Safe Func<br>de Mod | tion Safe<br>lule Info |              |               |          |             |                          |          |          | ~<       | >>     |
|                       |                     |                        | Function     | n Safe Tool M | ode Se   | et Manually |                          | •        |          |          |        |
|                       |                     |                        |              |               |          |             |                          |          |          |          |        |
|                       |                     |                        |              |               |          |             |                          |          |          |          |        |
|                       |                     |                        |              |               |          |             |                          |          |          |          |        |
|                       |                     |                        |              |               |          |             |                          |          |          |          |        |
|                       |                     |                        |              |               |          |             |                          |          |          |          |        |
|                       |                     |                        |              |               |          |             |                          |          |          |          |        |
| Total:0               | Joint               | J1 4.647               | J2 2.1       | .84 J3 -      | 2236.554 | J4 -325.606 |                          |          |          |          | < 2    |
| ()Notice              | twork ph            | ysical linl            | k disconnect |               | *        | (           |                          |          |          | <b>I</b> | tij    |

After the parameters are configured and saved, the safety tool set takes effect immediately.

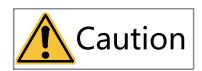

- It is important to set the safety tool for the safety function. Be cautious when setting the safety tool to avoid safety accidents caused by a mismatch between the TCP position/speed monitored by the safety function and the actual TCP position/speed.
- When you set the safety tool to follow the system or choose to manually switch the safety tool, configure DI3 to DI7 as needed and perform physical connection.
- The safety tool settings are restored to the default values after the controller is restarted. You need to configure the safety tool again each time you restart the controller.

Example:

The safety tool is configured to follow the system. The standard DOs configured on the interface include DO23, DO34, DO56, DO67 and DO78.

| Safety tool mode  | Safety I/O | Connection/Status                                          | Description                                                                                                    |
|-------------------|------------|------------------------------------------------------------|----------------------------------------------------------------------------------------------------|
| Follow the system | DI3        | Connect standard<br>DO23 of the robot to<br>the safety DI3 | Configure the TCP or<br>ECP mode                                                                                    |
|                   | DI4        | Connect standard<br>DO34 of the robot to<br>the safety DI4 | To switch between<br>up to 16 tools/<br>workobjects, you<br>need to configure<br>safety DI5 to tool<br>number bit0. |
|                   | DI5        | Connect standard<br>DO56 of the robot to<br>the safety DI5 | Configure safety DI6<br>to tool number bit1                                                                         |
|                   | DI6        | Connect standard<br>DO67 of the robot to<br>the safety DI6 | Configure safety DI7<br>to tool number bit2                                                                         |
|                   | DI7        | Connect standard<br>DO78 of the robot to<br>the safety DI7 | Configure safety DI8<br>to tool number bit3                                                                         |
| Manual setting    | D13        | The user controls the status of safety DI3.                | If you need to switch<br>between TCP and<br>ECP modes, you<br>need to configure<br>DI4 to the TCP/ECP<br>mode.      |
|                   | DI4        | The user controls the status of safety DI4.                | To switch between<br>up to 16 tools/<br>workobjects, you<br>need to configure<br>safety DI5 to tool<br>number bit0. |
|                   | DI5        | The user controls the status of safety DI5.                | Configure safety DI6<br>to tool number bit1                                                                         |
|                   | DI6        | The user controls the status of safety DI6.                | Configure safety DI7<br>to tool number bit2                                                                         |
|                   | DI7        | The user controls the status of safety DI7.                | Configure safety DI8<br>to tool number bit3                                                                         |

The status of DI4-DI7 needs to be set according to the tool/workobject number you want to switched to.

- For example, if you want to switch the safety tool to Tool7, you need to increase the level of DI4, DI5, and DI6.
- If you want to switch the safety tool to Tool11, you need to increase the level of DI4, DI5, and DI7, and decrease the level of DI6.

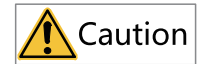

Safety DI4-DI7 are not required in all cases.

- If the range of tool or workpiece number you need to switch is smaller than 8, you only need to configure DI4-DI6.
- If the range of tool or workpiece number you need to switch is smaller than 4, you only need to configure DI4-DI5.
- If the range of tool or workpiece number you need to switch is smaller than 2, you only need to configure DI4.

### 5.3.4 Configuring the Safety I/Os

1. A safety DI can be configured to trigger an emergency stop, a safety door, a safety function, or select a safety tool mode and number. You can view the status of the DI in the status bar after the configuration is completed.

| INOVAN               | CE 🚺 Man                             | 💽 Mon                     | 🔅 Set              | 5                 |                           |                         |                   |        |
|----------------------|--------------------------------------|---------------------------|--------------------|-------------------|---------------------------|-------------------------|-------------------|--------|
| Robot                | BasePos                              | Installation              | Motion             | External          | System                    | Function                | Function Safe     | 💾 Sync |
| Axis Pos<br>Supervis | ition Cartesian<br>ion Position      | Axis Speed<br>Supervision | Cartesian<br>Speed | Vel Super<br>in T | rvision Function<br>1 I/O | Safe Function<br>Stop 1 | m Safe<br>Mode << | >>     |
| DI 0                 | NULL                                 |                           | •                  | DO 0              | Axis Position             | Supervision S           | Status            | - •    |
| DI 1                 | NULL<br>EmaStop Tria                 |                           |                    | DO 1              | Emergency sto             | op status               |                   | -      |
| DI 2                 | Safety door<br>Axis Position Sur     | pervision Triag           | er 🛛               | <b>DO</b> 2       | Run Status                |                         |                   | -      |
| DI 3                 | Axis Speed Supervision Trigger       |                           |                    | DO 3              | Velocity Supe             | rvision in T1           | Status            | -      |
| DI 4                 | Cartesian Speed<br>Velocity Supervis | Supervision Tri           | gger (             | DO 4              | Cartesian Spe             | ed Supervisio           | on Status         | -      |
| DI 5                 | Bit1                                 |                           | •                  | DI Trigg          | ger threshold(ms)         | 4                       |                   |        |
| DI 6                 | Bit2                                 |                           | •                  |                   |                           |                         |                   |        |
| DI 7                 | Bit3                                 |                           | -                  |                   |                           |                         |                   |        |
| T + 10               |                                      | 72.2.4.4                  | 72.02              |                   |                           |                         |                   |        |
| Total:0              | Joint JI 4.047                       | J2 2.184                  | J3 -22.            | 30.554 J4         | -325.000                  |                         |                   |        |
| (1)Notice            | Error:[0x1016]                       | Eth1 network p            | ohysical link d    | \$                |                           |                         |                   | t      |

# Note

DI3 is added with TCP/ECP mode option, DI4 is added with Bit0 option, DI5 is added with Bit1 option, DI6 is added with Bit2 option, and DI7 is added with Bit3 option.

2. A safety DO can be configured to indicate a status, including emergency stop status, running status, stop status, and status of a safety function. You can view the status of the DO in the status bar after the configuration is completed.

| INOVANO               | CE 🚺 Man                       | 💽 Mon                     | 😚 Set [            | Ž                  |                                    |                                      |              |
|-----------------------|--------------------------------|---------------------------|--------------------|--------------------|------------------------------------|--------------------------------------|--------------|
| Robot                 | BasePos                        | Installation              | Motion             | External           | System                             | Function Functi                      | on Safe Sync |
| Axis Posi<br>Supervis | tion Cartesian<br>ion Position | Axis Speed<br>Supervision | Cartesian<br>Speed | Vel Super<br>in T1 | vision Function S                  | afe Function Safe<br>Stop Mode       | ~ >>         |
| DI 0                  | NULL                           |                           | •                  | DO 0               | Axis Position S                    | upervision Status                    | -            |
| DI 1                  | NULL                           |                           | -                  | DO 1               | NULL<br>Stop Status                |                                      |              |
| DI 2                  | NULL                           |                           | -                  | DO 2               | Axis Position Su<br>Axis Speed Sun | upervision Status<br>ervision Status | •            |
| DI 3                  | Tool Mode                      |                           | -                  | DO 3               | Cartesian Positi                   | on Supervision St                    | atus 🔴       |
| DI 4                  | Bit0                           |                           | -                  | DO 4               | Cartesian Spee                     | d Supervision Stat                   | us 💌 🔴       |
| DI 5                  | Bit1                           |                           | •                  | DI Trigg           | er threshold(ms)                   | 4                                    |              |
| DI 6                  | Bit2                           |                           | •                  |                    |                                    |                                      |              |
| DI 7                  | Bit3                           |                           | •                  |                    |                                    |                                      |              |
|                       |                                |                           |                    |                    |                                    |                                      |              |
| Total:0               | Joint J1 4.64                  | 7 J2 2.184                | J3 -223            | 36.554 J4          | -325.606                           |                                      | < 👤          |
| ()Notice              | Err                            | or:[0x1016]: Eth          | 1 network phy      | \$                 |                                    | $\mathbf{\bullet}$                   |              |

The safety I/Os take effect immediately after being configured and saved.

### 5.3.5 Configuring the Safety Stop Parameters

The safety stop parameters include:

- Max brake delay for Category 0 stop, in ms.
- Max brake delay for Category 1 stop, in ms.

You can configure the safety stop parameters as needed.

- The DI-triggered emergency stop is divided into Category 0 emergency stop and Category 1 emergency stop.
- The safety door-triggered stop is divided into Category 0 emergency stop and Category 1 emergency stop.

| INOVANCE                     | 🚺 Man                 | 💽 Mon                                | 😚 Set [              |                          | C TO<br>WO<br>LO     | ¥ 🗖                        |                  |  |
|------------------------------|-----------------------|--------------------------------------|----------------------|--------------------------|----------------------|----------------------------|------------------|--|
| Robot                        | BasePos               | Installation                         | Motion 1             | External S               | ystem Fu             | nction Func                | tion Safe 🕒 Sync |  |
| Axis Position<br>Supervision | Cartesian<br>Position | Axis Speed<br>Supervision            | Cartesian<br>Speed   | Vel Supervision<br>in T1 | Function Safe<br>I/O | Function Safe<br>Stop Mode | « »              |  |
|                              | Bra                   | ike Max Delay fo<br>ike Max Delay fo | ns) 1000<br>ns) 1000 |                          |                      |                            |                  |  |
|                              | DI                    | Emergency Stop:                      | Stop Mode            | StopN                    | StopMode 0           |                            |                  |  |
|                              | DI                    | Safety Door: Stop                    | o Mode               | StopN                    | 1ode 0               | -                          |                  |  |
|                              |                       |                                      |                      |                          |                      |                            |                  |  |
| Total:0 Jo                   | int J1 4.647          | 7 J2 2.184                           | J3 -2230             | 5.554 J4 -325.0          | 506                  |                            | < 👱              |  |
| (1)Notice E                  | Error:[0x1016]:       | Eth1 network pl                      | nysical link dis 🎾   |                          |                      |                            |                  |  |

The safety stop parameters take effect immediately after being configured and saved.

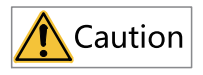

The maximum brake delay for Category 0 or 1 stop affects the application of the brake after a Category 0 or 1 emergency stop is triggered. Be cautious when setting the maximum brake delay. A too large delay may result in that the robot fails to apply the brake after an abnormality occurs, which may cause safety accidents.

#### 5.3.6 Configuring the Safety Manual Mode Monitoring Parameters

You can configure the parameters of the safety manual mode monitoring function as needed.

| INOVANCE                     | 🔼 Man                 | 💽 Mon                     | ටී Set             | 5                        |                      |                            |                |
|------------------------------|-----------------------|---------------------------|--------------------|--------------------------|----------------------|----------------------------|----------------|
| Robot                        | BasePos               | Installation              | Motion             | External S               | ystem Fu             | nction Function            | on Safe 🖺 Sync |
| Axis Position<br>Supervision | Cartesian<br>Position | Axis Speed<br>Supervision | Cartesian<br>Speed | Vel Supervision<br>in T1 | Function Safe<br>I/O | Function Safe<br>Stop Mode | « »            |
|                              | Effect                | Way                       | o not effect       | •                        |                      |                            |                |
|                              | Stop m                | ode S                     | topMode 1          | •                        |                      |                            |                |
|                              | Max S                 | peed 2                    | 250.000            | mm/s                     |                      |                            |                |
|                              |                       |                           |                    |                          |                      |                            |                |
|                              |                       |                           |                    |                          |                      |                            |                |
|                              |                       |                           |                    |                          |                      |                            |                |
| Total:0 Jo                   | J1 4.647              | 7 J2 2.184                | J3 -22             | 36.554 J4 -325.          | 606                  |                            | < 📍            |
| )Notice I                    | Error:[0x1016]:       | Eth1 network pl           | nysical link dis   | \$                       |                      |                            |                |

| Name           | Setpoint                                | Default         | Description                                                                                                    |
|----------------|-----------------------------------------|-----------------|----------------------------------------------------------------------------------------------------|
| Trigger method | Inactive<br>Always active<br>DI trigger | Inactive        | <ul> <li>When you choose<br/>"Inactive", the<br/>safety manual<br/>mode monitoring<br/>function is<br/>disabled. The TCP<br/>speed of the robot<br/>safety tool is not<br/>monitored.</li> <li>When you choose<br/>"Always active", the<br/>safety manual<br/>mode monitoring<br/>function is<br/>permanently<br/>enabled. The TCP<br/>speed of the robot<br/>safety tool is<br/>monitored in real<br/>time.</li> <li>When you choose<br/>"DI trigger", the<br/>safety manual<br/>mode monitoring<br/>function is enabled<br/>or disabled<br/>depending on the<br/>status of the bound<br/>DI.</li> </ul> |
| Stop mode      | Category 0 stop<br>Category 1 stop      | Category 0 stop | When the TCP speed<br>of the robot safety<br>tool exceeds the<br>range set by the<br>user, it triggers a<br>Category 0<br>emergency stop or<br>Category 1<br>emergency stop.                                                                                                    |
| Value          | Unchangeable                            | 250 mm/s        | In the manual mode,<br>the TCP speed of the<br>safety tool is<br>monitored. Once the<br>speed exceeds 250<br>mm/s, the<br>corresponding<br>action is triggered.                                                                                                    |

After the parameters are configured and saved, the safety manual mode monitoring function takes effect immediately.

## 5.3.7 Configuring the Joint Position Monitoring Parameters

You can configure the parameters of the joint position monitoring function as needed.

| INOVANCE (                   | 🗾 Man                 | 💽 Mon                     | ට්ටු Set           | 2                        |                      |                            |              |
|------------------------------|-----------------------|---------------------------|--------------------|--------------------------|----------------------|----------------------------|--------------|
| Robot                        | BasePos               | Installation              | Motion             | External Sy              | ystem Fu             | nction Function            | on Safe Sync |
| Axis Position<br>Supervision | Cartesian<br>Position | Axis Speed<br>Supervision | Cartesian<br>Speed | Vel Supervision<br>in T1 | Function Safe<br>I/O | Function Safe<br>Stop Mode | « »          |
| Effect Way                   | Pe                    | rmanent Effect            | -                  |                          |                      |                            |              |
| Group                        | Gr                    | oup1                      | -                  | No.                      | Ma                   | x Speed                    | unit         |
| Stop mode                    | Sto                   | opMode 0                  | -                  | J1                       | 5.000                |                            | °/s          |
|                              |                       |                           |                    | J2                       | 5.000                |                            | °/s          |
| Activate                     |                       |                           |                    | J3                       | 5.000                |                            | °/s          |
|                              |                       |                           |                    | J4                       | 5.000                |                            | °/s          |
|                              |                       |                           |                    |                          |                      |                            |              |
|                              |                       |                           |                    |                          |                      |                            |              |
|                              |                       |                           |                    |                          |                      |                            |              |
| Total:0 Joi                  | int J1 4.647          | J2 2.184                  | J3 -22             | 36.554 J4 -325.0         | 506                  |                            | < 2          |
| (1)Notice lin                | k disconnect          |                           |                    | \$                       |                      |                            |              |

| Name                           | Setpoint                                                                                                    | Default  | Description                                                                                                    |
|--------------------------------|----------------------------------------------------------------------------------------------------|----------|----------------------------------------------------------------------------------------------------|
| Trigger method                 | Inactive<br>Always active<br>DI trigger                                                                                                    | Inactive | <ul> <li>When you choose<br/>"Inactive", the joint<br/>position<br/>monitoring<br/>function is<br/>disabled. The<br/>position of the<br/>robot joint is not<br/>monitored.</li> <li>When you choose<br/>"Always active", the<br/>joint position<br/>monitoring<br/>function is<br/>permanently<br/>enabled. The<br/>position of the<br/>robot joint is<br/>monitored in real<br/>time.</li> <li>When you choose<br/>"DI trigger", the<br/>joint position<br/>monitoring<br/>function is enabled<br/>or disabled<br/>depending on the<br/>status of the bound<br/>DI.</li> </ul> |
| Safety range of joint position | The safety range of<br>the joint position is<br>subject to the robot<br>model. It must not<br>exceed the position<br>limit of the robot<br>joint. | U        | You can set the<br>safety range of the<br>monitored robot<br>joint position in the<br>forward and reverse<br>directions.                                                                                                    |

| Name      | Setpoint                           | Default         | Description                                                                                                    |
|-----------|------------------------------------|-----------------|----------------------------------------------------------------------------------------------------|
| Stop mode | Category 0 stop<br>Category 1 stop | Category 0 stop | When the position of<br>any robot joint<br>exceeds the range<br>set by the user, it<br>triggers a Category 0<br>or 1 emergency stop.                                                                    |
| Activate  | False<br>True                      | False           | Whether to activate<br>the current group of<br>joint position<br>monitoring<br>parameters. If not<br>activated, the group<br>of parameters will<br>not be used for the<br>joint position<br>monitoring. |

Note: The joint position monitoring supports up to eight groups of parameters.

After the parameters are configured and saved, the joint position monitoring function takes effect immediately.

### 5.3.8 Configuring the Joint Speed Monitoring Parameters

You can configure the parameters of the joint speed monitoring function as needed.

|                              | Z Man                 | 💽 Mon 🤾                   | 🔅 Set              | 5                        |                      |                            |               |
|------------------------------|-----------------------|---------------------------|--------------------|--------------------------|----------------------|----------------------------|---------------|
| Robot                        | BasePos               | Installation              | Motion             | External Sy              | ystem Fu             | nction Functio             | m Safe 💾 Sync |
| Axis Position<br>Supervision | Cartesian<br>Position | Axis Speed<br>Supervision | Cartesian<br>Speed | Vel Supervision<br>in T1 | Function Safe<br>I/O | Function Safe<br>Stop Mode | « »           |
| Effect Way                   | Do                    | not effect                | -                  |                          |                      |                            |               |
| Group                        | Gro                   | oup1                      | •                  | No.                      | Ma                   | x Speed                    | unit          |
| Stop mode                    | Sto                   | pMode 0                   | •                  | J1                       | 5.000                |                            | °/s           |
|                              |                       |                           |                    | J2                       | 5.000                |                            | °/s           |
| Activate                     |                       |                           |                    | J3                       | 5.000                |                            | °/s           |
|                              |                       |                           |                    | J4                       | 5.000                |                            | °/s           |
|                              |                       |                           |                    |                          |                      |                            |               |
|                              |                       |                           |                    |                          |                      |                            |               |
|                              |                       |                           |                    |                          |                      |                            |               |
| Total:0 Join                 | It J1 4.647           | J2 2.184                  | J3 -22             | 36.554 J4 -325.0         | 506                  |                            | < 2           |
| (I)Notice                    | Error:[0x             | 1016]: Eth1 net           | work physical      | \$                       |                      |                            |               |

| Name                        | Setpoint                                                                                                    | Default  | Description                                                                                                    |
|-----------------------------|----------------------------------------------------------------------------------------------------|----------|----------------------------------------------------------------------------------------------------|
| Trigger method              | Inactive<br>Always active<br>DI trigger                                                                                                    | Inactive | <ul> <li>When you choose<br/>"Inactive", the joint<br/>speed monitoring<br/>function is<br/>disabled. The<br/>speed of the robot<br/>joint is not<br/>monitored.</li> <li>When you choose<br/>"Always active", the<br/>joint speed<br/>monitoring<br/>function is<br/>permanently<br/>enabled. The speed<br/>of the robot joint is<br/>monitored in real<br/>time.</li> <li>When you choose<br/>"DI trigger", the<br/>joint speed<br/>monitoring<br/>function is enabled<br/>or disabled<br/>depending on the<br/>status of the bound<br/>DI.</li> </ul> |
| Safety range of joint speed | The safety range of<br>the joint speed is<br>subject to the robot<br>model. It must not<br>exceed the speed<br>limit of the robot<br>joint. | 0        | You can set the<br>safety range of the<br>robot joint speed to<br>be monitored.                                                                                                    |
| Name      | Setpoint                           | Default         | Description                                                                                                    |
|-----------|------------------------------------|-----------------|----------------------------------------------------------------------------------------------------|
| Stop mode | Category 0 stop<br>Category 1 stop | Category 0 stop | When the speed of<br>any robot joint<br>exceeds the range<br>set by the user, it<br>triggers a Category 0<br>or 1 emergency stop.                                                                 |
| Activate  | False<br>True                      | False           | Whether to activate<br>the current group of<br>joint speed<br>monitoring<br>parameters. If not<br>activated, the group<br>of parameters will<br>not be used for the<br>joint speed<br>monitoring. |

## Note

The joint speed monitoring supports up to eight groups of parameters.

After the parameters are configured and saved, the joint speed monitoring function takes effect immediately.

### 5.3.9 Configuring the TCP Position Monitoring Parameters

The following figure shows the setting interface of the TCP position monitoring function.

| INOVANO                | := [/       | ) Man                 | 💽 Mon 🥳                   | 🕽 Set              | 2      |                      |                      |                            | 21      |          |
|------------------------|-------------|-----------------------|---------------------------|--------------------|--------|----------------------|----------------------|----------------------------|---------|----------|
| Robot                  | В           | asePos                | Installation              | Motion             | Extern | ial S                | ystem Fu             | mction Function            | on Safe | 💾 Sync   |
| Axis Posi<br>Supervisi | tion<br>ion | Cartesian<br>Position | Axis Speed<br>Supervision | Cartesian<br>Speed | Vel S  | Supervision<br>in T1 | Function Safe<br>I/O | Function Safe<br>Stop Mode | ~~      | >>       |
| Effect                 | Way         | Do r                  | not effect                | •                  |        |                      |                      |                            |         |          |
| Interfe                | rZone (     | Overview              |                           |                    | I      | nterferToo           | l Overview           |                            |         |          |
| Active                 | e ID        |                       | Desc                      |                    | •      | Active I             | D                    | Desc                       |         | <b>^</b> |
|                        | - 1         |                       |                           |                    | 1/3    |                      | 1                    |                            |         | 1/3      |
|                        | 2           |                       |                           |                    | 1      |                      | 2                    |                            |         |          |
|                        | 3           |                       | dd                        |                    | Ľ      |                      | 3                    |                            |         | -        |
|                        | 4           |                       |                           |                    |        |                      | 4                    |                            |         |          |
|                        | 5           |                       |                           |                    |        |                      | 5                    |                            |         |          |
|                        | 6           |                       |                           |                    |        |                      | 6                    |                            |         |          |
|                        |             |                       |                           |                    |        |                      |                      |                            |         |          |
| Total:0                | Joint       | J1 4.647              | J2 2.184                  | J3 -222            | 36.554 | J4 -325.             | 606                  |                            |         | < 👤      |
| (1)Notice              | rk ph       | ysical link di        | sconnect                  |                    | Ŷ      |                      |                      |                            |         | <b>u</b> |

You can activate or deactivate the 16 interference zones and 16 monitoring objects, and view the description of the interference zones and monitoring objects.

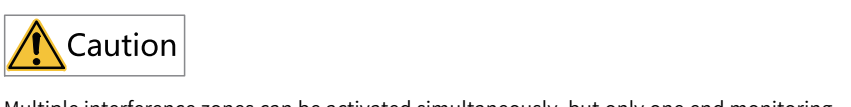

Multiple interference zones can be activated simultaneously, but only one end monitoring object can be activated.

1. Select an interference zone and double-click it to open the parameter setting interface.

| INOVANCE 🗹 Man                        | Mon 👯                     | 🕃 Set [            | 2                        |                      |                            |               |
|---------------------------------------|---------------------------|--------------------|--------------------------|----------------------|----------------------------|---------------|
| Robot BasePos                         | Installation              | Motion             | External Sy              | ystem Fu             | nction Functio             | n Safe 🕒 Sync |
| Axis Position<br>Supervision Position | Axis Speed<br>Supervision | Cartesian<br>Speed | Vel Supervision<br>in T1 | Function Safe<br>I/O | Function Safe<br>Stop Mode | « »           |
| Interference region 1 Set             |                           |                    |                          |                      | Return                     | NextPage      |
| Remark                                |                           |                    |                          |                      |                            |               |
|                                       |                           |                    |                          |                      |                            |               |
| Inside                                | Inside                    | •                  |                          |                      |                            |               |
| Margin(mm)                            | 0.000                     |                    |                          |                      |                            |               |
| Stop mode                             | StopMode 1                | •                  |                          |                      |                            |               |
|                                       |                           |                    |                          |                      |                            |               |
| Total:0 Joint J1 4.6                  | 47 J2 2.184               | J3 -223            | 6.554 J4 -325.0          | 506                  |                            | < 📍           |
| ()Notice nk disconnect                |                           | :                  | ŝ                        |                      |                            | <b>I</b>      |

| Parameter       | Description                                                                                                    |
|-----------------|----------------------------------------------------------------------------------------------------|
| Remarks         | Descriptive information of the current interference zone.                                                                                                    |
| Inside/Outside  | Specifies the inside or outside of the interference zone as the interference zone.                                                                                                  |
| Stop mode       | Category 0 stop, Category 1 stop. When the TCP position of the robot's end monitoring object exceeds the safety zone set by the user, it triggers a Category 0 or 1 emergency stop. |
| Safety distance | Increases or decreases the interference<br>zone as a whole according to the "Inside/<br>Outside" option. The range of safety<br>distance is [0,10000], in mm.                       |

2. Select an interference zone and double-click it to open the parameter setting interface.

3. Click **Next** in the upper-right corner..

| INOVANCE 🖌 Man 💿 Mon 🐯 Set 🔽 🎯 👯 🔲 😫                                                                                                    |            |  |  |  |  |  |  |  |  |
|----------------------------------------------------------------------------------------------------|------------|--|--|--|--|--|--|--|--|
| Robot BasePos Installation Motion External System Function Statements                                                                                                    | afe 🔡 Sync |  |  |  |  |  |  |  |  |
| Axis Position         Cartesian         Axis Speed         Cartesian         Vel Supervision         Function Safe         Function Safe           Supervision         Position         Supervision         Speed         Vel Supervision         Function Safe         Stop Mode                                                                              | « »        |  |  |  |  |  |  |  |  |
| Interference region 1 Set LastPage Save                                                                                                    |            |  |  |  |  |  |  |  |  |
| Attetion:InterferZone is a cuboid in Wobj Space                                                                                                    |            |  |  |  |  |  |  |  |  |
| When GetPoint: Wobj 0 ]<br>Setting mode Diagonal                                                                                                    |            |  |  |  |  |  |  |  |  |
| GetCurPos         X         500.000         mm         Y         100.000         mm         Z         700.000         mm           GetCurPos         X         -432.297         mm         Y         -100.000         mm         Z         -700.000         mm           Wobi Para         Y         -100.000         mm         Z         -700.000         mm |            |  |  |  |  |  |  |  |  |
| Crd User (UFrame)                                                                                                    | •          |  |  |  |  |  |  |  |  |
| Crd Wobj (OFrame)         X         0.000         mm         Z         0.000         mm         A         0.000         °         C         0.000                                                                                                    | •          |  |  |  |  |  |  |  |  |
| Total:0 Joint J1 4.647 J2 2.184 J3 -2236.554 J4 -325.606                                                                                                    | < 📍        |  |  |  |  |  |  |  |  |
| (1)Notice rk physical link disconnect                                                                                                    |            |  |  |  |  |  |  |  |  |

Parameter description:

- Setting method: Sets the interference zone by diagonal points, or by base point + offset. The points are taken in the current workobject coordinate system.
- You can enter the point manually or click the **Get point** button to acquire the current point automatically. The range of the point value is [-10000,10000], in mm. The range of the offset value is [-10000,0)(0,10000], in mm.
- After getting the points or configuring the points of the interference zone, you can view the coordinate parameters in the lower part of the interface.

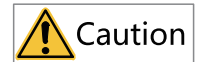

- The value of the safety distance cannot be less than 0.
- The position of the interference zone is relative to the active workobject coordinate system.
- You cannot get the points of the interference zone in a workobject coordinate system where the workobject is not held by the robot.
- You cannot get the points of the interference zone in a workobject coordinate system where the user coordinate system is not fixed.
- If the points cannot form a cuboid, the settings cannot be saved.
- The robot decelerates to stop from the time the end monitoring object enters the interference zone. Therefore, the actual stop position of the robot is inside the interference zone, or the robot passes through the interference zone when the interference zone is small. Note that the greater the robot speed, the greater the distance the robot enters the interference zone. Therefore, set the interference zone as large as possible.
- 4. Click the **Finish and save** button to save the interference zone parameters and return to the interference zone overview interface.

| INOVANC                 | :e [/     | <b>J</b> Man          | 💽 Mon                     | 👸 Set                |                        |                      |               | <u></u>                      |         |        |
|-------------------------|-----------|-----------------------|---------------------------|----------------------|------------------------|----------------------|---------------|------------------------------|---------|--------|
| Robot                   | I         | BasePos               | Installation              | Motion               | Exter                  | mal S                | System F      | unction Funct                | on Safe | 💾 Sync |
| Axis Posit<br>Supervisi | ion<br>on | Cartesian<br>Position | Axis Speed<br>Supervision | f Cartesian<br>Speed | n Vel                  | Supervision<br>in T1 | Function Safe | e Function Safe<br>Stop Mode | ~~      | >>     |
| Effect                  | Way       | Do                    | not effect                | •                    |                        |                      |               |                              |         |        |
| Interfer                | Zone      | Overview              |                           |                      |                        | InterferToo          | l Overview    |                              |         |        |
| Active                  | ID        |                       | Desc                      |                      |                        | Active               | ID            | Desc                         |         |        |
|                         | 1         |                       |                           |                      | 1/3                    |                      | 1             |                              |         | 1/3    |
|                         | 2         |                       |                           |                      |                        |                      | 2             |                              |         |        |
|                         | 3         |                       | dd                        |                      | -                      |                      | 3             |                              |         |        |
|                         | 4         |                       |                           |                      |                        |                      | 4             |                              |         |        |
|                         | 5         |                       |                           |                      |                        |                      | 5             |                              |         |        |
|                         | 6         |                       |                           |                      |                        |                      | 6             |                              |         |        |
|                         |           |                       |                           |                      |                        |                      |               |                              |         |        |
| Total:0                 | Joint     | J1 4.64               | 7 J2 2.1                  | 84 J3 -2             | 2 <mark>36</mark> .554 | J4 -325              | .606          |                              |         | < 2    |
| ()Notice                |           | Error:[0              | x1016]: Eth1 n            | etwork physica       |                        |                      |               |                              | FI      | t‡1    |

5. Select an end monitoring object and double-click it to open the parameter setting interface.

| IN | IOVAN                | C€ [.         | Z Man                 | 💽 Mon                     | 🔅 Set              | 5                  | C I             |                         |                       |        |
|----|----------------------|---------------|-----------------------|---------------------------|--------------------|--------------------|-----------------|-------------------------|-----------------------|--------|
|    | Robot                |               | BasePos               | Installation              | Motion             | External           | System          | Function                | Function Safe         | Sync 🗎 |
|    | Axis Pos<br>Supervis | ition<br>sion | Cartesian<br>Position | Axis Speed<br>Supervision | Cartesian<br>Speed | Vel Super<br>in T1 | vision Function | n Safe Function<br>Stop | on Safe <<<br>Mode << | >>     |
|    | End mon              | itor obj      | ject1Set              |                           |                    |                    |                 | Return                  | S                     | ave    |
|    | Rer                  | nark          |                       |                           |                    |                    |                 |                         |                       |        |
|    | End                  | 1 monite      | or TCP                | 1                         | •                  |                    |                 |                         |                       |        |
|    |                      |               |                       |                           |                    |                    |                 |                         |                       |        |
|    |                      |               |                       |                           |                    |                    |                 |                         |                       |        |
|    |                      |               |                       |                           |                    |                    |                 |                         |                       |        |
|    |                      |               |                       |                           |                    |                    |                 |                         |                       |        |
|    |                      |               |                       |                           |                    |                    |                 |                         |                       |        |
|    |                      |               |                       |                           |                    |                    |                 |                         |                       |        |
| То | tal:0                | Join          | nt J1 4.64            | 7 J2 2.184                | + J3 -22           | 236.554 J4         | -325.606        |                         |                       | < 👤    |
| (  | (1)Notic             | e ink (       | disconnect            |                           |                    | \$                 |                 |                         |                       | ) 🖽    |

Parameter description:

- Remarks: Descriptive information of the current monitoring object.
- Monitoring object type: Includes TCP, MTCP, sphere, and cuboid bounding box. TCP by default.
  - TCP: When the robot grips the tool, the current TCP is used for monitoring. When the robot grips the workobject, the flange center is used for monitoring.
  - MTCP: Supports up to four tools at the same time. You must select a reference point for the tool. The current TCP of the robot is not used for monitoring any more. You can view the parameters of the tool coordinate system in the lower part of the software interface.

| INOVANCE                     | 🚺 Man                 | 💽 Mon 🥳                   | 🚯 Set [            | 2                        | 3 T 0<br>W 0<br>L 0  | <u>i</u>                     |                 |
|------------------------------|-----------------------|---------------------------|--------------------|--------------------------|----------------------|------------------------------|-----------------|
| Robot                        | BasePos               | Installation              | Motion             | External S               | ystem F              | unction Funct                | ion Safe 🕒 Sync |
| Axis Position<br>Supervision | Cartesian<br>Position | Axis Speed<br>Supervision | Cartesian<br>Speed | Vel Supervision<br>in T1 | Function Safe<br>I/O | e Function Safe<br>Stop Mode | « »             |
| End monitor o                | bject1Set             |                           |                    |                          |                      | Return                       | Save            |
| Remark                       |                       |                           |                    |                          |                      |                              |                 |
| End mon                      | itor MTC              | P                         | •                  |                          |                      |                              |                 |
| IsUse                        | Name                  |                           | Tool               | Crd Too                  | ol(TFrame) : R       | efer Point1                  |                 |
|                              | Refer Point1          | Tool[0                    | ]                  | • X 0.                   | 000 mm Y             | 0.000 mm                     | Z 0.000 mm      |
|                              | Refer Point2          | Tool[0]                   | ]                  | • A 0.                   | 000 ° B              | 0.000 °                      | c 0.000 °       |
|                              | Refer Point3          | Tool[0]                   | ]                  | •                        |                      |                              |                 |
|                              | Refer Point4          | Tool[0]                   | ]                  | •                        |                      |                              |                 |
| Attentior                    | n: At MTCP, Ro        | bot Flange is Dete        | cted               |                          |                      |                              |                 |
| Total:0 Jo                   | J1 4.647              | J2 2.184                  | J3 -223            | 6.554 J4 -325.0          | 506                  |                              | < 👤             |
| (1)Notice on                 | nect                  |                           | :                  |                          |                      |                              | <b>FI</b>       |

Sphere: The spherical center is offset from the Z direction of the flange coordinate system, the spherical center range is [-10000,10000] and the radius range is [0,10000], in mm. The eccentric sphere is not supported.

| INOVANCE                     | 🛙 🚺 Man                 | 💽 Mon                     | 👸 Set [            | 2                        |                      |                            | 2            |     |  |  |  |
|------------------------------|-------------------------|---------------------------|--------------------|--------------------------|----------------------|----------------------------|--------------|-----|--|--|--|
| Robot                        | BasePos                 | Installation              | Motion             | External S               | ystem Fu             | nction Functi              | ion Safe 📳 S | ync |  |  |  |
| Axis Position<br>Supervision | n Cartesian<br>Position | Axis Speed<br>Supervision | Cartesian<br>Speed | Vel Supervision<br>in T1 | Function Safe<br>I/O | Function Safe<br>Stop Mode | « »          | •   |  |  |  |
| End monito                   | r object1Set            |                           |                    |                          |                      | Return                     | Save         |     |  |  |  |
| Rema                         | ík 🗌                    |                           |                    |                          |                      |                            |              |     |  |  |  |
| End m                        | End monitor BALL        |                           |                    |                          |                      |                            |              |     |  |  |  |
| Center                       | r of Ball Z             | 0.000 mm                  |                    |                          |                      |                            |              |     |  |  |  |
| Radius                       | R                       | 0.000 mm                  |                    |                          |                      |                            |              |     |  |  |  |
|                              |                         |                           |                    |                          |                      |                            |              |     |  |  |  |
|                              |                         |                           |                    |                          |                      |                            |              |     |  |  |  |
|                              |                         |                           |                    |                          |                      |                            |              |     |  |  |  |
|                              |                         |                           |                    |                          |                      |                            |              |     |  |  |  |
|                              |                         |                           |                    |                          |                      |                            | (            |     |  |  |  |
| Total:0                      | Joint J1 4.6            | 547 J2 2.18               | 4 J3 -223          | 6.554 J4 -325.0          | 506                  |                            | < .          | 2   |  |  |  |
| (1)Notice                    | Error:[0x1016           | ]: Eth1 network           | physical link dis  | 2                        |                      |                            |              | IJ  |  |  |  |

 Cuboid bounding box: You can define the box by diagonal points, by base point + offset, or by getting the robot points.

| INOVANCE                                    | 🗹 Man                                     | 🗿 Mon 🥳                   | 👌 Set [                                                        | •                                  |                                 |                            |                |
|---------------------------------------------|-------------------------------------------|---------------------------|----------------------------------------------------------------|------------------------------------|---------------------------------|----------------------------|----------------|
| Robot                                       | BasePos                                   | Installation              | Motion                                                         | External S                         | ystem Fu                        | nction Function            | on Safe 🖪 Sync |
| Axis Position<br>Supervision                | Cartesian<br>Position                     | Axis Speed<br>Supervision | Cartesian<br>Speed                                             | Vel Supervision<br>in T1           | Function Safe<br>I/O            | Function Safe<br>Stop Mode | ~ >>           |
| End monitor of                              | bject1Set                                 |                           |                                                                |                                    |                                 | Return                     | Save           |
| Remark<br>End mon<br>Type<br>GetCt<br>GetCt | itor TOO<br>Diago<br>mPos X 0<br>mPos X 0 | BOX mail 1000 mm          | <ul> <li>Atte</li> <li>M Y 0.000</li> <li>M Y 0.000</li> </ul> | ention: Toolbox is<br>mm Z<br>mm Z | defined by Crd 1<br>0.000 0.000 | Flange<br>mm<br>mm         |                |
| Total:0 Jo                                  | int J1 4.647                              | J2 2.184                  | J3 -223                                                        | 6.554 J4 -325.0                    | 606                             |                            | < 🙎            |
| (1)Notice kg                                | physical link disc                        | onnect                    | :                                                              | •                                  |                                 |                            |                |

When the point acquisition method is set to "diagonal point", you can enter the point manually or click the **Get point** button to acquire the current point automatically. Note that the **Get point** button is active only when the robot is in ECP mode. The points are taken in the flange coordinate system. The range of the point value is [-10000,10000], in mm.

| INOVAN              | CE 📝           | Man                   | 🗿 Mon {                   | 😚 Set 📔                  |                          | C TO<br>WO<br>LO     |                            |                |
|---------------------|----------------|-----------------------|---------------------------|--------------------------|--------------------------|----------------------|----------------------------|----------------|
| Robot               | Ba             | asePos                | Installation              | Motion 1                 | External S               | ystem Fu             | nction Functio             | on Safe 🔡 Sync |
| Axis Pos<br>Supervi | sition<br>sion | Cartesian<br>Position | Axis Speed<br>Supervision | Cartesian<br>Speed       | Vel Supervision<br>in T1 | Function Safe<br>I/O | Function Safe<br>Stop Mode | « »            |
| End mor             | utor objec     | t1Set                 |                           |                          |                          |                      | Return                     | Save           |
| Re                  | mark           |                       |                           |                          |                          |                      |                            |                |
| End                 | 1 monitor      | ΤΟΟΙ                  | BOX                       | •                        |                          |                      |                            |                |
| Typ                 | be             | Base                  | +Offset                   | <ul> <li>Atte</li> </ul> | ntion: Toolbox is        | defined by Crd I     | Flange                     |                |
|                     |                | x 0.                  | .000 n                    | nm Y 0.000               | mm Z                     | 0.000                | mm                         |                |
|                     |                | Lx 0.                 | .000 n                    | nm Ly 0.000              | mm L                     | z 0.000              | mm                         |                |
|                     |                |                       |                           |                          |                          |                      | _                          |                |
|                     |                |                       |                           |                          |                          |                      |                            |                |
|                     |                |                       |                           |                          |                          |                      |                            |                |
|                     |                |                       |                           |                          |                          |                      |                            |                |
| Total:0             | Joint          | J1 4.647              | J2 2.184                  | J3 -2230                 | 5.554 J4 -325.0          | 506                  |                            | < _            |
| ()Notic             | e 1 netw       | ork physical          | l link disconnect         | 2                        |                          |                      |                            |                |

When the point acquisition method is set to "base point + offset", you can enter the base point and the offset manually, or click the **Base point** button to get the point automatically and then manually enter the offset. Note that the **Base point** button takes effect only when the robot is in ECP mode. The point and offset are taken in the flange coordinate system. The range of the point value is [-10000,10000], and the range of the offset is [-10000,0), (0,10000], in mm.

| INOVANCE 📝                                                  | Man 💽 Mon                                  | 🚯 Set 🚺                      |                                      | <sup>7</sup> 0 🔀 🔲                |                 |  |  |  |  |
|-------------------------------------------------------------|--------------------------------------------|------------------------------|--------------------------------------|-----------------------------------|-----------------|--|--|--|--|
| Robot Bas                                                   | ePos Installation                          | Motion Exte                  | ernal System                         | Function Funct                    | ion Safe 🕒 Sync |  |  |  |  |
| Axis Position C<br>Supervision H                            | artesian Axis Spee<br>Position Supervision | d Cartesian Ve<br>n Speed    | el Supervision Function<br>in T1 I/C | a Safe Function Safe<br>Stop Mode | ~~ »            |  |  |  |  |
| End monitor object                                          | Set                                        |                              |                                      | Return                            | Save            |  |  |  |  |
| Remark                                                      |                                            |                              |                                      |                                   |                 |  |  |  |  |
| End monitor                                                 | TOOLBOX                                    | -                            |                                      |                                   |                 |  |  |  |  |
| Туре                                                        | GetPoint                                   | <ul> <li>Attentio</li> </ul> | m: Toolbox is defined by             | y Crd Flange                      |                 |  |  |  |  |
| GetCurPos                                                   | x 0.000                                    | mm Y 0.000                   | mm Z 0.000                           | mm                                |                 |  |  |  |  |
| GetCurPos                                                   | x 0.000                                    | mm Y 0.000                   | mm Z 0.000                           | mm                                |                 |  |  |  |  |
| GetCurPos                                                   | x 0.000                                    | mm Y 0.000                   | mm Z 0.000                           | mm                                |                 |  |  |  |  |
| GetCurPos                                                   | x 0.000                                    | mm Y 0.000                   | mm Z 0.000                           | mm                                |                 |  |  |  |  |
| High 0.00                                                   | 00 mm                                      |                              |                                      |                                   |                 |  |  |  |  |
|                                                             |                                            |                              |                                      |                                   |                 |  |  |  |  |
| Total:0 Joint                                               | J1 4.647 J2 2.1                            | 84 J3 -2236.55               | 4 J4 -325.606                        |                                   | < 👤             |  |  |  |  |
| (1)Notice Error:[0x1016]: Eth1 network physical link disc ? |                                            |                              |                                      |                                   |                 |  |  |  |  |

When the point acquisition method is set to "get point", you can enter the point manually, or click the **Get point** button to get the point automatically. Note that the **Get point** button is active only when the robot is in ECP mode. The points are taken in the flange coordinate system. Note that the four points are the four points on the bottom face of the cuboid. The height is the distance in the Z direction under the flange coordinate system. The range of the point value is [-10000,10000] and the range of height is (-0.10000], in mm. The diagram is shown below:

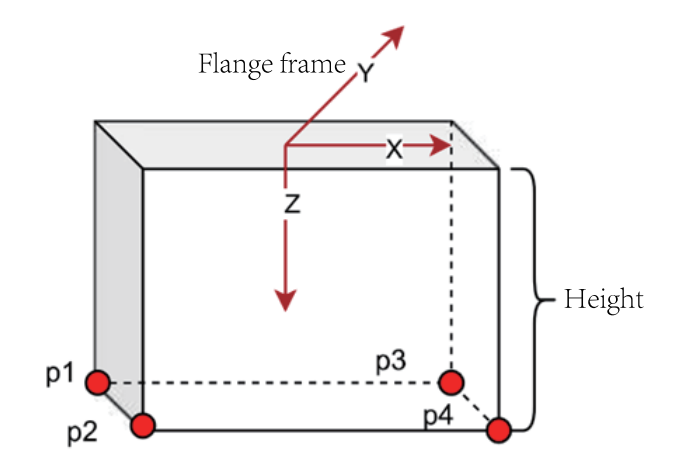

Notes of the cuboid bounding box:

- The orientation of the cuboid bounding box is the same as that of the flange coordinate system. That is, a tilted cuboid bounding box cannot be defined under the flange coordinate system.
- Before getting a point, you must calibrate an external tool and then move the robot to the point on the external tool.
- Regarding the setting of the four points + height, for the 6-axis robots, you need to rotate the J5 axis so that the Z axis of the flange coordinate system points downwards before setting the points and height; for the SCARA robots, just set the points and height normally.
- 6. Select an end monitoring object and double-click it to open the parameter setting interface.

| INOVANO                 | :e [/       | <b>M</b> an           | 💽 Mon 🤅                   | 🎒 Set              | 5            |                    | 3              | T 0<br>W 0<br>L 0 | 2                          | 21      |          |
|-------------------------|-------------|-----------------------|---------------------------|--------------------|--------------|--------------------|----------------|-------------------|----------------------------|---------|----------|
| Robot                   | В           | asePos                | Installation              | Motion             | Exter        | nal                | System         | Fu                | nction Functi              | on Safe | 💾 Sync   |
| Axis Posit<br>Supervisi | tion<br>ion | Cartesian<br>Position | Axis Speed<br>Supervision | Cartesian<br>Speed | Vel          | Supervisi<br>in T1 | on Functi<br>I | on Safe<br>/O     | Function Safe<br>Stop Mode | <<      | >>       |
| Effect                  | Way         | Dor                   | not effect                | •                  |              |                    |                |                   |                            |         |          |
| Interfe                 | rZone (     | Overview              |                           |                    |              | InterferT          | ool Overvi     | ew                |                            |         |          |
| Active                  | D           |                       | Desc                      | _                  |              | Active             | ID             |                   | Desc                       |         | <b>↑</b> |
|                         | 1           |                       |                           |                    | 1/3          |                    | 1              |                   |                            |         | 1/3      |
|                         | 3           |                       | dd                        |                    | $\downarrow$ |                    | 3              |                   |                            |         | Ļ        |
|                         | 4           |                       |                           |                    |              |                    | 4              |                   |                            |         |          |
|                         | 5           |                       |                           |                    |              |                    | 5              |                   |                            |         |          |
|                         | 6           |                       |                           |                    |              |                    | 6              |                   |                            |         |          |
|                         |             |                       |                           |                    |              |                    |                |                   |                            |         |          |
| Total:0                 | Joint       | J1 4.647              | 7 J2 2.184                | J3 -22             | 36.554       | J4 -32             | 5.606          |                   |                            |         | < 2      |
| ()Notice                | k phy       | sical link dis        | connect                   |                    | \$           |                    | (              |                   |                            | FI      | tt.      |

7. After configuring the monitoring object, click the **Finish and save** button.

8. Check the interference zone and monitoring object to be used.

| INOVANO               | CE [/       | <b>M</b> an           | 💽 Mon န                   | 👸 Set              | 2        |                     | 3        | T 0<br>W 0<br>L 0 |                            | 21       |          |
|-----------------------|-------------|-----------------------|---------------------------|--------------------|----------|---------------------|----------|-------------------|----------------------------|----------|----------|
| Robot                 | E           | BasePos               | Installation              | Motion             | Extern   | nal                 | System   | Fu                | nction Funct               | ion Safe | Sync 🗎   |
| Axis Posi<br>Supervis | tion<br>ion | Cartesian<br>Position | Axis Speed<br>Supervision | Cartesian<br>Speed | Vel      | Supervisio<br>in T1 | on Func  | tion Safe<br>I/O  | Function Safe<br>Stop Mode | ~        | >>       |
| Effect                | Way         | Perr                  | nanent Effect             | •                  |          |                     |          |                   |                            |          |          |
| Interfe               | rZone (     | Overview              |                           |                    |          | InterferTo          | ool Over | view              |                            |          |          |
| Active                | e ID        |                       | Desc                      |                    | <b>^</b> | Active              | ID       |                   | Desc                       |          | <b>^</b> |
|                       | 1           |                       |                           |                    | 1/3      |                     | 1        |                   |                            |          | 1/3      |
|                       | 2           |                       |                           |                    | Ļ        |                     | 2        |                   |                            |          | Ļ        |
|                       | 3           |                       | dd                        |                    |          |                     | 3        |                   |                            |          |          |
| <b>~</b>              | 4           |                       |                           |                    |          |                     | 4        |                   |                            |          |          |
|                       | 5           |                       |                           |                    |          |                     | 5        |                   |                            |          |          |
|                       | 6           |                       |                           |                    |          |                     | 6        |                   |                            |          |          |
|                       |             |                       |                           |                    |          |                     |          |                   |                            |          |          |
| Total:0               | Joint       | J1 4.64               | 7 J2 2.184                | J3 -22             | 36.554   | J4 -32              | 5.606    |                   |                            |          | < 2      |
| (1)Notice             | rror:[      | [0x1016]: E           | th1 network phys          | sical link disco   | *        |                     | (        |                   |                            | F        | t        |

After the parameters are configured and saved, the TCP position monitoring function takes effect immediately.

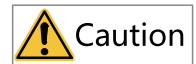

When using the TCP position monitoring function, the following precautions/restrictions need to be taken.

- Once determined, the position of the interference zone under the world coordinate system will not change even if the corresponding tool/workobject parameters are modified. If you need to modify the position of the interference zone, you need to modify the points of the interference zone and save the changes.
- After the monitoring object at the end of robot enters the interference zone, you need to disable the interference zone function to clear the alarm and continue motion.
- The larger the robot speed, the greater the distance the robot enters the interference zone. Therefore, you need to set the interference zone and safety distance as large as possible according to the actual working conditions.
- When the robot grips the workobject, if you set the monitoring object type to "TCP", the flange center is used for detection, which may result in collision between the workobject and external devices or obstacles. In this case, it is recommended to set the monitoring object type to sphere or cuboid bounding box.
- When the interference zone is activated, it is detected in any motion mode.
- When the cuboid bounding box is defined by the four points + height, for the 6-axis robots, you need to rotate the J5 axis so that the Z axis of the flange coordinate system points downwards before setting the points and height. Otherwise, the cuboid cannot be formed properly.

### 5.3.10Configuring the TCP Speed Monitoring Parameters

You can configure the parameters of the TCP speed monitoring function as needed, as shown below.

| INOVANO               | CE 🚺 Man                       | 💽 Mon                     | 😚 Set [            | 2                        |                      |                            |              |
|-----------------------|--------------------------------|---------------------------|--------------------|--------------------------|----------------------|----------------------------|--------------|
| Robot                 | BasePos                        | Installation              | Motion             | External S               | ystem Fu             | nction Functio             | on Safe Sync |
| Axis Posi<br>Supervis | tion Cartesian<br>ion Position | Axis Speed<br>Supervision | Cartesian<br>Speed | Vel Supervision<br>in T1 | Function Safe<br>I/O | Function Safe<br>Stop Mode | « »          |
|                       | Effec                          | ct Way                    | Do not effect      | •                        |                      |                            |              |
|                       | Grou                           | p (                       | Group1             | -                        |                      |                            |              |
|                       | Stop                           | mode                      | StopMode 1         | -                        |                      |                            |              |
|                       | Max                            | Speed                     | 4710.000           | mm/s                     |                      |                            |              |
|                       | Activ                          | /ate                      |                    |                          |                      |                            |              |
|                       |                                |                           |                    |                          |                      |                            |              |
| Total:0               | Joint J1 4.6                   | 47 J2 2.184               | J3 -223            | 6.554 J4 -325.           | 606                  |                            | < 2          |
| (1)Notice             | Error:[0x101                   | 6]: Eth1 network          | physical link ( )  | •                        |                      |                            |              |

| Name                         | Setpoint                                | Default         | Description                                                                                                    |
|------------------------------|-----------------------------------------|-----------------|----------------------------------------------------------------------------------------------------|
| Trigger method               | Inactive<br>Always active<br>DI trigger | Inactive        | <ul> <li>When you choose         <ul> <li>"Inactive", the TCP speed monitoring function is disabled. The TCP speed of the robot is not monitored.</li> <li>When you choose</li></ul></li></ul> |
| Safety range of TCP<br>speed | 0 to 10000 mm/s                         | 0               | You can set the<br>safety range of the<br>robot TCP speed to<br>be monitored.                                                                                                    |
| Stop mode                    | Category 0 stop<br>Category 1 stop      | Category 0 stop | When the TCP speed<br>of the robot exceeds<br>the range set by the<br>user, it triggers a<br>Category 0 or 1<br>emergency stop.                                                                |
| Activate                     | False<br>True                           | False           | Whether to activate<br>or deactivate the<br>group of TCP speed<br>parameters. If<br>deactivated, the<br>group of parameters<br>will not be used for<br>TCP speed<br>monitoring.                |

Note: The TCP speed monitoring supports up to eight groups of parameters.

After the parameters are configured and saved, the TCP speed monitoring function takes effect immediately.

## 5.4 Verification and Validation

# 说明

- The system must not be considered safe until all safety functions are validated.
- Validation test must be performed for each safety function.

### **Basic requirements**

- Technicians must be trained to understand the requirements and principles of safetyrelated system design and commissioning.
- Execution and maintenance personnel must be trained on the requirements and principles for the design and operation of safety-related systems.
- Operation personnel must be trained to understand the requirements and principles for the design and operation of safety-related systems.
- If safety-related circuits on the control board do not function properly, replace the control board or the entire equipment.

### **PL** level verification

Verification of the functional safety system demonstrates and ensures that the implemented safety system meets the requirements specified for the system in the safety requirements specification phase.

The most convenient way to verify the required PL level reached with the implemented system is to use a specific safety calculator software.

### Validation test

IEC 61508, EN IEC 62061, and EN ISO 13849 standards require that the equipment be validated for acceptance of safety functions. The test program and report must be documented and signed by this person. Signed reports must be maintained in the device log. Any new validation tests that are performed due to changes or maintenance shall be recorded.

#### Validation test shall be carried out

- at initial start-up of the safety function
- after any changes related to the safety function (wiring, components, settings, etc.)
- after any maintenance work related to the safety function.

#### Checklist

Follow the checklist below to perform the validation test.

| Step | Test                                                                                                    | Result |
|------|----------------------------------------------------------------------------------------------------|--------|
| 1    | Ensure that the robot can run and stop freely during the test.                                                                                                    |        |
| 2    | Set the low-speed monitoring function to be permanent active and the stop category to Category 0 or 1 stop. Run the robot program in manual mode and check that the robot operates normally.                                                                                                    |        |
| 3    | Set the low-speed monitoring function to be permanent active and the stop category to Category 0 or 1. Run the robot program in automatic mode and check that the robot operates normally.                                                                                                    |        |
| 5    | <ol> <li>Set the joint position monitoring function to be permanent active. Set<br/>the upper limit of each joint in Group 1 to 10°, lower limit to -10°, and<br/>the stop category to Category 1. Operate the robot joints to exceed<br/>the limit, and check that Category 1 stop is triggered. A Category 1<br/>stop alarm occurs and the alarm cannot be cleared.</li> <li>To clear the alarm, set the monitoring function to be inactive. Then<br/>you can clear the alarm and the robot restores normal operation.</li> <li>Set the joint position monitoring function to be permanent active. Set<br/>the upper limit of each joint in Group 1 to 10°, lower limit to -10°, and<br/>the stop category to Category 0. Operate the robot joints to exceed<br/>the limit, and check that Category 0 stop is triggered. A Category 0<br/>stop alarm occurs and the alarm cannot be cleared.</li> <li>To clear the alarm, set the monitoring function to be inactive. Then<br/>you can clear the alarm and the robot restores normal operation.</li> </ol>                                                                                                    |        |
| 6    | <ol> <li>Set the joint speed monitoring function to be permanent active. Set<br/>the limit of each joint in Group 1 to 10°/s, and the stop category to<br/>Category 1. Operate the robot joints to exceed the limit, and check<br/>that Category 1 stop is triggered. A Category 1 stop alarm occurs. You<br/>can clear the alarm and the robot restores normal operation.</li> <li>Set the monitoring function to be inactive. Operate the robot joints to<br/>exceed the limit that Category 1 stop is triggered. No alarm occurs<br/>and the robot operates normally.</li> <li>Set the joint position monitoring function to be permanent active. Set<br/>the limit of each joint in Group 1 to 10°/s, and the stop category to<br/>Category 0. Operate the robot joints to exceed the limit, and check<br/>that Category 0 stop is triggered. A Category 0 stop alarm occurs. You<br/>can clear the alarm and the robot restores normal operation.</li> <li>Set the monitoring function to be inactive. Operate the robot joints to<br/>exceed the limit that Category 0 stop alarm occurs. You<br/>can clear the alarm and the robot restores normal operation.</li> <li>Set the monitoring function to be inactive. Operate the robot joints to<br/>exceed the limit that Category 0 stop is triggered. No alarm occurs<br/>and the robot operates normally.</li> </ol> |        |

| Step | Test                                                                                                    | Result |
|------|----------------------------------------------------------------------------------------------------|--------|
| 7    | <ol> <li>Set the TCP position monitoring function to be permanent active.<br/>Configure an interference zone and set the stop category to Category         <ol> <li>Operate the robot to exceed the interference zone, and check that<br/>Category 1 stop is triggered. A Category 1 stop alarm occurs and the<br/>alarm cannot be cleared.</li> <li>To clear the alarm, set the monitoring function to be inactive. Then<br/>you can clear the alarm and the robot restores normal operation.</li> <li>Set the TCP position monitoring function to be permanent active.<br/>Configure an interference zone and set the stop category to Category             <ul> <li>Operate the robot to exceed the interference zone, and check that<br/>Category 0 stop is triggered. A Category 0 stop alarm occurs and the<br/>alarm cannot be cleared.</li> </ul> </li> <li>To clear the alarm, set the monitoring function to be inactive. Then<br/>you can clear the alarm and the robot restores normal operation.</li> </ol></li></ol>                                                                                                    |        |
| 8    | <ol> <li>Set the TCP speed monitoring function to be permanent active.<br/>Configure a speed limit and set the stop category to Category 1.<br/>Operate the TCP speed to exceed the limit, and check that Category 1<br/>stop is triggered. A Category 1 stop alarm occurs. You can clear the<br/>alarm and the robot restores normal operation.</li> <li>Set the monitoring function to be inactive. Operate the TCP speed to<br/>exceed the limit that Category 1 stop is triggered. No alarm occurs<br/>and the robot operates normally.</li> <li>Set the TCP speed monitoring function to be permanent active.<br/>Configure a speed limit and set the stop category to Category 0.<br/>Operate the TCP speed to exceed the limit, and check that Category 0<br/>stop is triggered. A Category 0 stop alarm occurs. You can clear the<br/>alarm and the robot restores normal operation.</li> <li>Set the monitoring function to be inactive. Operate the TCP speed to<br/>exceed the limit that Category 0 stop alarm occurs. You can clear the<br/>alarm and the robot restores normal operation.</li> <li>Set the monitoring function to be inactive. Operate the TCP speed to<br/>exceed the limit that Category 0 stop is triggered. No alarm occurs<br/>and the robot operates normally.</li> </ol> |        |

#### **Test Report**

The report shall contain the following:

- description of the safety application (including a figure)
- a description and revisions of safety components that are used in the safety application
- a list of all safety functions that are used in the safety application
- a list of all safety related parameters and their values (the drive has no safety-related parameters, but listing the non-safety related parameter and its setting is recommended)

• the test results for each safety function, checks, date of the tests and signature by the test personnel.

# 6 Routine Maintenance

### 6.1 Maintenance Precautions

Before maintenance, read this guide, and other related guides carefully to fully understand the methods of safe maintenance.

Only authorized personnel who have taken safety training should be allowed to maintain the robot system.

Safety training is the program for industrial robot operators that follows the laws and regulations of each nation. The personnel who have taken safety training acquire knowledge of industrial robots (operations, teaching, etc.), knowledge of inspections, and knowledge of related rules/regulations.

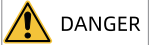

- Only authorized personnel who have taken safety training should be allowed to maintain the robot system. Before performing any routine maintenance, read the maintenance precautions carefully. Operating the robot system without understanding the safety precautions may result in serious injury or major damage.
- Do not remove any parts that are not covered in this guide. Follow the maintenance procedure strictly as described in this guide. Improper removal of parts or improper maintenance may not only cause improper function of the robot system but also serious safety problems. Do not enter the operating area while the power is ON. Entering the operating area with the power ON is extremely hazardous and may cause serious safety problems as the robot may move even it seems to be stopped.
- Keep away from the robot while the power is ON if you have not taken the training courses. Do not enter the operating area. Entering the operating area with the power ON is extremely hazardous and may cause serious safety problems as the robot may move even it seems to be stopped.
- When you check the operation of the robot after replacing parts, be sure to check it while you are outside of the safeguarded area. Otherwise, it may cause serious safety problems as the robot may move unexpectedly.
- Before operating the robot system, make sure that both the emergency stop switch and safeguard switch function properly. Operating the robot system when the switches do not function properly is extremely hazardous and may result in serious bodily injury and/or serious damage to the robot system as the switches cannot fulfill their intended functions in an emergency.

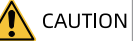

- Open the cover of the controller only when maintenance is needed. High voltage inside the controller poses a risk of electric shock even when the power is turned off.
- Before performing any replacement procedure, turn off the controller and related equipment, and then disconnect the power plug from the power source. Operating with the power ON may cause electric shock or malfunction.
- Do not connect or disconnect the motor connectors while the power is turned on. Failure to comply may result in abnormal action of the robot, which is dangerous. Also, operating with the power ON may cause electric shock or malfunction.
- Ensure the power is locked by unplugging the power plug. Be sure to connect the AC power cable to a power receptacle. Do not connect it directly to a factory power source.
- The maintenance must be carried out with the power ON. To perform the maintenance, have two people to work together. One people shall maintain a posture where the emergency stop button can be pressed immediately, while the other people shall be within the operating area of the robot to perform the work quickly while staying alert. Before performing any work, confirm the evacuation path.

## 

- Do not remove or work on any parts not covered in this guide.
- Maintenance personnel must keep the robot key properly. Unauthorized personnel are not allowed to access the robot software system in manual mode to browse or modify programs and parameters.

## 6.2 Routine Inspection

The ambient temperature, humidity, dust, and vibration will age the equipment and thereby reduces its service life. Therefore, it is necessary to carry out routine and regular maintenance. More frequent inspections are required if the drive is used in environments subject to the following conditions: ■ High ambient temperature ■ Frequent start/stop ■ AC power supply or load fluctuation ■ Strong vibration or impact ■ Dust and hydrochloric acid Check the following items daily to ensure a proper operation of the device. It is recommended to make a copy of this checklist and sign the "Checked" column after each inspection.

| ltem                            | Description                                      | Solution                                                                                                    | Checked |
|---------------------------------|--------------------------------------------------|----------------------------------------------------------------------------------------------------|---------|
| Installation<br>environ<br>ment | Check that the controller and cables are normal. | Check for the mounting bracket<br>vibration.<br>Check whether terminals become<br>loose or get corroded.                                 |         |
| Input<br>voltage                | Input power supply<br>voltage                    | Check that the input voltage is<br>within the permissible range.<br>Check whether a heavy load is being<br>started around the equipment. |         |
| Terminal                        | Controller<br>connection terminals               | Check that the screws on both sides<br>of the input, output, and SAFETY<br>terminals are tight.                                          |         |

### 6.3 Regular Inspection

Regularly inspect the areas that are difficult to check during operation. Always keep the controller clean. Effectively remove dust, especially metal dust, from the product surface to prevent it from entering the product.

| Item     | Description                                                                                                    | Solution                                                        | Monthly    |
|----------|----------------------------------------------------------------------------------------------------|-----------------------------------------------------------------|------------|
|          |                                                                                                    |                                                                 | Inspection |
| Cable    | Check whether power<br>cables and the connectors<br>are discolored.<br>Check whether the<br>insulation is aged or<br>cracked. | Replace the cracked cable.<br>Replace the damaged<br>terminals. |            |
| Air duct | Check whether the air<br>duct and heatsink are<br>blocked.<br>Check whether the fan is<br>damaged.                            | Clean the air duct.<br>Replace the fan.                         |            |

## 6.4 File Backup and Recovery

The robot system provides file backup and loading functions. The file includes configuration files and program files, both of which are backed up and loaded through a USB drive (recommended to use branded USB drives).

### Configuration file backup and loading

• Configuration file backup **Function**:

Function.

It allows you to save all robot-related parameters into a file and store the file in local disk.

#### Procedure:

- 1. Click the backup button, select the save path and enter the file name.
- 2. After the backup is complete, you can find the backup file in the specified path.

# Note

The backup file is named "robotcfg.cfg.bk" by default and covers the following:

- 1. PLC program [plcfiles].
- 2. Network configuration, operation logs [systemiConf].
- 3. Robot model and controller model information [initConf].
- 4. Robot settings, peripheral configuration, motion parameters, zero point settings, etc. in controller parameter configuration [RobotParams, RobotParamsDefault].
- 5. Process data files (vision calibration and conveyor tracking process).
- 6. Mechanical unit configuration parameters.
- 7. Tool, work object, and load parameters.
- 8. BRD variables.
- Configuration file loading You can load the configuration from the USB drive into the memory card of the robot controller. Do as follows:
  - 1. Insert the USB drive into the controller and check the USB connection status in the monitoring interface. Keep the USB drive in good communication during operation.
  - 2. Click the load button and confirm. The system loads the file automatically and exits when the loading is complete. After this, restart the controller.

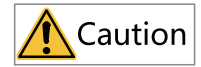

Do not load configuration files of different robot models to avoid calibration parameter errors, which may affect robot positioning accuracy.

### Program backup and loading

The program backup function allows you to back up the control program in the memory card of the controller into a USB drive, while the program loading functions allows you to load the control program from the USB drive into the controller. The backup and loading directories for version 14 and earlier are different from those for version 15 and later, as shown in the table below:

| Туре            | Version 14 and Earlier         | Version 15 and Later                             |  |  |
|-----------------|--------------------------------|--------------------------------------------------|--|--|
| Program backup  | 1.TeachProgram<br>2.PalletInfo | 1.TeachProgram<br>2.PalletInfo<br>3.TecParameter |  |  |
| Program loading | 1.TeachProgram<br>2.PalletInfo | 1.TeachProgram<br>2.PalletInfo<br>3.TecParameter |  |  |

| 1 | Table 6–1 | Difference in      | n bacl | kup and | loading | directories |
|---|-----------|--------------------|--------|---------|---------|-------------|
|   |           | Dillici ci co ci i |        |         |         |             |

The respective folders are explained below:

TeachProgram: Program file folder containing all .pro program files

PalletInfo: Pallet file folder containing information about the stacking and pallet. It needs to be used when pallet variables are used.

TecParameter: Process folder containing information about the screw driving and dispensing processes. It needs to be used when the screw driving, dispensing processes are used.

• Program backup

The program backup procedure is as follows:

 Insert the USB drive into the controller and check connection status between the USB drive and the memory card. If the monitored communication status in the software displays "The USB controller has been inserted into the device and successfully mounted" and "The memory card has been inserted and successfully mounted", it indicates that the communication is normal. Otherwise, check the connection. Keep the USB drive and memory card in good communication during operation.

| INOVANCE<br>Global | Edit I          | Mon O                | Set        | ection L | og Versio          | n        |     |            |
|--------------------|-----------------|----------------------|------------|----------|--------------------|----------|-----|------------|
| Connection         | Bus             |                      |            |          |                    |          |     |            |
|                    |                 | Name                 |            |          | Status             |          |     |            |
|                    |                 | EtherNet1            |            | Dynami   | : IP: 10.45.153.38 |          |     |            |
|                    |                 | EtherNet2            |            | Cat      | le disconnect      |          |     | Play Teach |
|                    |                 | Controller US        | В          | Dev      | ice disconnect     |          |     | OFF OFF    |
|                    |                 | SD Card              |            | Connect  | and load success   |          |     |            |
|                    |                 | EtherCAT1            |            | Con      | municate OK        |          |     |            |
|                    |                 | IR-link1             |            | Devic    | e not configured   |          |     |            |
|                    |                 |                      |            |          |                    |          |     | 00         |
| Total:2 Join       | nt: J1:0.000    | J2:0.000             | J3:0.000   | J4:0.000 | J5:0.000           | J6:0.000 | < 2 |            |
| (1)Notice [        | 0x20A1]: Data a | equisition board con | municati 🏠 |          |                    |          | w   |            |

- 2. Click the backup button and confirm. The system backs up the program automatically and exits when the loading is complete.
- 3. After the backup is complete, several new folders will appear in the root directory of the USB drive.
- Program loading

The program loading procedure is as follows:

- Insert the USB drive into the controller and check connection status between the USB drive and the memory card. If the monitored communication status in the software displays "The USB controller has been inserted into the device and successfully mounted" and "The memory card has been inserted and successfully mounted", it indicates that the communication is normal. Otherwise, check the connection. Keep the USB drive and memory card in good communication during operation.
- 2. Click the load button and confirm. The system loads the program automatically.
- 3. Go to the programming interface and click the refresh button in the upper-left corner. The loaded program appears in the program list.

| INOVANCE 🔀 Edit           | 🗿 Mon <sub> (Ö</sub> ) Set |                |          | <b>e</b> |     |                              |
|---------------------------|----------------------------|----------------|----------|----------|-----|------------------------------|
| Projectnewprojec          | xt15                       | Ð              |          | î i 🛃    |     |                              |
| Program                   | Index File name            |                |          |          |     |                              |
| Point file                | 001 main.pro               |                |          |          |     | (Ā)                          |
| Label                     |                            |                |          |          |     |                              |
| Resource                  |                            |                |          |          | *   |                              |
| Config                    |                            |                |          |          |     | Play Teach EmStop            |
|                           |                            |                |          |          |     | OFF OFF                      |
|                           |                            |                |          |          | ♦   |                              |
|                           |                            |                |          |          |     |                              |
|                           |                            |                |          |          |     | $\bigcirc \bigcirc \bigcirc$ |
| Total:2 Joint: J1:0.000   | J2:0.000 J3:               | 0.000 J4:0.000 | J5:0.000 | J6:0.000 | < _ | $\mathbf{\tilde{0}}$         |
| ()Notice communication fa | ailure                     | â              |          |          | w   |                              |

# 7 Safety Functions Troubleshooting

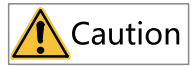

Faults and warnings of safety functions are classified according to severity. They can be classified into three categories:

- Category 1 (or No.1) Non-resettable fault
- Category 2 (or No.2) Resettable fault
- Category 3 (or No.3) Resettable warning

For troubleshooting of faults related to safety functions, see the table below.

| Fault code | Fault name                        | Fault level              | Reset mode        | Cause                             | Solution    |
|------------|-----------------------------------|--------------------------|-------------------|-----------------------------------|-------------|
| 0x9016     | J1 exceeds Group 1<br>speed limit | No.2 Resettable<br>fault | Reset<br>manually | J1 exceeds Group 1<br>speed limit | Clear alarm |
| 0x9017     | J2 exceeds Group 1<br>speed limit | No.2 Resettable<br>fault | Reset<br>manually | J2 exceeds Group 1<br>speed limit | Clear alarm |
| 0x9018     | J3 exceeds Group 1<br>speed limit | No.2 Resettable<br>fault | Reset<br>manually | J3 exceeds Group 1<br>speed limit | Clear alarm |
| 0x9019     | J4 exceeds Group 1<br>speed limit | No.2 Resettable<br>fault | Reset<br>manually | J4 exceeds Group 1<br>speed limit | Clear alarm |
| 0x901A     | J5 exceeds Group 1<br>speed limit | No.2 Resettable<br>fault | Reset<br>manually | J5 exceeds Group 1<br>speed limit | Clear alarm |
| 0x901B     | J6 exceeds Group 1<br>speed limit | No.2 Resettable<br>fault | Reset<br>manually | J6 exceeds Group 1<br>speed limit | Clear alarm |
| 0x901C     | J1 exceeds Group 2<br>speed limit | No.2 Resettable<br>fault | Reset<br>manually | J1 exceeds Group 2<br>speed limit | Clear alarm |
| 0x901D     | J2 exceeds Group 2<br>speed limit | No.2 Resettable<br>fault | Reset<br>manually | J2 exceeds Group 2<br>speed limit | Clear alarm |
| 0x901E     | J3 exceeds Group 2<br>speed limit | No.2 Resettable<br>fault | Reset<br>manually | J3 exceeds Group 2<br>speed limit | Clear alarm |
| 0x901F     | J4 exceeds Group 2<br>speed limit | No.2 Resettable<br>fault | Reset<br>manually | J4 exceeds Group 2<br>speed limit | Clear alarm |
| 0x9020     | J5 exceeds Group 2<br>speed limit | No.2 Resettable<br>fault | Reset<br>manually | J5 exceeds Group 2<br>speed limit | Clear alarm |
| 0x9021     | J6 exceeds Group 2<br>speed limit | No.2 Resettable<br>fault | Reset<br>manually | J6 exceeds Group 2<br>speed limit | Clear alarm |
| 0x9022     | J1 exceeds Group 3<br>speed limit | No.2 Resettable<br>fault | Reset<br>manually | J1 exceeds Group 3<br>speed limit | Clear alarm |
| 0x9023     | J2 exceeds Group 3<br>speed limit | No.2 Resettable<br>fault | Reset<br>manually | J2 exceeds Group 3<br>speed limit | Clear alarm |
| 0x9024     | J3 exceeds Group 3<br>speed limit | No.2 Resettable<br>fault | Reset<br>manually | J3 exceeds Group 3<br>speed limit | Clear alarm |

| Fault code | Fault name                        | Fault level              | Reset mode        | Cause                             | Solution    |
|------------|-----------------------------------|--------------------------|-------------------|-----------------------------------|-------------|
| 0x9025     | J4 exceeds Group 3<br>speed limit | No.2 Resettable<br>fault | Reset<br>manually | J4 exceeds Group 3<br>speed limit | Clear alarm |
| 0x9026     | J5 exceeds Group 3<br>speed limit | No.2 Resettable<br>fault | Reset<br>manually | J5 exceeds Group 3<br>speed limit | Clear alarm |
| 0x9027     | J6 exceeds Group 3<br>speed limit | No.2 Resettable<br>fault | Reset<br>manually | J6 exceeds Group 3<br>speed limit | Clear alarm |
| 0x9028     | J1 exceeds Group 4<br>speed limit | No.2 Resettable<br>fault | Reset<br>manually | J1 exceeds Group 4<br>speed limit | Clear alarm |
| 0x9029     | J2 exceeds Group 4<br>speed limit | No.2 Resettable<br>fault | Reset<br>manually | J2 exceeds Group 4<br>speed limit | Clear alarm |
| 0x902A     | J3 exceeds Group 4<br>speed limit | No.2 Resettable<br>fault | Reset<br>manually | J3 exceeds Group 4<br>speed limit | Clear alarm |
| 0x902B     | J4 exceeds Group 4<br>speed limit | No.2 Resettable<br>fault | Reset<br>manually | J4 exceeds Group 4<br>speed limit | Clear alarm |
| 0x902C     | J5 exceeds Group 4<br>speed limit | No.2 Resettable<br>fault | Reset<br>manually | J5 exceeds Group 4<br>speed limit | Clear alarm |
| 0x902D     | J6 exceeds Group 4<br>speed limit | No.2 Resettable<br>fault | Reset<br>manually | J6 exceeds Group 4<br>speed limit | Clear alarm |
| 0x902E     | J1 exceeds Group 5<br>speed limit | No.2 Resettable<br>fault | Reset<br>manually | J1 exceeds Group 5<br>speed limit | Clear alarm |
| 0x902F     | J2 exceeds Group 5<br>speed limit | No.2 Resettable<br>fault | Reset<br>manually | J2 exceeds Group 5<br>speed limit | Clear alarm |
| 0x9030     | J3 exceeds Group 5<br>speed limit | No.2 Resettable<br>fault | Reset<br>manually | J3 exceeds Group 5<br>speed limit | Clear alarm |
| 0x9031     | J4 exceeds Group 5<br>speed limit | No.2 Resettable<br>fault | Reset<br>manually | J4 exceeds Group 5<br>speed limit | Clear alarm |
| 0x9032     | J5 exceeds Group 5<br>speed limit | No.2 Resettable<br>fault | Reset<br>manually | J5 exceeds Group 5<br>speed limit | Clear alarm |
| 0x9033     | J6 exceeds Group 5<br>speed limit | No.2 Resettable<br>fault | Reset<br>manually | J6 exceeds Group 5<br>speed limit | Clear alarm |
| 0x9034     | J1 exceeds Group 6<br>speed limit | No.2 Resettable<br>fault | Reset<br>manually | J1 exceeds Group 6<br>speed limit | Clear alarm |
| 0x9035     | J2 exceeds Group 6<br>speed limit | No.2 Resettable<br>fault | Reset<br>manually | J2 exceeds Group 6<br>speed limit | Clear alarm |
| 0x9036     | J3 exceeds Group 6<br>speed limit | No.2 Resettable<br>fault | Reset<br>manually | J3 exceeds Group 6<br>speed limit | Clear alarm |
| 0x9037     | J4 exceeds Group 6<br>speed limit | No.2 Resettable<br>fault | Reset<br>manually | J4 exceeds Group 6<br>speed limit | Clear alarm |
| 0x9038     | J5 exceeds Group 6<br>speed limit | No.2 Resettable<br>fault | Reset<br>manually | J5 exceeds Group 6<br>speed limit | Clear alarm |
| 0x9039     | J6 exceeds Group 6<br>speed limit | No.2 Resettable<br>fault | Reset<br>manually | J6 exceeds Group 6<br>speed limit | Clear alarm |
| 0x903A     | J1 exceeds Group 7<br>speed limit | No.2 Resettable<br>fault | Reset<br>manually | J1 exceeds Group 7<br>speed limit | Clear alarm |

| Fault code | Fault name                           | Fault level              | Reset mode        | Cause                                | Solution                                                                                                    |
|------------|--------------------------------------|--------------------------|-------------------|--------------------------------------|----------------------------------------------------------------------------------------------------|
| 0x903B     | J2 exceeds Group 7<br>speed limit    | No.2 Resettable<br>fault | Reset<br>manually | J2 exceeds Group 7<br>speed limit    | Clear alarm                                                                                                    |
| 0x903C     | J3 exceeds Group 7<br>speed limit    | No.2 Resettable<br>fault | Reset<br>manually | J3 exceeds Group 7<br>speed limit    | Clear alarm                                                                                                    |
| 0x903D     | J4 exceeds Group 7<br>speed limit    | No.2 Resettable<br>fault | Reset<br>manually | J4 exceeds Group 7<br>speed limit    | Clear alarm                                                                                                    |
| 0x903E     | J5 exceeds Group 7<br>speed limit    | No.2 Resettable<br>fault | Reset<br>manually | J5 exceeds Group 7<br>speed limit    | Clear alarm                                                                                                    |
| 0x903F     | J6 exceeds Group 7<br>speed limit    | No.2 Resettable<br>fault | Reset<br>manually | J6 exceeds Group 7<br>speed limit    | Clear alarm                                                                                                    |
| 0x9040     | J1 exceeds Group 8<br>speed limit    | No.2 Resettable<br>fault | Reset<br>manually | J1 exceeds Group 8<br>speed limit    | Clear alarm                                                                                                    |
| 0x9041     | J2 exceeds Group 8<br>speed limit    | No.2 Resettable<br>fault | Reset<br>manually | J2 exceeds Group 8<br>speed limit    | Clear alarm                                                                                                    |
| 0x9042     | J3 exceeds Group 8<br>speed limit    | No.2 Resettable<br>fault | Reset<br>manually | J3 exceeds Group 8<br>speed limit    | Clear alarm                                                                                                    |
| 0x9043     | J4 exceeds Group 8<br>speed limit    | No.2 Resettable<br>fault | Reset<br>manually | J4 exceeds Group 8<br>speed limit    | Clear alarm                                                                                                    |
| 0x9044     | J5 exceeds Group 8<br>speed limit    | No.2 Resettable<br>fault | Reset<br>manually | J5 exceeds Group 8<br>speed limit    | Clear alarm                                                                                                    |
| 0x9045     | J6 exceeds Group 8<br>speed limit    | No.2 Resettable<br>fault | Reset<br>manually | J6 exceeds Group 8<br>speed limit    | Clear alarm                                                                                                    |
| 0x9046     | J1 exceeds Group 1<br>position limit | No.2 Resettable<br>fault | Reset<br>manually | J1 exceeds Group 1<br>position limit | Close the joint position monitoring function or deactivate Group 1, and move the robot to a safe position.       |
| 0x9047     | J2 exceeds Group 1<br>position limit | No.2 Resettable<br>fault | Reset<br>manually | J2 exceeds Group 1<br>position limit | Close the joint position monitoring function or deactivate Group 1, and move the robot to a safe position.       |
| 0x9048     | J3 exceeds Group 1<br>position limit | No.2 Resettable<br>fault | Reset<br>manually | J3 exceeds Group 1<br>position limit | Close the joint position monitoring function or deactivate Group 1, and move the robot to a safe position.       |
| 0x9049     | J4 exceeds Group 1<br>position limit | No.2 Resettable<br>fault | Reset<br>manually | J4 exceeds Group 1<br>position limit | Close the joint position monitoring function or deactivate Group 1, and move the robot to a safe position.       |
| 0x904A     | J5 exceeds Group 1<br>position limit | No.2 Resettable<br>fault | Reset<br>manually | J5 exceeds Group 1<br>position limit | Close the joint position monitoring function or deactivate Group 1, and move the robot to a safe position.       |
| 0x904B     | J6 exceeds Group 1<br>position limit | No.2 Resettable<br>fault | Reset<br>manually | J6 exceeds Group 1<br>position limit | Close the joint position monitoring function or deactivate Group 1, and move the robot to a safe position.       |
| 0x904C     | J1 exceeds Group 2 position limit    | No.2 Resettable<br>fault | Reset<br>manually | J1 exceeds Group 2 position limit    | Close the joint position monitoring function or deactivate Group 2, and move the robot to a safe position.       |
| 0x904D     | J2 exceeds Group 2<br>position limit | No.2 Resettable<br>fault | Reset<br>manually | J2 exceeds Group 2<br>position limit | Close the joint position monitoring<br>function or deactivate Group 2, and<br>move the robot to a safe position. |

| Fault code | Fault name                        | Fault level              | Reset mode        | Cause                                | Solution                                                                                                    |
|------------|-----------------------------------|--------------------------|-------------------|--------------------------------------|----------------------------------------------------------------------------------------------------|
| 0x904E     | J3 exceeds Group 2 position limit | No.2 Resettable<br>fault | Reset<br>manually | J3 exceeds Group 2<br>position limit | Close the joint position monitoring<br>function or deactivate Group 2, and<br>move the robot to a safe position. |
| 0x904F     | J4 exceeds Group 2 position limit | No.2 Resettable<br>fault | Reset<br>manually | J4 exceeds Group 2<br>position limit | Close the joint position monitoring<br>function or deactivate Group 2, and<br>move the robot to a safe position. |
| 0x9050     | J5 exceeds Group 2 position limit | No.2 Resettable<br>fault | Reset<br>manually | J5 exceeds Group 2<br>position limit | Close the joint position monitoring function or deactivate Group 2, and move the robot to a safe position.       |
| 0x9051     | J6 exceeds Group 2 position limit | No.2 Resettable<br>fault | Reset<br>manually | J6 exceeds Group 2<br>position limit | Close the joint position monitoring function or deactivate Group 2, and move the robot to a safe position.       |
| 0x9052     | J1 exceeds Group 3 position limit | No.2 Resettable<br>fault | Reset<br>manually | J1 exceeds Group 3 position limit    | Close the joint position monitoring function or deactivate Group 3, and move the robot to a safe position.       |
| 0x9053     | J2 exceeds Group 3 position limit | No.2 Resettable<br>fault | Reset<br>manually | J2 exceeds Group 3<br>position limit | Close the joint position monitoring<br>function or deactivate Group 3, and<br>move the robot to a safe position. |
| 0x9054     | J3 exceeds Group 3 position limit | No.2 Resettable<br>fault | Reset<br>manually | J3 exceeds Group 3<br>position limit | Close the joint position monitoring<br>function or deactivate Group 3, and<br>move the robot to a safe position. |
| 0x9055     | J4 exceeds Group 3 position limit | No.2 Resettable<br>fault | Reset<br>manually | J4 exceeds Group 3 position limit    | Close the joint position monitoring<br>function or deactivate Group 3, and<br>move the robot to a safe position. |
| 0x9056     | J5 exceeds Group 3 position limit | No.2 Resettable<br>fault | Reset<br>manually | J5 exceeds Group 3<br>position limit | Close the joint position monitoring<br>function or deactivate Group 3, and<br>move the robot to a safe position. |
| 0x9057     | J6 exceeds Group 3 position limit | No.2 Resettable<br>fault | Reset<br>manually | J6 exceeds Group 3<br>position limit | Close the joint position monitoring<br>function or deactivate Group 3, and<br>move the robot to a safe position. |
| 0x9058     | J1 exceeds Group 4 position limit | No.2 Resettable<br>fault | Reset<br>manually | J1 exceeds Group 4<br>position limit | Close the joint position monitoring<br>function or deactivate Group 4, and<br>move the robot to a safe position. |
| 0x9059     | J2 exceeds Group 4 position limit | No.2 Resettable<br>fault | Reset<br>manually | J2 exceeds Group 4 position limit    | Close the joint position monitoring<br>function or deactivate Group 4, and<br>move the robot to a safe position. |
| 0x905A     | J3 exceeds Group 4 position limit | No.2 Resettable<br>fault | Reset<br>manually | J3 exceeds Group 4<br>position limit | Close the joint position monitoring<br>function or deactivate Group 4, and<br>move the robot to a safe position. |
| 0x905B     | J4 exceeds Group 4 position limit | No.2 Resettable<br>fault | Reset<br>manually | J4 exceeds Group 4<br>position limit | Close the joint position monitoring function or deactivate Group 4, and move the robot to a safe position.       |
| 0x905C     | J5 exceeds Group 4 position limit | No.2 Resettable<br>fault | Reset<br>manually | J5 exceeds Group 4<br>position limit | Close the joint position monitoring<br>function or deactivate Group 4, and<br>move the robot to a safe position. |

| Fault code | Fault name                           | Fault level              | Reset mode        | Cause                                | Solution                                                                                                    |
|------------|--------------------------------------|--------------------------|-------------------|--------------------------------------|----------------------------------------------------------------------------------------------------|
| 0x905D     | J6 exceeds Group 4<br>position limit | No.2 Resettable<br>fault | Reset<br>manually | J6 exceeds Group 4<br>position limit | Close the joint position monitoring function or deactivate Group 4, and move the robot to a safe position.       |
| 0x905E     | J1 exceeds Group 5 position limit    | No.2 Resettable<br>fault | Reset<br>manually | J1 exceeds Group 5<br>position limit | Close the joint position monitoring<br>function or deactivate Group 5, and<br>move the robot to a safe position. |
| 0x905F     | J2 exceeds Group 5 position limit    | No.2 Resettable<br>fault | Reset<br>manually | J2 exceeds Group 5<br>position limit | Close the joint position monitoring<br>function or deactivate Group 5, and<br>move the robot to a safe position. |
| 0x9060     | J3 exceeds Group 5 position limit    | No.2 Resettable<br>fault | Reset<br>manually | J3 exceeds Group 5<br>position limit | Close the joint position monitoring<br>function or deactivate Group 5, and<br>move the robot to a safe position. |
| 0x9061     | J4 exceeds Group 5 position limit    | No.2 Resettable<br>fault | Reset<br>manually | J4 exceeds Group 5<br>position limit | Close the joint position monitoring function or deactivate Group 5, and move the robot to a safe position.       |
| 0x9062     | J5 exceeds Group 5 position limit    | No.2 Resettable<br>fault | Reset<br>manually | J5 exceeds Group 5<br>position limit | Close the joint position monitoring function or deactivate Group 5, and move the robot to a safe position.       |
| 0x9063     | J6 exceeds Group 5 position limit    | No.2 Resettable<br>fault | Reset<br>manually | J6 exceeds Group 5<br>position limit | Close the joint position monitoring function or deactivate Group 5, and move the robot to a safe position.       |
| 0x9064     | J1 exceeds Group 6 position limit    | No.2 Resettable<br>fault | Reset<br>manually | J1 exceeds Group 6<br>position limit | Close the joint position monitoring<br>function or deactivate Group 6, and<br>move the robot to a safe position. |
| 0x9065     | J2 exceeds Group 6 position limit    | No.2 Resettable<br>fault | Reset<br>manually | J2 exceeds Group 6<br>position limit | Close the joint position monitoring function or deactivate Group 6, and move the robot to a safe position.       |
| 0x9066     | J3 exceeds Group 6 position limit    | No.2 Resettable<br>fault | Reset<br>manually | J3 exceeds Group 6<br>position limit | Close the joint position monitoring function or deactivate Group 6, and move the robot to a safe position.       |
| 0x9067     | J4 exceeds Group 6 position limit    | No.2 Resettable<br>fault | Reset<br>manually | J4 exceeds Group 6<br>position limit | Close the joint position monitoring function or deactivate Group 6, and move the robot to a safe position.       |
| 0x9068     | J5 exceeds Group 6 position limit    | No.2 Resettable<br>fault | Reset<br>manually | J5 exceeds Group 6<br>position limit | Close the joint position monitoring function or deactivate Group 6, and move the robot to a safe position.       |
| 0x9069     | J6 exceeds Group 6 position limit    | No.2 Resettable<br>fault | Reset<br>manually | J6 exceeds Group 6<br>position limit | Close the joint position monitoring function or deactivate Group 6, and move the robot to a safe position.       |
| 0x906A     | J1 exceeds Group 7<br>position limit | No.2 Resettable<br>fault | Reset<br>manually | J1 exceeds Group 7<br>position limit | Close the joint position monitoring function or deactivate Group 7, and move the robot to a safe position.       |
| 0x906B     | J2 exceeds Group 7 position limit    | No.2 Resettable<br>fault | Reset<br>manually | J2 exceeds Group 7<br>position limit | Close the joint position monitoring<br>function or deactivate Group 7, and<br>move the robot to a safe position. |

| Fault code | Fault name                           | Fault level              | Reset mode        | Cause                                                                | Solution                                                                                                    |
|------------|--------------------------------------|--------------------------|-------------------|----------------------------------------------------------------------|----------------------------------------------------------------------------------------------------|
| 0x906C     | J3 exceeds Group 7<br>position limit | No.2 Resettable<br>fault | Reset<br>manually | J3 exceeds Group 7<br>position limit                                 | Close the joint position monitoring function or deactivate Group 7, and move the robot to a safe position.       |
| 0x906D     | J4 exceeds Group 7<br>position limit | No.2 Resettable<br>fault | Reset<br>manually | J4 exceeds Group 7<br>position limit                                 | Close the joint position monitoring<br>function or deactivate Group 7, and<br>move the robot to a safe position. |
| 0x906E     | J5 exceeds Group 7<br>position limit | No.2 Resettable<br>fault | Reset<br>manually | J5 exceeds Group 7<br>position limit                                 | Close the joint position monitoring<br>function or deactivate Group 7, and<br>move the robot to a safe position. |
| 0x906F     | J6 exceeds Group 7<br>position limit | No.2 Resettable<br>fault | Reset<br>manually | J6 exceeds Group 7<br>position limit                                 | Close the joint position monitoring<br>function or deactivate Group 7, and<br>move the robot to a safe position. |
| 0x9070     | J1 exceeds Group 8<br>position limit | No.2 Resettable<br>fault | Reset<br>manually | J1 exceeds Group 8<br>position limit                                 | Close the joint position monitoring<br>function or deactivate Group 8, and<br>move the robot to a safe position. |
| 0x9071     | J2 exceeds Group 8<br>position limit | No.2 Resettable<br>fault | Reset<br>manually | J2 exceeds Group 8<br>position limit                                 | Close the joint position monitoring<br>function or deactivate Group 8, and<br>move the robot to a safe position. |
| 0x9072     | J3 exceeds Group 8<br>position limit | No.2 Resettable<br>fault | Reset<br>manually | J3 exceeds Group 8<br>position limit                                 | Close the joint position monitoring<br>function or deactivate Group 7, and<br>move the robot to a safe position. |
| 0x9073     | J4 exceeds Group 8 position limit    | No.2 Resettable<br>fault | Reset<br>manually | J4 exceeds Group 8<br>position limit                                 | Close the joint position monitoring<br>function or deactivate Group 8, and<br>move the robot to a safe position. |
| 0x9074     | J5 exceeds Group 8 position limit    | No.2 Resettable<br>fault | Reset<br>manually | J5 exceeds Group 8<br>position limit                                 | Close the joint position monitoring<br>function or deactivate Group 8, and<br>move the robot to a safe position. |
| 0x9075     | J6 exceeds Group 8 position limit    | No.2 Resettable<br>fault | Reset<br>manually | J6 exceeds Group 8<br>position limit                                 | Close the joint position monitoring function or deactivate Group 8, and move the robot to a safe position.       |
| 0x9077     | Overspeed in manual<br>mode          | No.2 Resettable<br>fault | Reset<br>manually | The TCP speed of<br>the robot in<br>manual mode<br>exceeds 250 mm/s. | Clear alarm                                                                                                    |
| 0x9078     | TCP speed exceeds<br>Group 1 limit   | No.2 Resettable<br>fault | Reset<br>manually | The TCP speed of<br>the robot exceeds<br>the Group 1 limit.          | Clear alarm                                                                                                    |
| 0x9079     | TCP speed exceeds<br>Group 2 limit   | No.2 Resettable<br>fault | Reset<br>manually | The TCP speed of<br>the robot exceeds<br>the Group 2 limit.          | Clear alarm                                                                                                    |
| 0x907A     | TCP speed exceeds<br>Group 3 limit   | No.2 Resettable<br>fault | Reset<br>manually | The TCP speed of<br>the robot exceeds<br>the Group 3 limit.          | Clear alarm                                                                                                    |
| 0x907B     | TCP speed exceeds<br>Group 4 limit   | No.2 Resettable<br>fault | Reset<br>manually | The TCP speed of<br>the robot exceeds<br>the Group 4 limit.          | Clear alarm                                                                                                    |

| Fault code | Fault name                           | Fault level              | Reset mode        | Cause                                                       | Solution                                                                                 |
|------------|--------------------------------------|--------------------------|-------------------|-------------------------------------------------------------|------------------------------------------------------------------------------------------|
| 0x907C     | TCP speed exceeds<br>Group 5 limit   | No.2 Resettable<br>fault | Reset<br>manually | The TCP speed of<br>the robot exceeds<br>the Group 5 limit. | Clear alarm                                                                              |
| 0x907D     | TCP speed exceeds<br>Group 6 limit   | No.2 Resettable<br>fault | Reset<br>manually | The TCP speed of<br>the robot exceeds<br>the Group 6 limit. | Clear alarm                                                                              |
| 0x907E     | TCP speed exceeds<br>Group 7 limit   | No.2 Resettable<br>fault | Reset<br>manually | The TCP speed of<br>the robot exceeds<br>the Group 7 limit. | Clear alarm                                                                              |
| 0x907F     | TCP speed exceeds<br>Group 8 limit   | No.2 Resettable<br>fault | Reset<br>manually | The TCP speed of<br>the robot exceeds<br>the Group 8 limit. | Clear alarm                                                                              |
| 0x9080     | Robot enters<br>interference zone 1  | No.2 Resettable<br>fault | Reset<br>manually | The robot enters<br>the interference<br>zone 1.             | Close the TCP position monitoring<br>function or deactivate the<br>interference zone 1.  |
| 0x9081     | Robot enters<br>interference zone 2  | No.2 Resettable<br>fault | Reset<br>manually | The robot enters<br>the interference<br>zone 2.             | Close the TCP position monitoring<br>function or deactivate the<br>interference zone 2.  |
| 0x9082     | Robot enters<br>interference zone 3  | No.2 Resettable<br>fault | Reset<br>manually | The robot enters<br>the interference<br>zone 3.             | Close the TCP position monitoring<br>function or deactivate the<br>interference zone 3.  |
| 0x9083     | Robot enters<br>interference zone 4  | No.2 Resettable<br>fault | Reset<br>manually | The robot enters<br>the interference<br>zone 4.             | Close the TCP position monitoring<br>function or deactivate the<br>interference zone 4.  |
| 0x9084     | Robot enters<br>interference zone 5  | No.2 Resettable<br>fault | Reset<br>manually | The robot enters<br>the interference<br>zone 5.             | Close the TCP position monitoring<br>function or deactivate the<br>interference zone 5.  |
| 0x9085     | Robot enters<br>interference zone 6  | No.2 Resettable<br>fault | Reset<br>manually | The robot enters<br>the interference<br>zone 6.             | Close the TCP position monitoring<br>function or deactivate the<br>interference zone 6.  |
| 0x9086     | Robot enters<br>interference zone 7  | No.2 Resettable<br>fault | Reset<br>manually | The robot enters<br>the interference<br>zone 7.             | Close the TCP position monitoring<br>function or deactivate the<br>interference zone 7.  |
| 0x9087     | Robot enters<br>interference zone 8  | No.2 Resettable<br>fault | Reset<br>manually | The robot enters<br>the interference<br>zone 8.             | Close the TCP position monitoring<br>function or deactivate the<br>interference zone 8.  |
| 0x9088     | Robot enters<br>interference zone 9  | No.2 Resettable<br>fault | Reset<br>manually | The robot enters<br>the interference<br>zone 9.             | Close the TCP position monitoring<br>function or deactivate the<br>interference zone 9.  |
| 0x9089     | Robot enters<br>interference zone 10 | No.2 Resettable<br>fault | Reset<br>manually | The robot enters<br>the interference<br>zone 10.            | Close the TCP position monitoring<br>function or deactivate the<br>interference zone 10. |
| 0x908A     | Robot enters<br>interference zone 11 | No.2 Resettable<br>fault | Reset<br>manually | The robot enters<br>the interference<br>zone 11.            | Close the TCP position monitoring<br>function or deactivate the<br>interference zone 11. |
| 0x908B     | Robot enters<br>interference zone 12 | No.2 Resettable<br>fault | Reset<br>manually | The robot enters<br>the interference<br>zone 12.            | Close the TCP position monitoring<br>function or deactivate the<br>interference zone 12. |

| Fault code | Fault name                                     | Fault level                   | Reset mode          | Cause                                                  | Solution                                                                                                    |
|------------|------------------------------------------------|-------------------------------|---------------------|--------------------------------------------------------|----------------------------------------------------------------------------------------------------|
| 0x908C     | Robot enters<br>interference zone 13           | No.2 Resettable<br>fault      | Reset<br>manually   | The robot enters<br>the interference<br>zone 13.       | Close the TCP position monitoring<br>function or deactivate the<br>interference zone 13.                                                         |
| 0x908D     | Robot enters<br>interference zone 14           | No.2 Resettable<br>fault      | Reset<br>manually   | The robot enters<br>the interference<br>zone 14.       | Close the TCP position monitoring<br>function or deactivate the<br>interference zone 14.                                                         |
| 0x908E     | Robot enters<br>interference zone 15           | No.2 Resettable<br>fault      | Reset<br>manually   | The robot enters<br>the interference<br>zone 15.       | Close the TCP position monitoring<br>function or deactivate the<br>interference zone 15.                                                         |
| 0x908F     | Robot enters<br>interference zone 16           | No.2 Resettable<br>fault      | Reset<br>manually   | The robot enters<br>the interference<br>zone 16.       | Close the TCP position monitoring<br>function or deactivate the<br>interference zone 16.                                                         |
| 0x909C     | Category 1<br>emergency stop time<br>too long  | No.2 Resettable<br>fault      | Reset<br>manually   | The Category 1<br>emergency stop<br>exceeds the limit. | <ol> <li>Set the delay for Category 1<br/>emergency stop to a larger value</li> <li>Contact the manufacturer to solve<br/>the problem</li> </ol> |
| 0x909D     | STO stop time too<br>long                      | No.2 Resettable<br>fault      | Reset<br>manually   | The STO stop time exceeds the limit.                   | <ol> <li>Set the delay for Category 0<br/>emergency stop to a larger value</li> <li>Contact the manufacturer to solve<br/>the problem</li> </ol> |
| 0x909E     | J1 CRC failed for<br>master chip data<br>frame | No.1 Non-<br>resettable fault | Reset<br>impossible | J1 CRC failed for<br>master chip data<br>frame         | Contact the manufacturer                                                                                                    |
| 0x909F     | J2 CRC failed for<br>master chip data<br>frame | No.1 Non-<br>resettable fault | Reset<br>impossible | J2 CRC failed for<br>master chip data<br>frame         | Contact the manufacturer                                                                                                    |
| 0x90A0     | J3 CRC failed for<br>master chip data<br>frame | No.1 Non-<br>resettable fault | Reset<br>impossible | J3 CRC failed for<br>master chip data<br>frame         | Contact the manufacturer                                                                                                    |
| 0x90A1     | J4 CRC failed for<br>master chip data<br>frame | No.1 Non-<br>resettable fault | Reset<br>impossible | J4 CRC failed for<br>master chip data<br>frame         | Contact the manufacturer                                                                                                    |
| 0x90A2     | J5 CRC failed for<br>master chip data<br>frame | No.1 Non-<br>resettable fault | Reset<br>impossible | J5 CRC failed for<br>master chip data<br>frame         | Contact the manufacturer                                                                                                    |
| 0x90A3     | J6 CRC failed for<br>master chip data<br>frame | No.1 Non-<br>resettable fault | Reset<br>impossible | J6 CRC failed for<br>master chip data<br>frame         | Contact the manufacturer                                                                                                    |
| 0x90AA     | J1 CRC failed for<br>slave chip data frame     | No.1 Non-<br>resettable fault | Reset<br>impossible | J1 CRC failed for<br>slave chip data<br>frame          | Contact the manufacturer                                                                                                    |
| 0x90AB     | J2 CRC failed for<br>slave chip data frame     | No.1 Non-<br>resettable fault | Reset<br>impossible | J2 CRC failed for<br>slave chip data<br>frame          | Contact the manufacturer                                                                                                    |
| 0x90AC     | J3 CRC failed for<br>slave chip data frame     | No.1 Non-<br>resettable fault | Reset<br>impossible | J3 CRC failed for<br>slave chip data<br>frame          | Contact the manufacturer                                                                                                    |

| Fault code | Fault name                                            | Fault level                   | Reset mode          | Cause                                                    | Solution                 |
|------------|-------------------------------------------------------|-------------------------------|---------------------|----------------------------------------------------------|--------------------------|
| 0x90AD     | J4 CRC failed for<br>slave chip data frame            | No.1 Non-<br>resettable fault | Reset<br>impossible | J4 CRC failed for<br>slave chip data<br>frame            | Contact the manufacturer |
| 0x90AE     | J5 CRC failed for<br>slave chip data frame            | No.1 Non-<br>resettable fault | Reset<br>impossible | J5 CRC failed for<br>slave chip data<br>frame            | Contact the manufacturer |
| 0x90AF     | J6 CRC failed for<br>slave chip data frame            | No.1 Non-<br>resettable fault | Reset<br>impossible | J6 CRC failed for<br>slave chip data<br>frame            | Contact the manufacturer |
| 0x90B6     | J1 SN code<br>fluctuates in master<br>chip data frame | No.1 Non-<br>resettable fault | Reset<br>impossible | J1 SN code<br>fluctuates in<br>master chip data<br>frame | Contact the manufacturer |
| 0x90B7     | J2 SN code<br>fluctuates in master<br>chip data frame | No.1 Non-<br>resettable fault | Reset<br>impossible | J1 SN code<br>fluctuates in<br>master chip data<br>frame | Contact the manufacturer |
| 0x90B8     | J3 SN code<br>fluctuates in master<br>chip data frame | No.1 Non-<br>resettable fault | Reset<br>impossible | J1 SN code<br>fluctuates in<br>master chip data<br>frame | Contact the manufacturer |
| 0x90B9     | J4 SN code<br>fluctuates in master<br>chip data frame | No.1 Non-<br>resettable fault | Reset<br>impossible | J1 SN code<br>fluctuates in<br>master chip data<br>frame | Contact the manufacturer |
| 0x90BA     | J5 SN code<br>fluctuates in master<br>chip data frame | No.1 Non-<br>resettable fault | Reset<br>impossible | J1 SN code<br>fluctuates in<br>master chip data<br>frame | Contact the manufacturer |
| 0x90BB     | J6 SN code<br>fluctuates in master<br>chip data frame | No.1 Non-<br>resettable fault | Reset<br>impossible | J1 SN code<br>fluctuates in<br>master chip data<br>frame | Contact the manufacturer |
| 0x90C2     | J1 SN code<br>fluctuates in slave<br>chip data frame  | No.1 Non-<br>resettable fault | Reset<br>impossible | J1 SN code<br>fluctuates in slave<br>chip data frame     | Contact the manufacturer |
| 0x90C3     | J2 SN code<br>fluctuates in slave<br>chip data frame  | No.1 Non-<br>resettable fault | Reset<br>impossible | J1 SN code<br>fluctuates in slave<br>chip data frame     | Contact the manufacturer |
| 0x90C4     | J3 SN code<br>fluctuates in slave<br>chip data frame  | No.1 Non-<br>resettable fault | Reset<br>impossible | J1 SN code<br>fluctuates in slave<br>chip data frame     | Contact the manufacturer |
| 0x90C5     | J4 SN code<br>fluctuates in slave<br>chip data frame  | No.1 Non-<br>resettable fault | Reset<br>impossible | J1 SN code<br>fluctuates in slave<br>chip data frame     | Contact the manufacturer |
| 0x90C6     | J5 SN code<br>fluctuates in slave<br>chip data frame  | No.1 Non-<br>resettable fault | Reset<br>impossible | J1 SN code<br>fluctuates in slave<br>chip data frame     | Contact the manufacturer |

| Fault code | Fault name                                           | Fault level                   | Reset mode          | Cause                                                                                        | Solution                 |
|------------|------------------------------------------------------|-------------------------------|---------------------|----------------------------------------------------------------------------------------------|--------------------------|
| 0x90C7     | J6 SN code<br>fluctuates in slave<br>chip data frame | No.1 Non-<br>resettable fault | Reset<br>impossible | J1 SN code<br>fluctuates in slave<br>chip data frame                                         | Contact the manufacturer |
| 0x90CE     | J1 multi-turn value in<br>master chip<br>overflows   | No.1 Non-<br>resettable fault | Reset<br>impossible | J1 multi-turn value<br>in master chip<br>overflows                                           | Contact the manufacturer |
| 0x90CF     | J2 multi-turn value in<br>master chip<br>overflows   | No.1 Non-<br>resettable fault | Reset<br>impossible | J2 multi-turn value<br>in master chip<br>overflows                                           | Contact the manufacturer |
| 0x90D0     | J3 multi-turn value in<br>master chip<br>overflows   | No.1 Non-<br>resettable fault | Reset<br>impossible | J3 multi-turn value<br>in master chip<br>overflows                                           | Contact the manufacturer |
| 0x90D1     | J4 multi-turn value in<br>master chip<br>overflows   | No.1 Non-<br>resettable fault | Reset<br>impossible | J4 multi-turn value<br>in master chip<br>overflows                                           | Contact the manufacturer |
| 0x90D2     | J5 multi-turn value in<br>master chip<br>overflows   | No.1 Non-<br>resettable fault | Reset<br>impossible | J5 multi-turn value<br>in master chip<br>overflows                                           | Contact the manufacturer |
| 0x90D3     | J6 multi-turn value in<br>master chip<br>overflows   | No.1 Non-<br>resettable fault | Reset<br>impossible | J6 multi-turn value<br>in master chip<br>overflows                                           | Contact the manufacturer |
| 0x90DA     | J1 multi-turn value in<br>slave chip overflows       | No.1 Non-<br>resettable fault | Reset<br>impossible | J1 multi-turn value<br>in slave chip<br>overflows                                            | Contact the manufacturer |
| 0x90DB     | J2 multi-turn value in<br>slave chip overflows       | No.1 Non-<br>resettable fault | Reset<br>impossible | J2 multi-turn value<br>in slave chip<br>overflows                                            | Contact the manufacturer |
| 0x90DC     | J3 multi-turn value in<br>slave chip overflows       | No.1 Non-<br>resettable fault | Reset<br>impossible | J3 multi-turn value<br>in slave chip<br>overflows                                            | Contact the manufacturer |
| 0x90DD     | J4 multi-turn value in<br>slave chip overflows       | No.1 Non-<br>resettable fault | Reset<br>impossible | J4 multi-turn value<br>in slave chip<br>overflows                                            | Contact the manufacturer |
| 0x90DE     | J5 multi-turn value in<br>slave chip overflows       | No.1 Non-<br>resettable fault | Reset<br>impossible | J5 multi-turn value<br>in slave chip<br>overflows                                            | Contact the manufacturer |
| 0x90DF     | J6 multi-turn value in<br>slave chip overflows       | No.1 Non-<br>resettable fault | Reset<br>impossible | J6 multi-turn value<br>in slave chip<br>overflows                                            | Contact the manufacturer |
| 0x90E6     | Joint position state<br>abnormal                     | No.1 Non-<br>resettable fault | Reset<br>impossible | The joint position<br>state is checked<br>inconsistent<br>between master<br>and slave chips. | Contact the manufacturer |
| Fault code | Fault name                                            | Fault level                   | Reset mode          | Cause                                                                                           | Solution                 |
|------------|-------------------------------------------------------|-------------------------------|---------------------|-------------------------------------------------------------------------------------------------|--------------------------|
| 0x90E7     | Joint speed state<br>abnormal                         | No.1 Non-<br>resettable fault | Reset<br>impossible | The joint speed<br>state is checked<br>inconsistent<br>between master<br>and slave chips.       | Contact the manufacturer |
| 0x90E8     | TCP speed state<br>abnormal                           | No.1 Non-<br>resettable fault | Reset<br>impossible | The TCP speed<br>state is checked<br>inconsistent<br>between master<br>and slave chips.         | Contact the manufacturer |
| 0x90E9     | Low-speed safety<br>function state<br>abnormal        | No.1 Non-<br>resettable fault | Reset<br>impossible | The low-speed<br>state is checked<br>inconsistent<br>between master<br>and slave chips.         | Contact the manufacturer |
| 0x90EA     | TCP position<br>monitoring function<br>state abnormal | No.1 Non-<br>resettable fault | Reset<br>impossible | The TCP position<br>state is checked<br>inconsistent<br>between master<br>and slave chips.      | Contact the manufacturer |
| 0x90EB     | Category 1<br>emergency stop<br>state abnormal        | No.1 Non-<br>resettable fault | Reset<br>impossible | The emergency<br>stop state is<br>checked<br>inconsistent<br>between master<br>and slave chips. | Contact the manufacturer |
| 0x90EC     | Running state<br>abnormal                             | No.1 Non-<br>resettable fault | Reset<br>impossible | The running state<br>is checked<br>inconsistent<br>between master<br>and slave chips.           | Contact the manufacturer |
| 0x90ED     | System initialization<br>failed                       | No.1 Non-<br>resettable fault | Reset<br>impossible | System<br>initialization failed                                                                 | Contact the manufacturer |
| 0x90EE     | Abnormal J1 in<br>master chip data<br>frame           | No.1 Non-<br>resettable fault | Reset<br>impossible | Abnormal J1 in<br>master chip data<br>frame                                                     | Contact the manufacturer |
| 0x90EF     | Abnormal J2 in<br>master chip data<br>frame           | No.1 Non-<br>resettable fault | Reset<br>impossible | Abnormal J2 in<br>master chip data<br>frame                                                     | Contact the manufacturer |
| 0x90F0     | Abnormal J3 in<br>master chip data<br>frame           | No.1 Non-<br>resettable fault | Reset<br>impossible | Abnormal J3 in<br>master chip data<br>frame                                                     | Contact the manufacturer |
| 0x90F1     | Abnormal J4 in<br>master chip data<br>frame           | No.1 Non-<br>resettable fault | Reset<br>impossible | Abnormal J4 in<br>master chip data<br>frame                                                     | Contact the manufacturer |
| 0x90F2     | Abnormal J5 in<br>master chip data<br>frame           | No.1 Non-<br>resettable fault | Reset<br>impossible | Abnormal J5 in<br>master chip data<br>frame                                                     | Contact the manufacturer |

| Fault code | Fault name                                      | Fault level                   | Reset mode          | Cause                                             | Solution                 |
|------------|-------------------------------------------------|-------------------------------|---------------------|---------------------------------------------------|--------------------------|
| 0x90F3     | Abnormal J6 in<br>master chip data<br>frame     | No.1 Non-<br>resettable fault | Reset<br>impossible | Abnormal J6 in<br>master chip data<br>frame       | Contact the manufacturer |
| 0x90F4     | Abnormal J1 in slave<br>chip data frame         | No.1 Non-<br>resettable fault | Reset<br>impossible | Abnormal J1 in<br>slave chip data<br>frame        | Contact the manufacturer |
| 0x90F5     | Abnormal J2 in slave<br>chip data frame         | No.1 Non-<br>resettable fault | Reset<br>impossible | Abnormal J2 in<br>slave chip data<br>frame        | Contact the manufacturer |
| 0x90F6     | Abnormal J3 in slave<br>chip data frame         | No.1 Non-<br>resettable fault | Reset<br>impossible | Abnormal J3 in<br>slave chip data<br>frame        | Contact the manufacturer |
| 0x90F7     | Abnormal J4 in slave<br>chip data frame         | No.1 Non-<br>resettable fault | Reset<br>impossible | Abnormal J4 in<br>slave chip data<br>frame        | Contact the manufacturer |
| 0x90F8     | Abnormal J5 in slave<br>chip data frame         | No.1 Non-<br>resettable fault | Reset<br>impossible | Abnormal J5 in<br>slave chip data<br>frame        | Contact the manufacturer |
| 0x90F9     | Abnormal J6 in slave<br>chip data frame         | No.1 Non-<br>resettable fault | Reset<br>impossible | Abnormal J6 in<br>slave chip data<br>frame        | Contact the manufacturer |
| 0x9106     | Master chip triggers<br>Category 0 stop         | No.2 Resettable<br>fault      | Reset<br>manually   | Master chip<br>triggers Category 0<br>stop        | Clear alarm              |
| 0x9107     | Slave chip triggers<br>Category 0 stop          | No.2 Resettable<br>fault      | Reset<br>manually   | Slave chip triggers<br>Category 0 stop            | Clear alarm              |
| 0x20FD     | MCU configuration<br>information check<br>error | No.1 Non-<br>resettable fault | Reset<br>impossible | MCU configuration<br>information check<br>error   | Contact the manufacturer |
| 0x9301     | MCUA failed to read<br>EEPROM                   | No.1 Non-<br>resettable fault | Reset<br>impossible | Communication<br>error between chip<br>and EEPROM | Contact the manufacturer |
| 0x9302     | MCUB failed to read<br>EEPROM                   | No.1 Non-<br>resettable fault | Reset<br>impossible | Communication<br>error between chip<br>and EEPROM | Contact the manufacturer |
| 0x9303     | MCUA failed to write<br>EEPROM                  | No.1 Non-<br>resettable fault | Reset<br>impossible | Communication<br>error between chip<br>and EEPROM | Contact the manufacturer |
| 0x9304     | MCUB failed to write<br>EEPROM                  | No.1 Non-<br>resettable fault | Reset<br>impossible | Communication<br>error between chip<br>and EEPROM | Contact the manufacturer |
| 0x9305     | MCUA has a DMA<br>transmission error            | No.1 Non-<br>resettable fault | Reset<br>impossible | Communication<br>error between chip<br>and EEPROM | Contact the manufacturer |
| 0x9306     | MCUB has a DMA<br>transmission error            | No.1 Non-<br>resettable fault | Reset<br>impossible | Communication<br>error between chip<br>and EEPROM | Contact the manufacturer |

| Fault code | Fault name                                                       | Fault level                   | Reset mode          | Cause                                                                   | Solution                        |
|------------|------------------------------------------------------------------|-------------------------------|---------------------|-------------------------------------------------------------------------|---------------------------------|
| 0x9307     | MCUB discharge<br>voltage collection<br>failed                   | No.1 Non-<br>resettable fault | Reset<br>impossible | The discharge<br>voltage is<br>abnormal.                                | Contact the manufacturer        |
| 0x9308     | MCUA 3.3 V<br>abnormal                                           | No.2 Resettable<br>fault      | Reset<br>manually   | The power supply<br>voltage of the<br>safety controller is<br>abnormal. | Check the power supply voltage. |
| 0x9309     | MCUB 3.3 V<br>abnormal                                           | No.2 Resettable<br>fault      | Reset<br>manually   | The power supply<br>voltage of the<br>safety controller is<br>abnormal. | Check the power supply voltage. |
| 0x930A     | MCUA board voltage<br>abnormal                                   | No.2 Resettable<br>fault      | Reset<br>manually   | The board voltage<br>of safety controller<br>is abnormal.               | Check the power supply voltage. |
| 0x930B     | MCUAB board<br>voltage abnormal                                  | No.2 Resettable<br>fault      | Reset<br>manually   | The board voltage<br>of safety controller<br>is abnormal.               | Check the power supply voltage. |
| 0x930C     | CRC check failed<br>during MCUA<br>initialization                | No.1 Non-<br>resettable fault | Reset<br>impossible | EEPROM<br>parameter in<br>MCUA is abnormal.                             | Contact the manufacturer        |
| 0x930D     | CRC check failed<br>during MCUB<br>initialization                | No.1 Non-<br>resettable fault | Reset<br>impossible | EEPROM<br>parameter in<br>MCUB is abnormal.                             | Contact the manufacturer        |
| 0x930E     | CRC check failed<br>during MCUA mutual<br>check                  | No.1 Non-<br>resettable fault | Reset<br>impossible | EEPROM<br>parameter in<br>MCUA is abnormal.                             | Contact the manufacturer        |
| 0x930F     | CRC check failed<br>during MCUB mutual<br>check                  | No.1 Non-<br>resettable fault | Reset<br>impossible | EEPROM<br>parameter in<br>MCUB is abnormal.                             | Contact the manufacturer        |
| 0x9310     | MCUA chip self-test<br>failed                                    | No.1 Non-<br>resettable fault | Reset<br>impossible | The chip is<br>damaged.                                                 | Contact the manufacturer        |
| 0x9311     | MCUB chip self-test<br>failed                                    | No.1 Non-<br>resettable fault | Reset<br>impossible | The chip is<br>damaged.                                                 | Contact the manufacturer        |
| 0x9312     | MCUA failed to parse<br>mailbox data of the<br>host controller   | No.1 Non-<br>resettable fault | Reset<br>impossible | Communication<br>error                                                  | Contact the manufacturer        |
| 0x9313     | MCUA failed to<br>process mailbox data<br>of the host controller | No.1 Non-<br>resettable fault | Reset<br>impossible | Communication<br>error                                                  | Contact the manufacturer        |
| 0x9314     | MCUA failed to parse<br>MCUB mailbox data                        | No.1 Non-<br>resettable fault | Reset<br>impossible | Communication<br>error                                                  | Contact the manufacturer        |
| 0x9315     | MCUA failed to<br>process MCUB<br>mailbox data                   | No.1 Non-<br>resettable fault | Reset<br>impossible | Communication<br>error                                                  | Contact the manufacturer        |
| 0x9316     | MCUB failed to parse<br>MCUA mailbox data                        | No.1 Non-<br>resettable fault | Reset<br>impossible | Communication<br>error                                                  | Contact the manufacturer        |

| Fault code | Fault name                                           | Fault level                   | Reset mode          | Cause                                              | Solution                 |
|------------|------------------------------------------------------|-------------------------------|---------------------|----------------------------------------------------|--------------------------|
| 0x9317     | MCUB failed to<br>process MCUA<br>mailbox data       | No.1 Non-<br>resettable fault | Reset<br>impossible | Communication<br>error                             | Contact the manufacturer |
| 0x9318     | MCUA detects<br>disconnection from<br>MCUB           | No.1 Non-<br>resettable fault | Reset<br>impossible | Communication<br>error                             | Contact the manufacturer |
| 0x9319     | MCUA detects<br>disconnection from<br>FPGA           | No.1 Non-<br>resettable fault | Reset<br>impossible | Communication<br>error                             | Contact the manufacturer |
| 0x931A     | MCUA failed to<br>compare DIs                        | No.2 Resettable<br>fault      | Reset<br>manually   | DI abnormal                                        | Check the DI             |
| 0x931B     | MCUB failed to<br>compare DIs                        | No.2 Resettable<br>fault      | Reset<br>manually   | DI abnormal                                        | Check the DI             |
| 0x931C     | MCUA timed out<br>waiting for MCUB<br>message        | No.1 Non-<br>resettable fault | Reset<br>impossible | Communication<br>error                             | Contact the manufacturer |
| 0x931D     | MCUA interrupt<br>execution timeout                  | No.1 Non-<br>resettable fault | Reset<br>impossible | Communication<br>error                             | Contact the manufacturer |
| 0x931E     | MCUB interrupt<br>execution timeout                  | No.1 Non-<br>resettable fault | Reset<br>impossible | Communication<br>error                             | Contact the manufacturer |
| 0x931F     | MCUA timing<br>abnormal                              | No.1 Non-<br>resettable fault | Reset<br>impossible | Hardware fault                                     | Contact the manufacturer |
| 0x9320     | MCUB timing<br>abnormal                              | No.1 Non-<br>resettable fault | Reset<br>impossible | Hardware fault                                     | Contact the manufacturer |
| 0x9321     | MCUA failed to<br>compare DOs                        | No.2 Resettable<br>fault      | Reset<br>manually   | The DO is<br>abnormal.                             | Check the power supply   |
| 0x9322     | MCUB failed to<br>compare DOs                        | No.2 Resettable<br>fault      | Reset<br>manually   | The DO is<br>abnormal.                             | Check the power supply   |
| 0x9323     | MCUA parameter<br>initialization failed              | No.1 Non-<br>resettable fault | Reset<br>impossible | Parameter saving<br>error                          | Contact the manufacturer |
| 0x9324     | MCUB parameter<br>initialization failed              | No.1 Non-<br>resettable fault | Reset<br>impossible | Parameter saving<br>error                          | Contact the manufacturer |
| 0x9325     | MCUA failed to save<br>parameters                    | No.1 Non-<br>resettable fault | Reset<br>impossible | Parameter saving<br>error                          | Contact the manufacturer |
| 0x9326     | MCUB failed to save<br>parameters                    | No.1 Non-<br>resettable fault | Reset<br>impossible | Parameter saving<br>error                          | Contact the manufacturer |
| 0x9327     | MCUA output pin<br>read-back failed                  | No.1 Non-<br>resettable fault | Reset<br>impossible | Pin read-back error                                | Contact the manufacturer |
| 0x9328     | MCUB output pin<br>read-back failed                  | No.1 Non-<br>resettable fault | Reset<br>impossible | Pin read-back error                                | Contact the manufacturer |
| 0x9329     | DI comparison failed<br>for three-position<br>enable | No.1 Non-<br>resettable fault | Reset<br>impossible | The teach pendant<br>enable signal is<br>abnormal. | Contact the manufacturer |
| 0x932A     | Clock self-test failed                               | No.1 Non-<br>resettable fault | Reset<br>impossible | Chip exception                                     | Contact the manufacturer |

| Fault code | Fault name                                                                   | Fault level                   | Reset mode          | Cause                                                                                               | Solution                                     |
|------------|------------------------------------------------------------------------------|-------------------------------|---------------------|----------------------------------------------------------------------------------------------------|----------------------------------------------|
| 0x932B     | CPU self-test failed                                                         | No.1 Non-<br>resettable fault | Reset<br>impossible | Chip exception                                                                                      | Contact the manufacturer                     |
| 0x932C     | RAM self-test failed                                                         | No.1 Non-<br>resettable fault | Reset<br>impossible | Chip exception                                                                                      | Contact the manufacturer                     |
| 0x932D     | Flash self-test failed                                                       | No.1 Non-<br>resettable fault | Reset<br>impossible | Chip exception                                                                                      | Contact the manufacturer                     |
| 0x932E     | MCUA triggers safety<br>door                                                 | No.2 Resettable<br>fault      | Reset<br>manually   | The safety door<br>properties have<br>been configured<br>and a DI input is<br>received.             | Change the DI properties or stop DI<br>input |
| 0x932F     | MCUA triggers an emergency stop                                              | No.2 Resettable<br>fault      | Reset<br>manually   | The emergency<br>stop properties<br>have been<br>configured and a<br>DI input is<br>received.       | Change the DI properties or stop DI input    |
| 0x9330     | MCUB triggers safety<br>door                                                 | No.2 Resettable<br>fault      | Reset<br>manually   | The safety door<br>properties have<br>been configured<br>and a DI input is<br>received.             | Change the DI properties or stop DI<br>input |
| 0x9331     | MCUB triggers an<br>emergency stop                                           | No.2 Resettable<br>fault      | Reset<br>manually   | The emergency<br>stop properties<br>have been<br>configured and a<br>DI input is<br>received.       | Change the DI properties or stop DI<br>input |
| 0x9332     | MCUA parameter<br>read-back failed                                           | No.1 Non-<br>resettable fault | Reset<br>impossible | Safety parameter<br>saving error                                                                    | Contact the manufacturer                     |
| 0x9333     | MCUB parameter<br>read-back failed                                           | No.1 Non-<br>resettable fault | Reset<br>impossible | Safety parameter<br>saving error                                                                    | Contact the manufacturer                     |
| 0x9334     | System restart<br>required after reset<br>of safety controller<br>parameters | No.3 Resettable<br>warning    | Reset<br>manually   | The safety<br>controller<br>parameters have<br>been initialized<br>and take effect<br>after reboot. | Manually restart the controller              |

# 8 Certification and Standard Compliance

| Model                                                                    | Certification Compliance                                                                                                    |
|--------------------------------------------------------------------------|----------------------------------------------------------------------------------------------------|
| IRCB501-4MD                                                              | CE Certification                                                                                                    |
| IRCB501-4AD                                                              |                                                                                                    |
| IRCB501-4CD<br>IRCB501-4ED                                               | CE Certification<br>CSGSus Certification                                                                                              |
| IRCB501-6LD                                                              | FCC Certification                                                                                                    |
| IRCB501-6FD<br>IRCB501-4AD-INT<br>IRCB501-4CD-INT                        | CE Certification<br>CSGSus Certification                                                                                              |
| IRCB501-4ED-INT<br>IRCB501-4MD-INT<br>IRCB501-6LD-INT<br>IRCB501-6FD-INT | Functional safety certification (functional<br>safety extension card required)<br>FCC Certification<br>KC Certification (in progress) |

# **CE** Certification

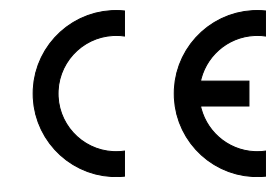

Figure 8-1 CE Marking

- The CE mark indicates compliance with the Low Voltage Directive (LVD), Electromagnetic Compatibility (EMC), and Restriction of Hazardous Substances (RoHS) directives for commercial trades (production, import, and sales) in Europe.
- The CE mark is mandatory for engaging in commercial business (production, importation, and distribution) in Europe.
- The product complies with the LVD, EMC, and RoHS directives and is labeled with the CE mark.
- The machinery and devices equipped with this product must also meet CE requirements when sold in Europe.
- The integrator who integrates this drive into other products and attaches CE mark to the final assembly has the responsibility of ensuring compliance with CE certification.

#### **CSGSus** Certification

AL, **CERTIFICATE OF COMPLIANCE** SGSNA/24/GZ/00032X Certificate Number: Contract Number: 802145 Certificate Project Number: GZ-CERT231203997 Industrial Robot Certified Product: Trademarks: Model(s): See page 2-4 **Technical Data:** Cabinet models IRCB501-4AD(\*), IRCB501-4AD(\*)-INT, IRCB501-4CD(\*),IRCB501-4CD(\*)-INT, IRCB501-6FD(\*), IRCB501-6FD(\*)-INT and IRCB501-6LD(\*), IRCB501-6LD(\*)-INT: 1PH, 220-240VAC, 10A, 50/60Hz, SCR: 5 kA Cabinet model IRCB501-4ED(\*),IRCB501-4ED-INT: 1PH, 220-240VAC, 20A, 50/60Hz, SCCR: 5 kA Suzhou Inovance Technology Co., Ltd. No.16, Youxiang Road, Yuexi Town, Wuzhong District, Suzhou, 215104, China Certificate Holder: This certificate supercedes previous certificates issued with the same certificate number. Certification is valid when products are indicated on the SGS directory of certified products at <u>www.say.com</u> or using the QR code below. The product is certified according to ISO/EC Guide 17067, Conformity assessment - Fundamentals of product certification. System 3, and an accordance with UL 1740, 4th Ed., Jan. 26, 2018 NFPA 79 2021 Edition, Dated Oct. 25, 2020 CAN/CSA Z434-14 (R2019), Reaffirmed 2019 Certification Condition The final compliance to this robot needed re-evaluation at final install site considering guard fence which will be supplied by integrator to prevent accessing to hazard moving part. Authorized by Effective date: 28 April 2024 Jason wei Jason Wei Certifie SGSS hage 1 of 3 on Body he authority of several a AB, OSHA NRTL, and I by the company under Connectivity & Products, a division of SGS North America Inc. 620 Old Peachtree Road, Ste. 100, Suwanee, GA 30024, USA t +1 770 570 1800 f +1 770 277 1240 www.sgs.com Attention the Test

Figure 8-2 Cover of CSGSus certificate

cSGSus certification is a service provided by SGS to certify the compliance of products with standards, regulations, customer requirements, and other conditions.

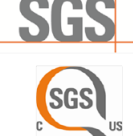

#### **Function Safety Certification**

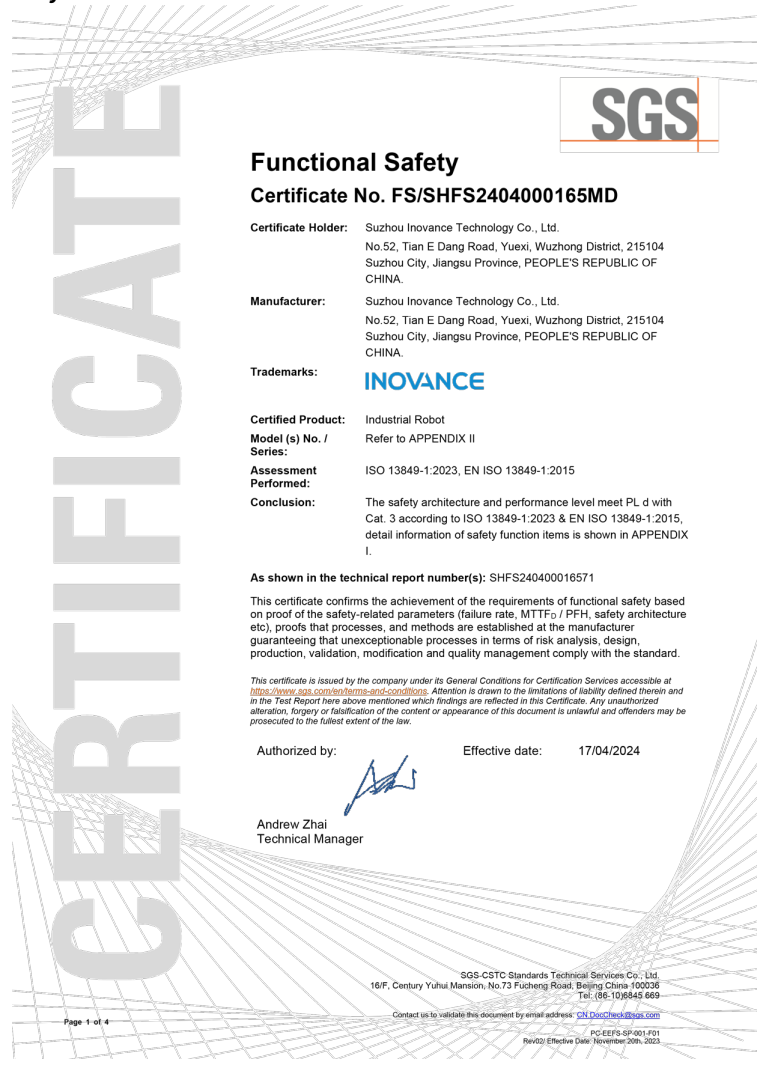

Figure 8-3 Cover of functional safety certificate

- Machinery Directive 2006/42/EC
- ISO 13849-1:2023 Safety of machinery Safety-related parts of control systems Part 1: General principles for design
- ISO 10218-1:2011 Robots And Robotic Devices Safety Requirements For Industrial Robots — Part 1: Robots

# **FCC Certification**

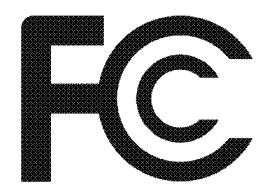

Figure 8-4 FCC mark

- FCC is a mandatory certification in the United States, mainly for electromagnetic compatibility testing of wireless devices.
- The FCC is charged with regulating interstate and international communications by radio, television, wire, satellite and cable.
- The FCC's jurisdiction covers the 50 states, the District of Columbia, and U.S. Possessions.
- FCC certification is required for many radio applications, communication products and digital products to enter the American market.

### **KC** Certification

# Note

IRCB501 and IRCB501 high protection controllers are being KC certificated.

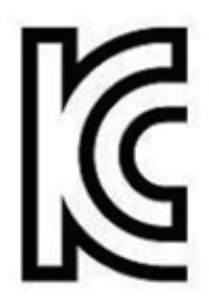

Figure 8-5 KC mark

The KC mark indicates compliance with the Korea Certification (KC) and electromagnetic compatibility (EMC) standards for commercial trades (production, import, and sales) in Korea.

- The KC mark is mandatory for engaging in commercial business (production, importation, and distribution) in Korea.
- The machinery and devices equipped with this product must also meet KC requirements when sold in Korea.

- The integrator who integrates this product into other products and attaches KC mark to the final assembly has the responsibility of ensuring compliance with KC certification.
- To ensure machines or devices that the product is installed in as a whole comply with the KC certification, the following information must be included:

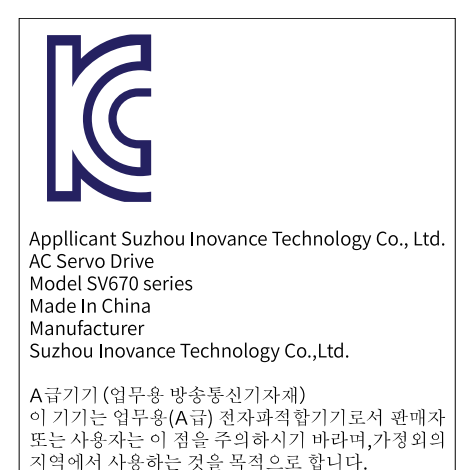

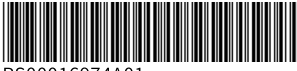

Copyright © Shenzhen Inovance Technology Co., Ltd.

PS00016974A01

### Shenzhen Inovance Technology Co., Ltd.

www.inovance.com

Add.: Inovance Headquarters Tower, High-tech Industrial Park, Guanlan Street, Longhua New District, Shenzhen 518000, P.R. China Tel: (0755) 2979 9595 Fax: (0755) 2961 9897

# Suzhou Inovance Technology Co., Ltd.

www.inovance.com

Add.: No.52, Tian'e Dang Road, Wuzhong District, Suzhou 215104, P.R. China Tel: (0512) 6637 6666 Fax: (0512) 6285 6720